## BAB IV

### HASIL DAN PEMBAHASAN

#### 4.1. Analisis Kebutuhan Sistem

Pada tahap ini, penulis dan para guru (BK, Bendahara, dan WKM) MAN 1 Kabanjahe, dalam interaksi dengan bagian yang terkait pada penelitian ini, dilakukan interaksi guna mengidentifikasi data yang diperlukan untuk sistem informasi harus memenuhi kebutuhan yang telah ditetapkan pada pemantauan siswa MAN 1 Kabanjahe. Hal ini mencakup analisis alur sistem yang berjalan dan analisis kebutuhan. Berikut adalah hasil wawancara yang dilakukan oleh penulis :

#### 4.1.1. Pengumpulan Data

Data-data yang dipakai pada penelitian ini adalah hasil dari dilakukannya observasi di lapangan dan wawancara. Dan adapun berikut adalah data yang telah diperoleh, yaitu :

1. Profil Madrasah Aliyah Negeri 1 Kabanjahe

Madrasah Aliyah Negeri 1 Kabanjahe adalah sebuah lembaga pendidikan agama di Kabupaten Karo, terletak di Kelurahan Gung Negeri, Kabanjahe. Didirikan pada tanggal 2 Januari 1973. Jika kita berangkat dari Kabanjahe menuju Desa Samura, sekolah ini berjarak sekitar 1,5 Km dari Kota Kabanjahe, berada di sebelah kanan jalan Desa Samura. Sekolah ini terletak sekitar 100 M dari jalan utama, di dalam gang madrasah, dengan luas tanah sebesar 1.990 M2. Madrasah Aliyah Negeri 1 Kabanjahe masih beroperasi hingga sekarang dan telah mengalami beberapa pergantian kepemimpinan selama waktu tersebut, pergantian kepemimpinan tersebut diantara lain adalah sebagai berikut :

- Tahun 1993 s.d 2001 Abdul Malik Manik, BA (Almarhum)
- Tahun 2001 s.d 2006 Drs. H. Baharuddin Pardosi (Almarhum)
- Tahun 2006 s.d 2007 Drs. H. Anwar A.A Nasution
- Tahun 2007 s.d 2012 Dra. Anis Rabwiningsih, M.Pd
- Tahun 2012 s.d 2019 Drs. Hotman Efendi Tanjung, M.M.Pd

- Tahun 2019 s.d 31 Maret 2022– Zulhamdi Nasution, S.Ag, MA
- 1 April 2022 s.d Sekarang Ashari Fahmi, S.Pd, M.M

Dalam seiring perkembangan zaman, MAN Karo mengalami kemajuan yang signifikan, mulai dari peningkatan jumlah ruangan, peningkatan fasilitas Madrasah dan peningkatan jumlah siswa.

2. Visi dan Misi Madrasah Aliyah Negeri 1 Kabanjahe

Visi yaitu Islami, Integritas, dan Unggul dalam prestasi. Sedangkan Misi dari Madrasah Aliyah Negeri 1 Kabanjahe adalah :

- 1) Melaksanakan pendidikan dan pelatihan yang berorientasi Islami dengan prestasi.
- 2) Melaksanakan pembelajaran dan pelatihan dengan karakter nasionalis dan kebangsaan yang kuat.
- 3) Mengadakan proses pendidikan dan latihan dengan mempromosikan kesadaran wilayah sekitar.
- Melaksanakan pendidikan dan latihan dalam bidang informasi serta teknologi.
- 5) Melakukan pendidikan dan latihan yang berdasarkan riset serta peningkatan.
- Menyelenggarakan pembelajaran dan pelatihan dengan penekanan pada cinta terhadap Al-Qur'an.
- 3. Struktur Organisasi

Adapun struktur pengurus dari Madrasah Aliyah Negeri 1 Kabanjahe terdapat pada tabel berikut :

| No | Nama/NIP                                            | Jabatan dalam Dinas                                        |
|----|-----------------------------------------------------|------------------------------------------------------------|
| 1  | Ashari Fahmi, S.Pd. MM<br>NIP. 197102072005011005   | Kepala Sekolah/Madrasah                                    |
| 2  | Hanifah Br Ginting, M.Pd<br>NIP. 197610222006042006 | Wakil Kepala Sekolah/Madrasah Bidang<br>Akademik/Bendahara |
| 3  | Heriyati SE, S.Pd.I<br>NIP. 197303242006042018      | Wakil Kepala Madrasah Bidang Sarana<br>Prasarana           |
| 4  | Junedi Sitepu, S.Ag, S.Pd.I                         | Wakil Kepala Madrasah Bidang<br>Kesiswaan                  |

Tabel 4.1. Struktur Organisasi MAN 1 Kabanjahe

|   | 5  | Ahmad Yani, M.Kom.I                                             | Wakil Kepala Madrasah Bidang Humas |  |
|---|----|-----------------------------------------------------------------|------------------------------------|--|
|   | 6  | Drs. Hotman Efendi<br>Tanjung, M.MPd<br>NIP. 196506051998021001 | Kepala Laboratorium IPA            |  |
|   | 7  | Desi Safitri, S.S<br>NIP. 197803232005012008                    | Kepala Perpustakaan                |  |
|   | 8  | Nirwati Br Tarigan, S.Ag<br>NIP. 196602061987032002             | Koordinator Tata Usaha             |  |
|   | 9  | Dameriawati Br Lubis, S.E                                       | Staf Tata Usaha                    |  |
|   | 10 | Kartika Anggraini, S.Kom                                        | Staf <mark>T</mark> ata Usaha      |  |
|   | 11 | Abdurrahman Efendi<br>Tanjung, SE                               | Staf <mark>T</mark> ata Usaha      |  |
|   | 12 | Eljon Surbakti, S.E                                             | Sta <mark>f</mark> Tata Usaha      |  |
|   | 13 | Ikhsanul Akbar Misli, S.Kom                                     | Staf Tata Usaha                    |  |
|   | 14 | Budi Syawal Bancin, M.Pd                                        | Operator Keuangan                  |  |
|   | 15 | Elisa Astria Lubis, AmKl                                        | Staf Laboratorium IPA              |  |
| 1 | 16 | Maya Sari Br Ketaren, S.P                                       | Staf Perpustakaan                  |  |
|   | 17 | Sri Rahayu Ramadhani<br>Saragih                                 | Petugas Kebersihan                 |  |
|   | 18 | Ahmad Syafril Hasibuan                                          | Petugas Kebersihan                 |  |
|   | 19 | Batara Halim Siregar, S.Pd.I                                    | Satuan Pengamanan                  |  |
|   | 20 | Miswanta Perangin Angin,<br>A.Md                                | Satuan Pengamanan                  |  |
|   | 21 | Jamalul Aman Maha                                               | Penjaga Madrasah                   |  |
|   | 22 | Sugimin                                                         | Penjaga Madrasah                   |  |

Dengan total jumlah keseluruhan pengurus yaitu :

| JUMLAH SELURUH           | : | 66 ORANG |
|--------------------------|---|----------|
| PENJAGA MADRASAH         | : | 2 ORANG  |
| SATPAM                   | : | 2 ORANG  |
| PETUGAS KEBERSIHAN       | : | 2 ORANG  |
| STAF LABORATORIUM IPA    | : | 1 ORANG  |
| STAF PERPUSTAKAAN        | : | 1 ORANG  |
| STAF TATA USAHA          | : | 5 ORANG  |
| GURU NON PNS             | : | 37 ORANG |
| GURU PNS MAN 1 Kabanjahe | : | 16 ORANG |
|                          |   |          |

| JUMLAH SISWA |         |   |           |  |  |  |
|--------------|---------|---|-----------|--|--|--|
| KELAS        | Х       | : | 255 ORANG |  |  |  |
|              | XI      | : | 281 ORANG |  |  |  |
|              | XII     | : | 230 ORANG |  |  |  |
| JUMLAH       | SELURUH | : | 766 ORANG |  |  |  |

#### 4.1.2. Hasil Observasi dan Wawancara

Kemudian merupakan data pengamatan yang telah dilakukan oleh peneliti di Madrasah Aliyah Negeri (MAN) 1 Kabanjahe yang berlokasi di Jalan Samura Gang Madrasah nomor 6 Kode Pos (22111), Kecamatan Kabanjahe, Kabupaten Karo, Provinsi Sumatera Utara. Hasil observasi dan wawancara kepada MAN 1 Kabanjahe yaitu proses koordinasi baik itu berupa mengenai absensi siswa, laporan bimbingan konseling siswa, nilai siswa, pembayaran sumbangan pembinaan pendidikan (SPP) siswa, sekolah melakukan panggilan kepada orang tua siswa untuk menyerahkan pembayaran secara langsung di sekolah. Namun, metode ini terbukti tidak efisien karena banyaknya orang tua murid yang sangat sibuk pada aktivitas kerja hingga tidak ada waktu datang ke sekolah. Akibatnya, orang tua siswa kurang mendapat informasi mengenai perkembangan belajar anak mereka di sekolah.

Informasi bagi orang tua siswa sangat penting untuk disampaikan guna memantau proses perkembangan anak mereka serta mengurangi tingkat kecemasan dari orang tua siswa, terutama mengenai kehadiran siswa yang dimana banyaknya terjadi kasus siswa bolos sekolah, nilai-nilai siswa yang bermasalah seperti tidak mengerjakan tugas harian, serta ujian-ujian kompetensi yang diberikan oleh pihak guru, tingkah laku/perilaku siswa yang dimana banyak kejadian siswa yang merokok di lingkungan sekolah ataupun siswa yang melawan dengan guru mereka, namun orang tua juga membutuhkan informasi mengenai prestasi yang dicapai oleh anak mereka, informasi pembayaran Sumbangan Pembinaan Pendidikan (SPP) yang terjadi banyak kendala dimana siswa diberikan uang oleh orang tua mereka, namun uang tersebut tidak digunakan untuk membayar SPP melainkan digunakan oleh siswa untuk hal lainnya, informasi surat pemberitahuan dari pihak sekolah dengan kondisi dimana siswa melakukan pelanggaran fatal seperti tindak kekerasan terhadap sesama siswa ataupun kepada guru, siswa tidak hadir tanpa keterangan (alpa), serta beberapa kondisi tertentu sesuai aturan yang dikeluarkan oleh pihak Madrasah Aliyah Negeri 1 Kabanjahe. Adapun beberapa data yang digunakan pada sistem ini nantinya yaitu berupa :

1. Data Guru

| No | NPK   | Nama    | Tempat    | Tangga              | JK     | Level   | Username |
|----|-------|---------|-----------|---------------------|--------|---------|----------|
|    |       |         | Lahir     | l Lahir             |        |         |          |
| 1  | 07021 | Fahdly  | Berastagi | 1999 <mark>-</mark> | Laki-  | Admin   | admin    |
|    | 82123 | Rinaldy |           | 10-12               | laki   |         |          |
| 2  | 19740 | Nuraini | Berastagi | 1974-               | Peremp | Pengaja | nuraini  |
|    | 61620 | , S.Pd  |           | 06-16               | uan    | r       |          |
|    | 06012 |         |           |                     |        |         |          |
|    | 011   |         |           |                     |        |         |          |
| 3  | 79607 | Zusnita | Medan     | 1977-               | Peremp | Bendah  | zusnita  |
|    | 55656 | , S.Pd  | i i i     | 06-28               | uan    | ara     |          |
|    | 30000 |         |           |                     |        |         |          |
|    | 2     |         |           |                     |        |         |          |
| 4  | 25387 | Nirwati | Sarimunte | 1966-               | Peremp | BK      | nirwati  |
|    | 44648 | Br      |           | 02-02               | uan    |         |          |
|    | 30000 | Tarigan |           |                     |        |         |          |
|    | 2     | , S.Ag  | VERSITA   | SISLA               | A NEGE | RI      |          |

Tabel 4.2. Data Guru

Pada data guru diatas merupakan beberapa nama guru yang aktif mengajar di Madrasah Aliyah Negeri (MAN) 1 Kabanjahe. Secara keseluruhan terdapat 60 guru aktif yang mengajar, dan ditambah dengan 6 pegawai lainnya yang berstatus sebagai bukan guru yaitu petugas kebersihan, satpam dan penjaga madrasah. Keseluruhan data master guru tersebut nantinya hanya akan dapat dikelola oleh Admin/Guru *Staff* Tata Usaha (TU).

# 2. Data Siswa

| No | NIS  | Nama      | TTL        | JK    | Ayah     | Ibu     | Jurusan | Kelas |
|----|------|-----------|------------|-------|----------|---------|---------|-------|
| 1  | 1809 | Reuzeli   | Kabanjahe, | Pere  | Rinal    | Susanti | IIS     | X-IIS |
|    | 5000 | ka        | 2006-10-12 | mpu   | di       | Br      | (Ilmu-  | 1     |
|    | 3990 | Velayas   |            | an    | Sitepu   | Pandia  | ilmu    |       |
|    | 14   | ina Br    |            |       |          |         | Sosial) |       |
|    |      | Sitepu    |            | 1     |          |         |         |       |
| 2  | 1809 | Aditya    | Berastagi, | Laki  | Fero     | Juliana | IIS     | X-IIS |
|    | 5990 | Gea       | 2006-07-10 | -laki | Gea      | Sari    | (Ilmu-  | 2     |
|    | 12   |           |            | 67%   |          |         | ilmu    |       |
|    |      |           |            |       | 7        |         | Sosial) |       |
| 3  | 1809 | Alma      | Berastagi, | Pere  | Ijus     | Nur     | IIS     | X-IIS |
|    | 5990 | Dania     | 2006-07-10 | mpu   |          | Anisah  | (Ilmu-  | 3     |
|    | 5770 |           |            | an    |          |         | ilmu    |       |
|    | 13   |           |            |       |          |         | Sosial) |       |
| 4  | 1809 | Adeliya   | Kabanjahe, | Pere  | Dimas    | Nur     | MIA     | XI-   |
| 1  | 5000 | h         | 2005-01-01 | mpu   | Manu     | Hafifah | (Matem  | MIA   |
|    | 5990 | Afifah    |            | an    | rung     | 1       | atika   | 1     |
|    | 01   | Br        | 1          |       | 0        |         | Ilmu    |       |
|    |      | Manuru    |            |       |          |         | Alam)   |       |
|    | j.   | ng        |            |       |          |         |         |       |
| 5  | 1809 | M.Ridh    | Tigapanah, | Laki  | Okto     | Siti    | MIA     | XI-   |
|    | 5000 | wan       | 2005-03-03 | -laki | Rizald   | Naylaa  | (Matem  | MIA   |
|    | 5990 | Hakim     |            |       | i        | h       | atika   | 2     |
|    | 03   |           |            | 10    |          |         | Ilmu    | 1     |
|    |      |           | -          |       |          |         | Alam)   |       |
| 6  | 1809 | Tiara     | Berastagi, | Pere  | Ikank    | Rifa    | MIA     | XI-   |
|    | 5990 | Mirzap    | 2005-06-06 | mpu   | Ahma     | Amelia  | (Matem  | MIA   |
|    | 3990 | utri 🖊 🗌  | FRAI       | an    | d A      | MEI     | atika   | 3     |
|    | 05   | U.V.M. W. | LILANCA V  | J 1.C | N. V. N. | TANKAT' | Ilmu    |       |
|    |      |           |            |       |          |         | Alam)   |       |
| 7  | 1809 | Alya      | Kabanjahe, | Pere  | Faisal   | Zahra   | IIK     | XII-  |
|    | 5990 | Farisha   | 2004-04-02 | mpu   | Putra    | Anisa   | (Ilmu-  | IIK   |
|    | 5770 |           |            | an    |          |         | ilmu    |       |
|    | 22   |           |            |       |          |         | Keaga   |       |
|    |      |           |            |       |          |         | maan)   |       |

Tabel 4.3. Data Siswa

Data yang terdapat pada tabel data siswa tersebut berisikan beberapa nama siswa yang aktif di Madrasah Aliyah Negeri (MAN) 1 Kabanjahe. Data tersebut menampilkan data apa saja yang dapat dikelolal oleh pihak admin, namun terdapat beberapa data lagi yang dapat dikelola oleh admin, diantaranya yaitu alamat, nomor telepon, dan *username*.

3. Data Jurusan dan Kelas

Tabel 4.4. Data Jurusan dan Kelas

| No | Nama Jurusan                | Kelas    | Jumlah Kelas |
|----|-----------------------------|----------|--------------|
| 1  | MIA (Matematika Ilmu Alam)  | X,XI,XII | 7            |
| 2  | IIS (Ilmu – Ilmu Sosial)    | X,XI,XII | 7            |
| 3  | IIK (Ilmu – Ilmu Keagamaan) | X,XI,XII | 7            |

Tabel data jurusan berisikan 3 jenis jurusan yang tersedia di Madrasah Aliyah Negeri (MAN) 1 Kabanjahe, yang terbagi atas beberapa kelas (jurusan MIA dengan 3 kelas dimasing-masing tingkatan kelasnya, jurusan IIS dengan 3 kelas dimasingmasing tingkatan kelasnya, serta jurusan IIK dengan 1 kelas dimasing-masing tingkatan kelasnya) yang menyesuaikan dengan jumlah siswa yang ada.

4. Data Mata Pelajaran

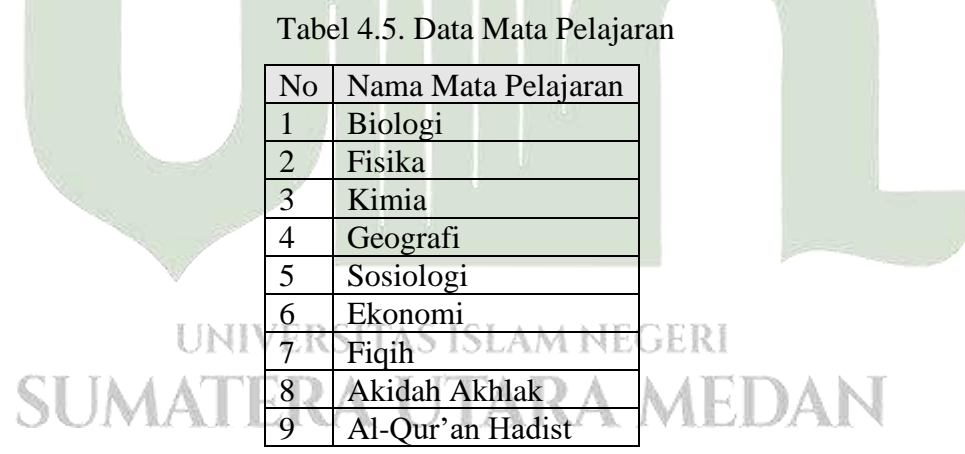

Pada tabel data mata pelajaran diatas merupakan beberapa data yang berisikan informasi mengenai mata pelajaran yang tersedia di Madrasah Aliyah Negeri (MAN) 1 Kabanjahe. Total pada mata pelajaran keseluruhan adalah 27 mata pelajaran.

# 5. Data Penilaian Siswa

| No | Nama Mapel | Nama Guru     | Nama Siswa     | Keterangan | Nilai |
|----|------------|---------------|----------------|------------|-------|
| 1  | Kimia      | Nuraini, S.Pd | Aditya Ginting | Tugas 1    | 80    |
| 2  | Kimia      | Nuraini, S.Pd | Aditya Ginting | UTS        | 85    |
| 3  | Kimia      | Nuraini, S.Pd | Aditya Ginting | UAS        | 80    |

6. Data Kehadiran Siswa

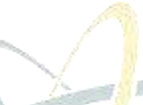

Tabel 4.7. Data Kehadiran Siswa

| No | Nama Guru     | Nama    | Tanggal    | Jam         | Mata      | Status |
|----|---------------|---------|------------|-------------|-----------|--------|
|    |               | Siswa   |            |             | Pelajaran |        |
| 1  | Nuraini, S.Pd | Aditya  | 2023-07-24 | 08:00-09:30 | Kimia     | Alpha  |
|    |               | Ginting |            |             |           |        |
| 2  | Nuraini, S.Pd | Aditya  | 2023-07-27 | 09:30-10:30 | Kimia     | Alpha  |
|    |               | Ginting |            |             |           |        |
| 3  | Nuraini, S.Pd | Aditya  | 2023-07-31 | 08:00-09:30 | Kimia     | Alpha  |
|    |               | Ginting |            |             |           |        |
| 4  | Nuraini, S.Pd | Aditya  | 2023-09-30 | 09:30-10:30 | Kimia     | Hadir  |
|    |               | Ginting |            |             |           |        |

# 7. Data Perilaku Siswa ERSITAS ISLAM NEGERI

# SUMATE<sub>Tabel 4.8. Data Perilaku Siswa</sub>EDAN

| No | Tanggal    | Nama Siswa     | Hasil Monitoring                     |
|----|------------|----------------|--------------------------------------|
| 1  | 2023-07-24 | Aditya Ginting | Tidak Hadir, tanpa keterangan (Alpa) |
| 2  | 2023-07-27 | Aditya Ginting | Tidak Hadir, tanpa keterangan (Alpa) |
| 3  | 2023-07-31 | Aditya Ginting | Tidak Hadir, tanpa keterangan (Alpa) |
| 4  | 2023-08-29 | Aditya Ginting | Merokok di sekolah dengan rokok guru |

8. Data Pembayaran SPP Siswa

| No | Tangg | Nama    | Kete | Jumlah     | Terbayar | Jatuh    | Status |  |  |  |  |
|----|-------|---------|------|------------|----------|----------|--------|--|--|--|--|
|    | al    | Siswa   | rang | Pembayaran |          | Tempo    |        |  |  |  |  |
|    |       |         | an   |            |          |          |        |  |  |  |  |
| 1  | 2023- | Aditya  | SPP  | 420000     | 140000   | 2023-09- | Belum  |  |  |  |  |
|    | 07-01 | Ginting |      |            |          | 30       | Lunas  |  |  |  |  |
| 2  | 2023- | Aditya  | SPP  | 420000     | 420000   | 2023-06- | Lunas  |  |  |  |  |
|    | 04-01 | Ginting |      |            |          | 30       |        |  |  |  |  |
|    |       |         |      |            |          |          |        |  |  |  |  |

9. Data Surat Panggilan Orang Tua Siswa

| No | Tanggal | Nama Nama    |         | Pesan       | Pelanggaran     | Cetak |
|----|---------|--------------|---------|-------------|-----------------|-------|
|    | Surat   | ırat Guru BK |         |             |                 |       |
| 1  | 2023-   | Nirwati      | Aditya  | Tidak hadir | Alpa sebanyak   | Print |
|    | 07-13   | Br           | Ginting | sebanyak 3  | 3 kali          |       |
|    |         | Tarigan,     |         | kali dalam  |                 |       |
|    |         | S.Ag         |         | Mapel Kimia |                 |       |
| 2  | 2023-   | Nirwati      | Aditya  | Merokok di  | Melanggar       | Print |
|    | 08-29   | Br           | Ginting | Sekolah     | aturan larangan |       |
|    |         | Tarigan,     | RSITAS  | ISLAM NEO   | merokok         |       |
|    | SUA     | S.Ag         | RAU     | TARA        | MEDAN           | [     |

Tabel 4.10. Data Surat Panggilan Orang Tua Siswa

### 4.1.3. Analisis Sistem Berjalan

Penjelasan dari sistem yang berjalan pada sistem informasi *monitoring* siswa pada MAN 1 Kabanjahe adalah sebagai berikut :

### 1. Prosedur Bimbingan Konseling Siswa yang Berjalan

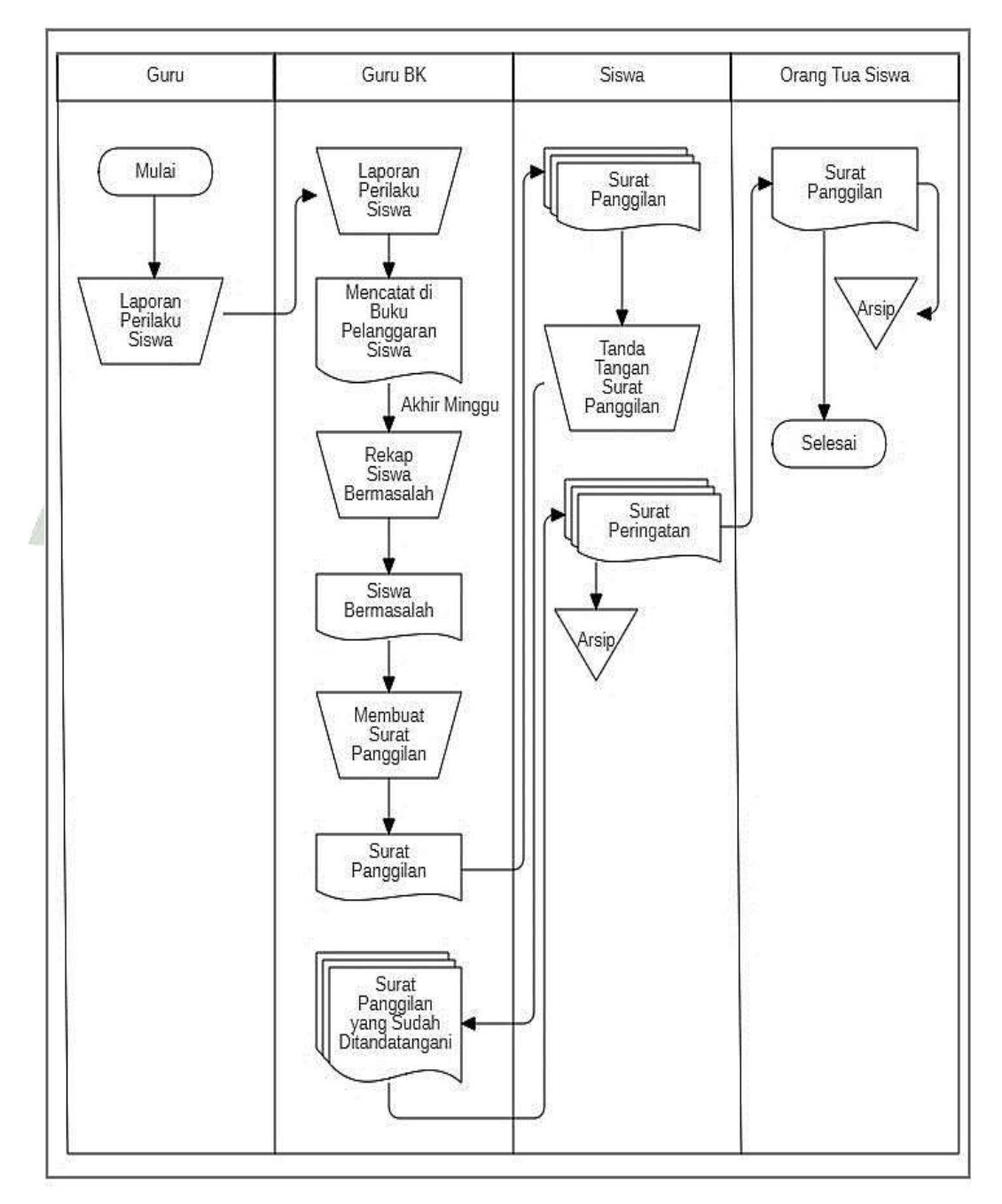

Gambar 4.1. Prosedur Bimbingan Konseling Siswa yang Berjalan

Berdasarkan gambar 4.1 prosedur Bimbingan Konseling murid yang berjalan dijelaskan sebagaimana pada dibawah ini :

- Guru melaporkan tingkah laku murid terhadap guru BK (Bimbingan Konseling).
- Guru BK mendapatkan laporan tingkah laku murid lalu mencatat pada buku pelanggaran siswa.
- 3) Pada hari sabtu, guru BK melakukan rekap data siswa bermasalah yang sudah dicatat sebelumnya pada buku pelanggaran siswa, lalu menghitung poin-poin yang didapatkan dari tiap siswa yang bermasalah.
- 4) Guru BK membuat surat panggilan kepada siswa yang telah mencapai poin dimana harus mendapatkan surat panggilan.
- 5) Guru BK memberikan surat panggilan kepada siswa untuk segera ditandatangani.
- 6) Surat panggilan yang sudah ditandatangani oleh siswa nantinya akan diteruskan kepada guru BK apabila permasalahan yang siswa lakukan sudah mencapai poin dimana orang tua murid diharuskan berkunjung ke madrasah, maka surat dapat dikembalikan kepada siswa lalu memberikan surat tersebut kepada orang tua mereka. Apabila belum mencapai poin dimana orang tua siswa diharuskan datang kesekolah, maka surat panggilan akan ditahan untuk sementara oleh pihak guru

<sup>BK.</sup> UNIVERSITAS ISLAM NEGERI SUMATERA UTARA MEDAN 2. Prosedur Penilaian Hasil Belajar Siswa yang Berjalan

Prosedur penilaian dari hasil belajar siswa yang berjalan di MAN 1 Kabanjahe bisa diperhatikan di gambar 4.2 dibawah ini :

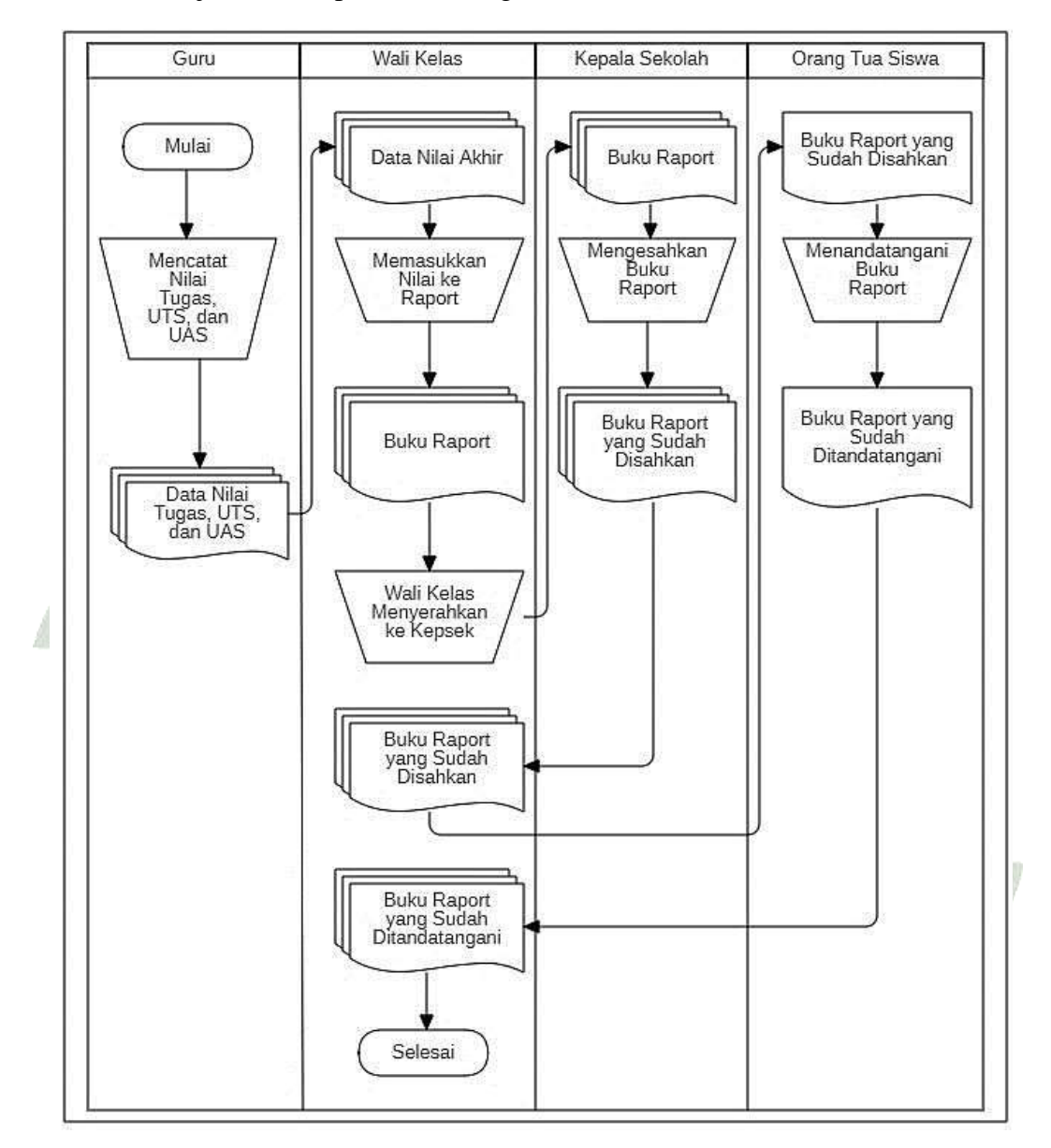

Gambar 4.2. Prosedur Penilaian Hasil Belajar Siswa yang Berjalan

Berdasarkan gambar 4.2 prosedur penilaian hasil belajar siswa yang berjalan dapat dijelaskan sebagai berikut :

1) Guru mencatat nilai tugas, UTS, dan UAS, kemudian data nilai-nilai tersebut diberikan kepada wali kelas dari siswa-siswa tersebut.

- 2) Wali kelas memasukkan nilai ke raport, dan setelah selesai nilai dimasukkan kedalam raport, selanjutnya wali kelas menyerahkan laporan tersebut kepada Kepala Madrasah untuk disetujui dan ditandatangani secara resmi.
- Setelah Kepala Sekolah selesai menyelesaikan penandatanganan dan pengesahan raport siswa, Kepala Sekolah mengembalikan buku-buku raport tersebut kepada wali kelas.
- 4) Raport yang telah disahkan dan diterima kembali oleh wali kelas, kemudian wali kelas membagikan buku-buku raport tersebut kembali kepada siswa untuk melihat nilai yang mereka peroleh dan selanjutnya untuk diberikan kepada masing-masing orang tua siswa untuk ditandatangani.
- 5) Raport yang telah diberikan siswa kepada orang tua mereka untuk dilihat dan ditandatangani, kemudian raport yang sudah ditandatangani tersebut kembali diserahkan pada masing-masing wali kelas mereka.
- Guru wali kelas memperoleh buku-buku raport murid untuk selanjutnya disimpan pada arsip wali kelas.
- Prosedur Kehadiran Siswa yang Berjalan Prosedur kehadiran siswa yang berjalan di MAN 1 Kabanjahe bisa diperhatikan di gambar 4.3 berikut :

# UNIVERSITAS ISLAM NEGERI SUMATERA UTARA MEDAN

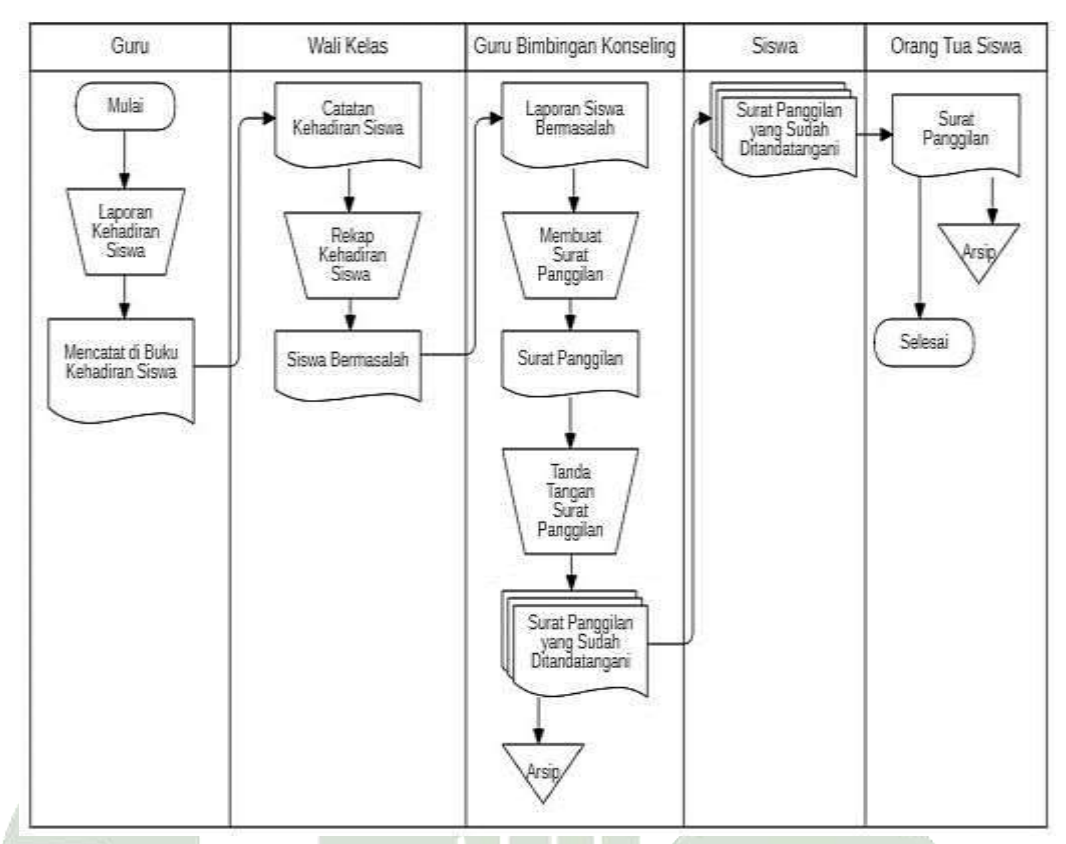

Gambar 4.3. Prosedur Kehadiran Siswa yang Berjalan

Berdasarkan gambar 4.3 prosedur kehadiran siswa yang berjalan dapat dijelaskan sebagai berikut :

- Guru melaksanakan absensi didalam kelas dimana guru tersebut mengajar, lalu mencatat informasi mengenai kehadiran siswa pada buku laporan kehadiran siswa.
- 2) Selanjutnya catatan kehadiran yang telah dibuat oleh guru pengajar akan diberikan kepada wali kelas siswa, lalu wali kelas melakukan rekapitulasi kehadiran siswa, bagi siswa yang bermasalah dengan kehadiran mereka, maka wali murid selanjutnya memberikan laporan siswa yang bermasalah tersebut kepada pihak guru BK.
- 3) Guru BK yang menerima laporan siswa yang bermasalah kemudian membuat sebuah surat panggilan guna memanggil orang tua siswa tersebut untuk mengetahui permasalahan mengapa anak mereka jarang berhadir di sekolah.

- Selanjutnya surat panggilan yang sudah ditandatangi oleh guru BK diserahkan kepada siswa guna diberikan kepada orang tua mereka masing-masing.
- Dan diakhir orang tua siswa yang menerima surat panggilan tersebut diharuskan berhadir ke sekolah guna berjumpa dengan guru yang bersangkutan.
- Prosedur Informasi Tunggakan Pembayaran Sumbangan Pembinaan Pendidikan (SPP) yang Berjalan

Prosedur untuk mendapatkan informasi tunggakan pembayaran SPP yang sedang berjalan pada MAN 1 Kabanjahe dapat dilihat pada gambar 4.4 berikut :

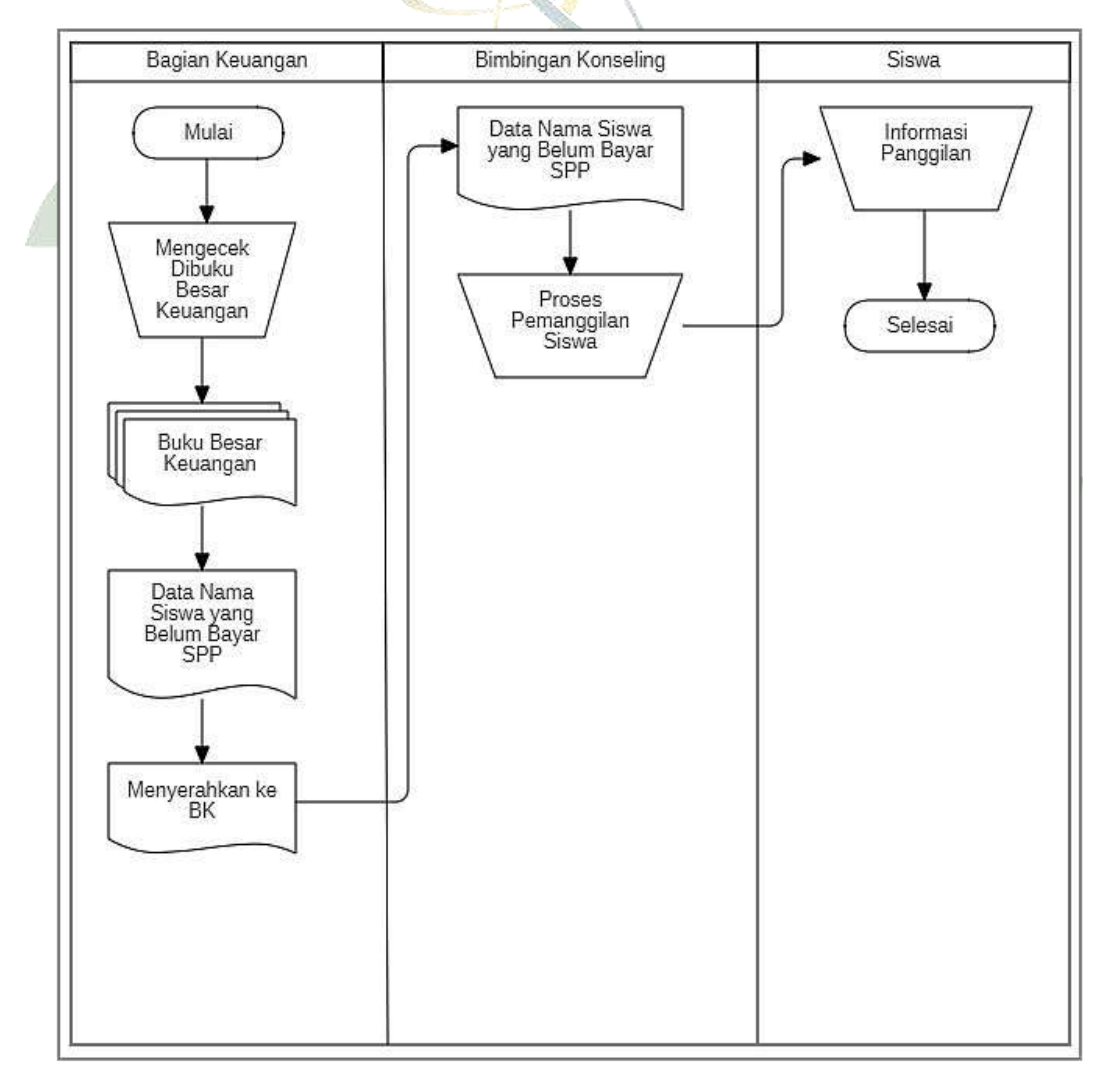

Gambar 4.4. Prosedur Informasi Tunggakan SPP yang Berjalan

Berdasarkan pada gambar 4.3 prosedur mendapatkan informasi tunggakan pembayaran SPP yang berjalan tersebut dijelaskan dibawah ini :

- Bagian keuangan (bendahara) memeriksa pada buku besar keuangan, lalu melihat siapa saja murid yang menunggak/belum melakukan pembayaran SPP setelah lewat tanggal pembayaran.
- Pihak keuangan mendata identitas murid yang menunggak/belum melakukan pembayaran SPP, yang kemudian data tersebut diserahkan kepada pihak Bimbingan Konseling (BK).
- Bagian BK menerima laporan data tunggakan pembayaran SPP dari pihak keuangan, lalu melakukan proses pemanggilan terhadap siswa yang belum/menunggak pembayaran SPP.
- 4) Siswa mendapatkan informasi panggilan dari BK.

#### 4.1.4. Analisis Kebutuhan

Hasil Analisis kebutuhan yang didapatkan mencakup atas kebutuhan pengguna serta kebutuhan aplikasi. Diantara kebutuhan-kebutuhan tersebut diantaranya :

- 1. Kebutuhan Pengguna
  - 1) Kebutuhan Tata Usaha

Tata Usaha bisa kelola data guru, data siswa, data kelas, data kelas, serta data pelajaran.

2) Kebutuhan Siswa

Siswa dapat melihat nilai (Tugas, UTS, UAS), absensi, perilaku siswa,

- surat panggilan, serta informasi pembayaran SPP. 刘 🗛 📐
- 3) Kebutuhan Guru

Guru dapat mengelola data absensi siswa sehari-harinya dan nilai baik nilai (UTS, UAS, serta Tugas Harian) murid.

4) Kebutuhan Orang Tua Siswa

Orang tua siswa bisa membuka nilai (tugas,UTS, dan UAS), data absensi, data pembayaran SPP anak mereka, perilaku siswa, serta surat panggilan dari Bimbingan Konseling. 5) Kebutuhan Keuangan

Keuangan mampu memasukkan data pembayaran SPP siswa.

6) Kebutuhan Bimbingan Konseling

Guru Bimbingan Konseling dapat melihat nilai (tugas, UTS, dan UAS) siswa, data absensi, informasi pembayaran SPP siswa, serta memberikan peringatan kepada siswa yang bermasalah baik itu surat panggilan ke ruang BK ataupun surat panggilan kepada orang tua siswa.

- 2. Kebutuhan Aplikasi
  - 1) Admin

Aplikasi memberikan admin hak akses untuk mengelola data *master* sekolah, yang meliputi data siswa, data kelas, data mata pelajaran, data jurusan, data tahun ajaran, serta data guru.

- 2) Guru dengan *level* (Admin, Pengajar, Bendahara, Bimbingan Konseling) Aplikasi memberikan guru hak untuk mengelola data nilai (Tugas, UTS, UAS) siswa, data absensi siswa di setiap mata pelajaran nya, data pembayaran SPP siswa, data perilaku siswa, dan membuat surat panggilan kepada orang tua siswa.
- 3) Orang Tua Siswa

Aplikasi akan memberikan data nilai (Tugas, UTS, dan UAS) siswa, absensi siswa di setiap mata pelajaran nya, informasi pembayaran SPP siswa, laporan perilaku siswa selama di sekolah, serta surat panggilan yang diberikan oleh BK apabila anak mereka memperoleh prestasi ataupun melakukan kesalahan tertentu selama di sekolah.

ЛАК

#### 4.1.5. Analisis Sistem Usulan

MALEK

Alur sistem yang diusulkan oleh penulis ialah berupa alur sistem informasi. Alur sistem informasi tersebut menggambarkan alur sistem yang akan beroperasi di situs *web* Sistem Informasi *Monitoring* MAN 1 Kabanjahe. 1. Prosedur Bimbingan Konseling yang Diusulkan

Berikut merupakan prosedur Bimbingan Konseling yang diusulkan, terdapat pada gambar 4.5 berikut :

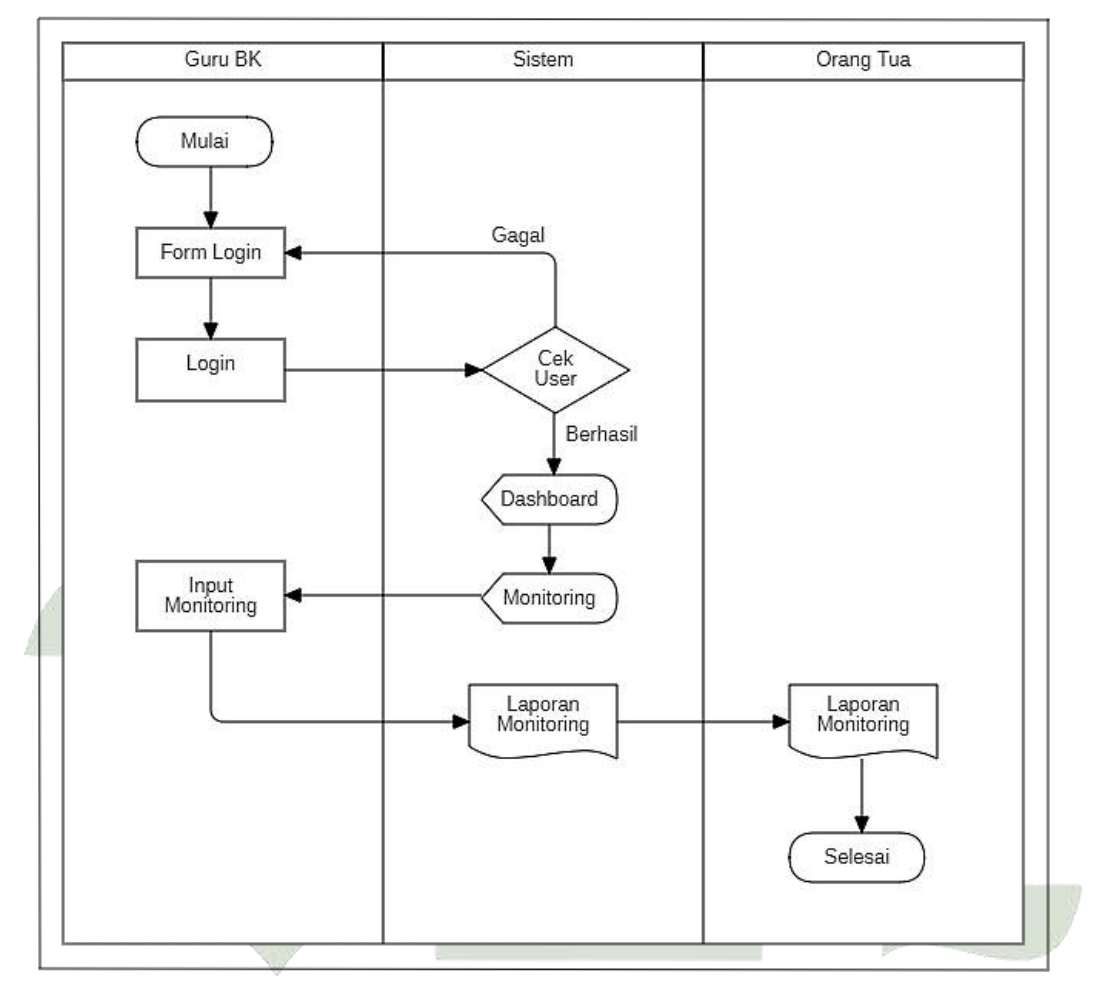

Gambar 4.5. Sistem Usulan Prosedur Bimbingan Konseling

Prosedur diatas dijelaskan pada dibawah ini :

- 1) Guru Bimbingan Konseling melakukan login.
- 2) Jika user dan password yang dimasukkan benar, maka sistem akan melanjutkan ke dalam tampilan dashboard, dan apabila salah maka akan dikembalikan ke tampilan form login.
- 3) Guru Bimbingan Konseling membuka menu monitoring siswa.
- 4) Selanjutnya guru BK melakukan input data hasil dari monitoring siswa.

- 5) Laporan *Monitoring* yang telah di *input* tersebut selanjutnya diberikan kepada orang tua siswa.
- 2. Prosedur *Monitoring* Hasil Penilaian dan Kehadiran Siswa yang Diusulkan Berikut merupakan prosedur pada *Monitoring* hasil penilaian dan kehadiran siswa yang diusulkan, dapat dilihat pada gambar 4.6 berikut :

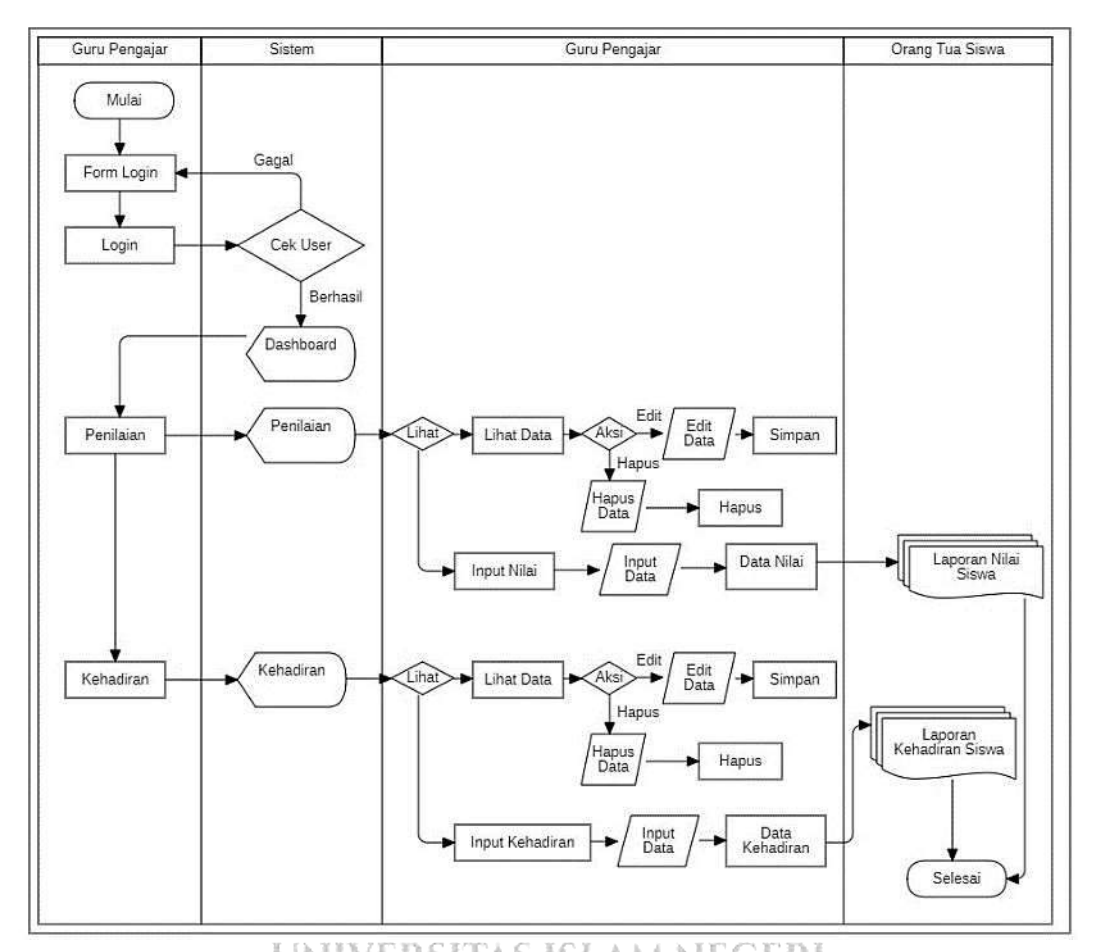

Gambar 4.6. Sistem Usulan *Monitoring* Hasil Penilaian dan Kehadiran Siswa Prosedur yang terdapat diatas dapat dijelaskan sebagai berikut :

- 1) Guru pengajar melakukan Login.
- Jika user dan password yang dimasukkan benar, maka akan dilanjutkan kedalam tampilan dashboard, dan apabila salah maka akan dikembalikan ke tampilan form login.
- 3) Guru pengajar memilih menu penilaian.

- 4) Pada *menu* penilaian, guru pengajar dapat melihat data nilai siswa, pada *menu* penilaian juga terdapat *action* untuk melakukan *edit* data dan hapus data. Selain *menu* lihat data juga terdapat *menu input* nilai. Pada *menu input* nilai, guru pengajar dapat mengisi data nilai siswa, yang kemudian diakhir data nilai tersebut dapat dilihat oleh pihak dari orang tua siswa.
- 5) Pada menu kehadiran, guru dapat melihat data kehadiran siswa, pada menu kehadiran ini juga terdapat action yang dimana guru pengajar dapat melakukan edit data dan hapus data. Selain menu lihat data tersebut juga terdapat menu input kehadiran siswa. Pada menu input kehadiran siswa, guru pengajar mengisi data absensi murid, dan selanjutnya data absensi tersebut dapat dilihat oleh orang tua siswa.
- 3. Prosedur *Monitoring* Informasi Tunggakan Pembayaran SPP yang Diusulkan

Berikut merupakan prosedur dari *monitoring* informasi tunggakan pembayaran SPP yang diusulkan, terdapat pada gambar 4.7 berikut :

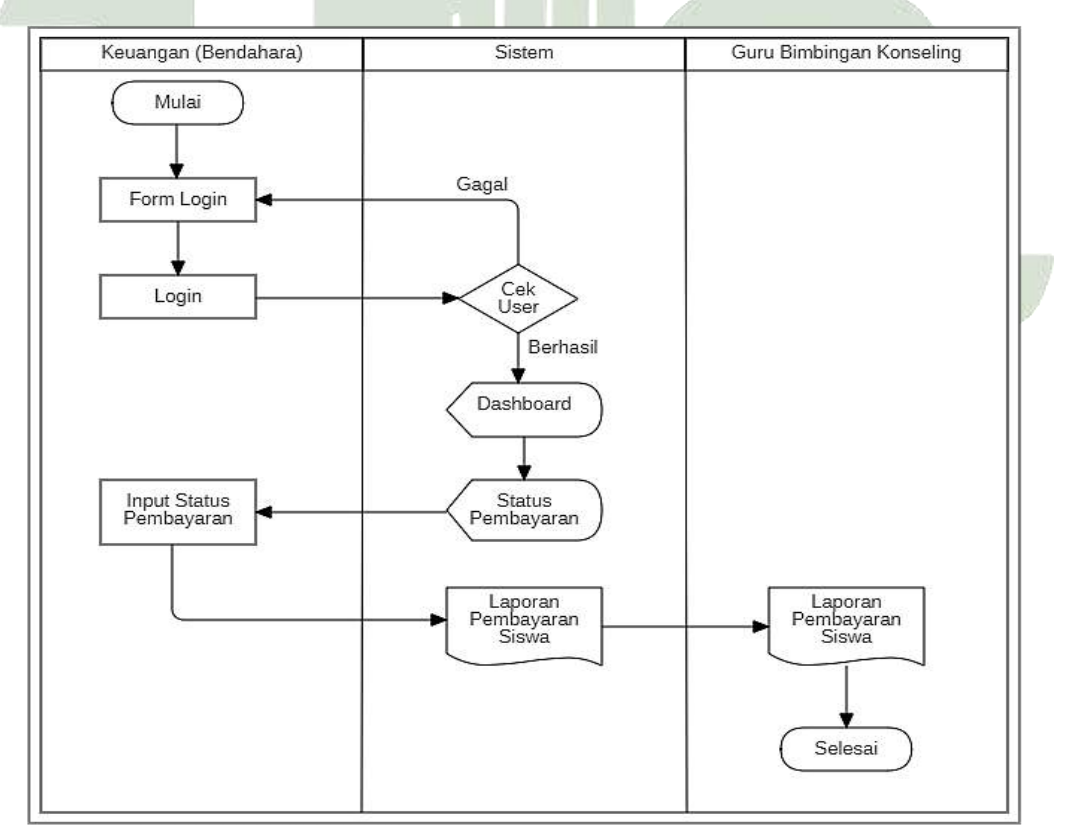

Gambar 4.7. Sistem Usulan Monitoring Informasi Tunggakan Pembayaran SPP

Prosedur yang terdapat pada gambar 4.7 diterangkan pada dibawah ini :

- 1) Bagian Keuangan (Bendahara) melakukan login.
- 2) Jika user dan password yang dimasukkan benar, maka sistem akan melanjutkan kedalam tampilan dashboard, namun jika salah, sistem akan mengembalikan ke bagian tampilan form login.
- Selanjutnya bagian keuangan memilih pada bagian *menu* yaitu status pembayaran.
- 4) Pada bagian status pembayaran, bagian keuangan dapat melakukan *input* informasi tunggakan pembayaran.
- 5) Setelah selesai, data informasi tunggakan pembayaran tersebut diserahkan kepada pihak Bimbingan Konseling.

#### 4.2. Rancangan Sistem

Setelah menganalisa sistem, tahap selanjutnya yaitu merancang sistem, rancangan sistem dibuat untuk memperoleh pemahaman tentang gambaran dari sistem tersebut. Pada fase ini, sistem dirancang menggunakan metode UML (*Unified Modeling Language*) yang mencakup penggunaan diagram *use case*, diagram aktivitas, diagram urutan, dan diagram kelas.

#### 4.2.1. Usecase Diagram

Diagram *use case* mengilustrasikan fungsionalitas sistem dilaksanakan oleh aktor (pengguna), selanjutnya yaitu diagram *use case* yang terkait dengan kasus *monitoring* siswa MAN 1 Kabanjahe :

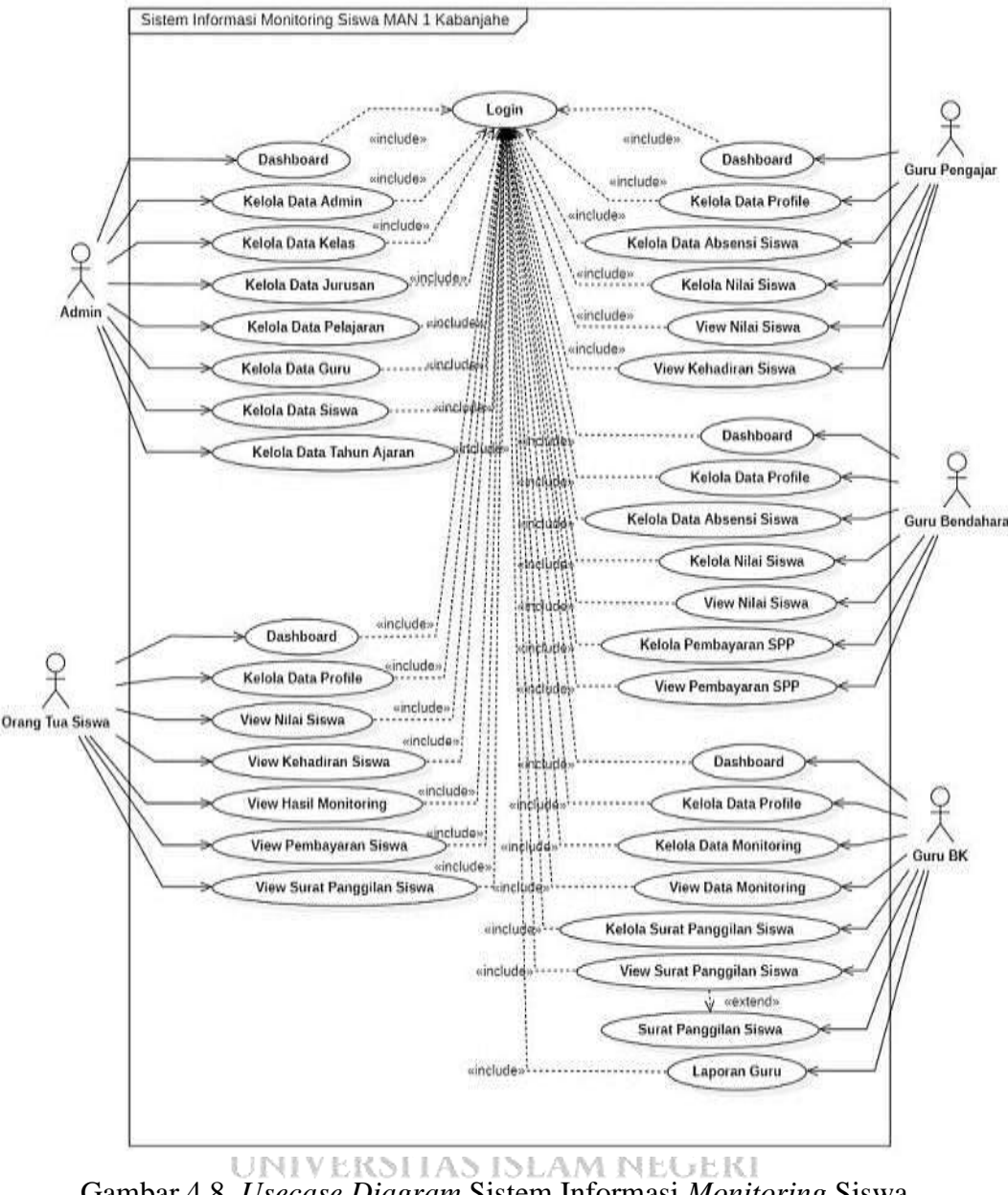

# Gambar 4.8. Usecase Diagram Sistem Informasi Monitoring Siswa

Deskripsi dari gambar diatas merupakan pengguna harus login ke sistem dengan cara memasukkan data terlebih dahulu. *Usecase* sistemm informasi *monitoring* siswa ini terbagi atas 2 *user* yaitu admin yang memegang kendali atas segala data master; lalu guru yang memegang kendali atas mengelola data nilai siswa, absensi siswa, perilaku siswa, laporan BK, serta data tunggakan SPP siswa, dalam hal ini guru terbagi atas 4 level, yaitu admin, guru pengajar, guru bimbingan konseling (BK), dan guru bendahara; dan *user* kedua adalah orang tua siswa sebagai

pemegang kendali atas informasi mengenai hasil monitoring dari siswa baik itu nilai, absensi, tingkah laku, ekstrakulikuler yang diikuti, laporan SPP serta laporan BK.

### 4.2.2. Activity Diagram

Activity Diagram memvisualkan jalan proses kegiatan pada suatu sistem dan suatu penggambaran sistem yang sedang berjalan pada sistem informasi *monitoring* dari masing-masing *user* nya.

1. Activity Diagram Admin dalam Mengelola Data Master

Diagram aktivitas berikut akan menampilkan bagaimana alur kerja dari seorang admin dalam mengelola data master, yaitu menampilkan data, menambah data, ataupun mengedit data master.

Berikut merupakan tampilan diagram aktivitas bagaimana admin mengelola data siswa, bisa diperhatikan di gambar 4.9. dibawah :

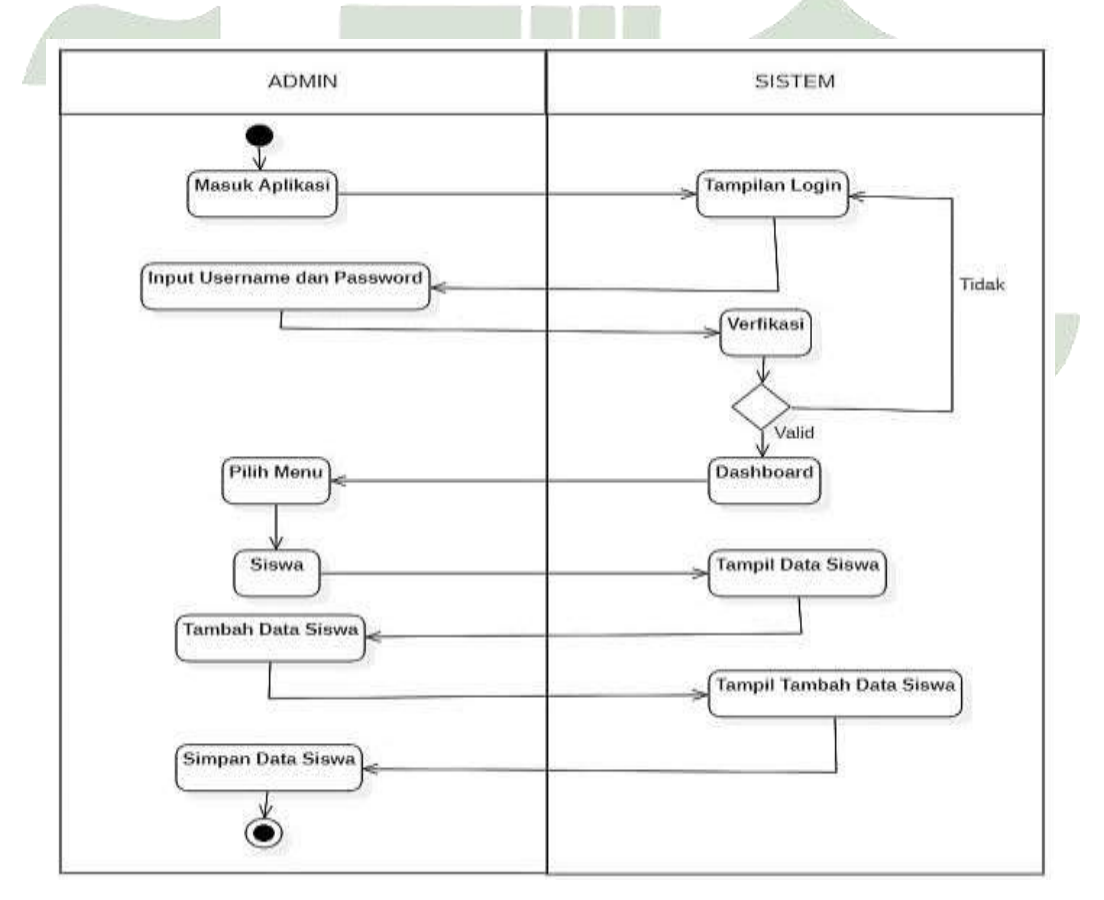

Gambar 4.9. Activity Diagram Admin dalam Mengelola Data Siswa

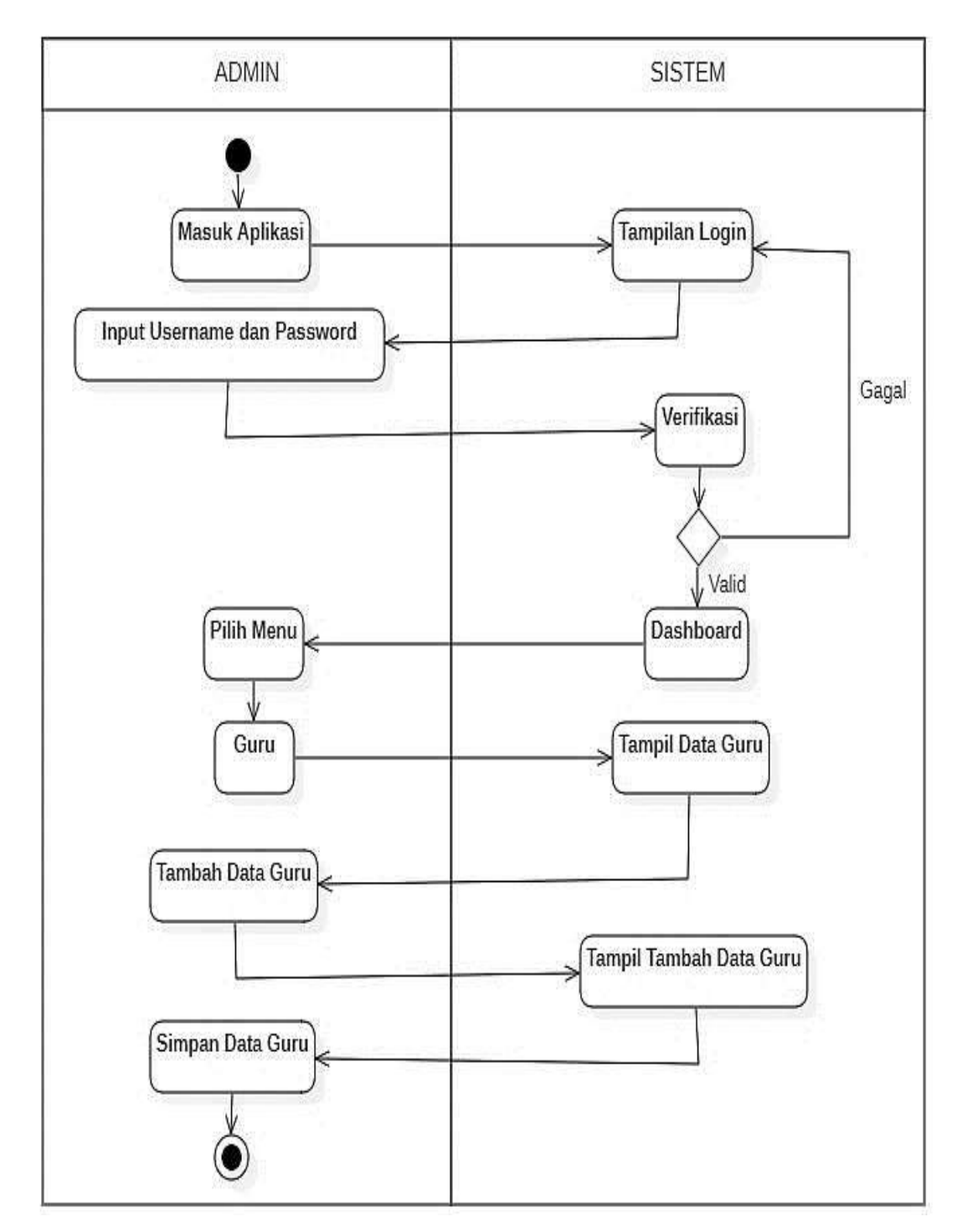

Berikut merupakan tampilan diagram aktivitas bagaimana admin dalam mengelola data guru, bisa diperhatikan di gambar 4.10. dibawah :

Gambar 4.10. Activity Diagram Admin dalam Mengelola Data Guru

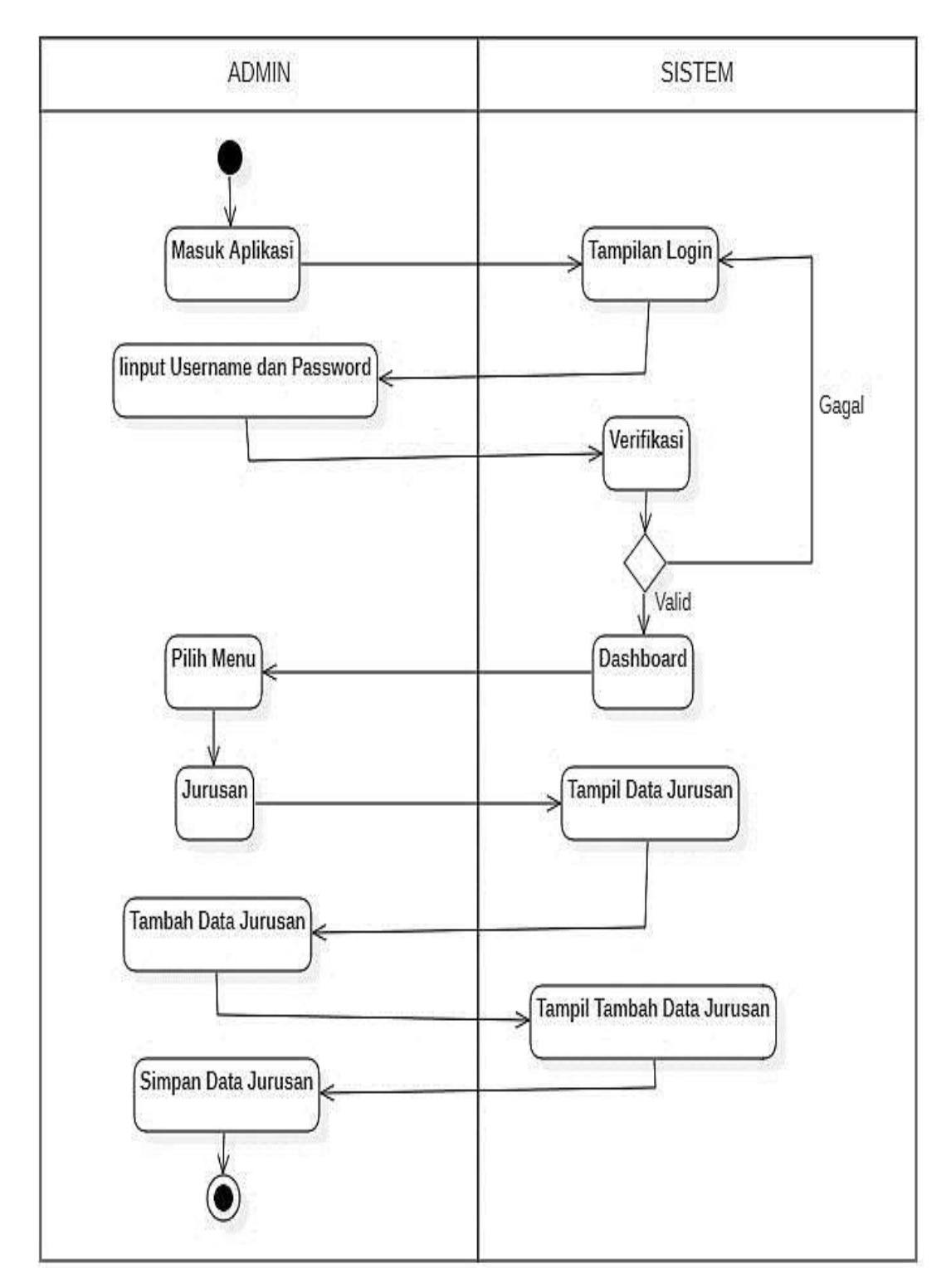

Gambar 4.11. Activity Diagram Admin dalam Mengelola Data Jurusan

Tampilan gambar 4.11. diatas merupakan sebuah tampilan yang menunjukkan diagram aktivitas bagaimana cara admin mengolah data jurusan.

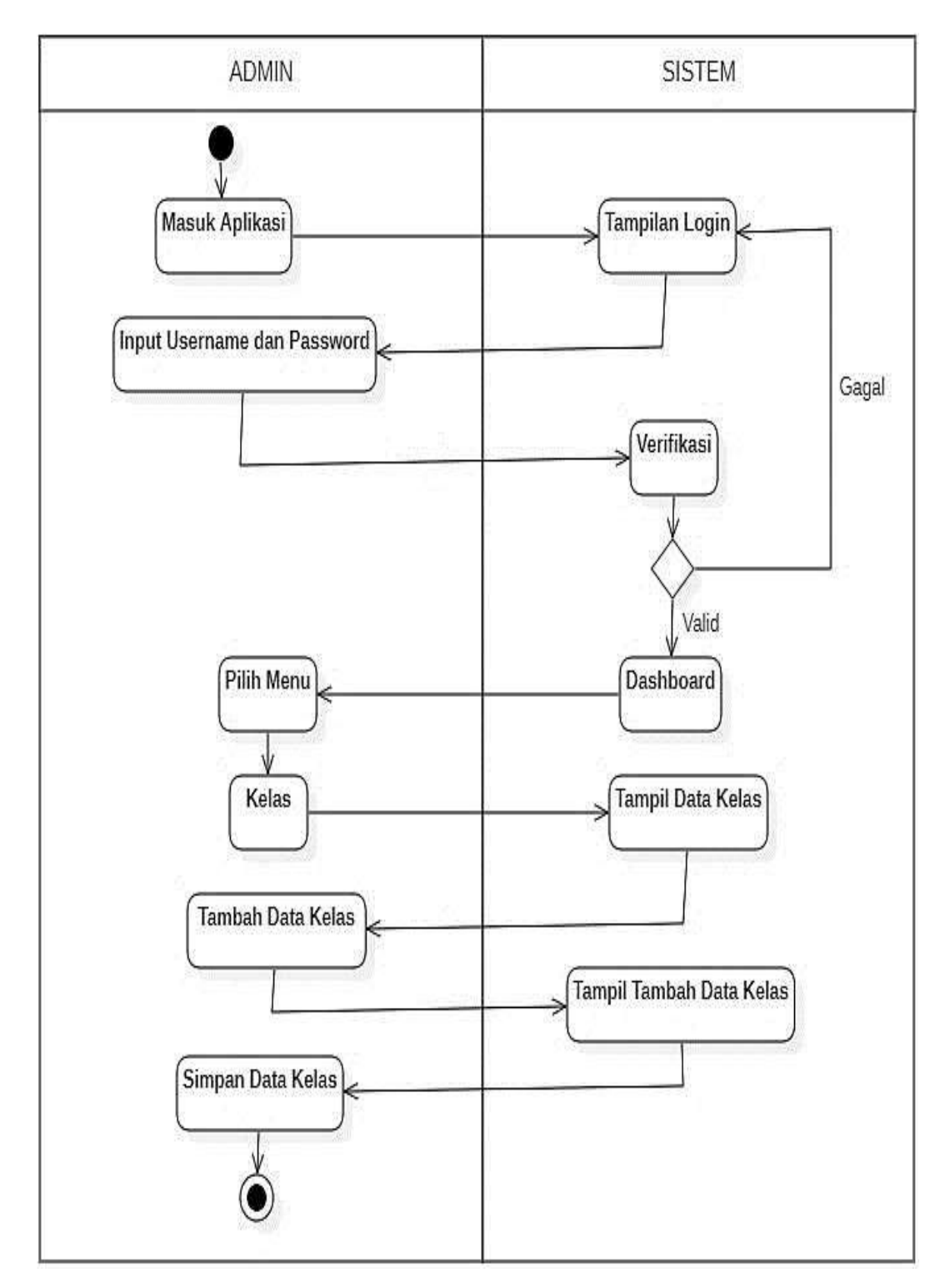

Gambar 4.12. Activity Diagram Admin dalam Mengelola Data Kelas

Tampilan gambar 4.12. diatas merupakan sebuah tampilan yang menunjukkan diagram aktivitas bagaimana cara admin mengolah data kelas.

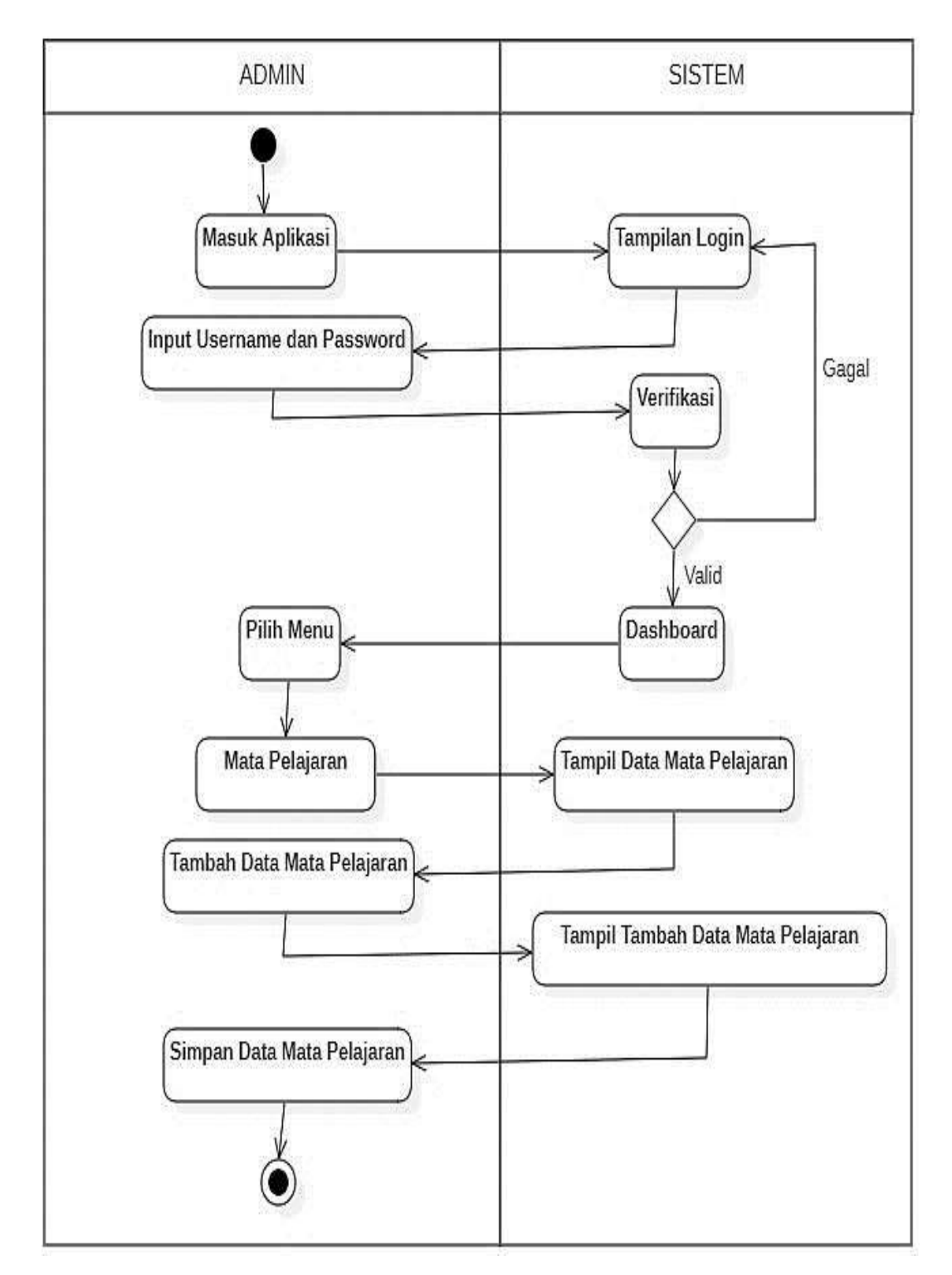

Gambar 4.13. Activity Diagram Admin dalam Mengelola Data Mata Pelajaran

Tampilan gambar 4.13. diatas merupakan sebuah tampilan yang menunjukkan diagram aktivitas bagaimana cara admin mengolah data mata pelajaran.

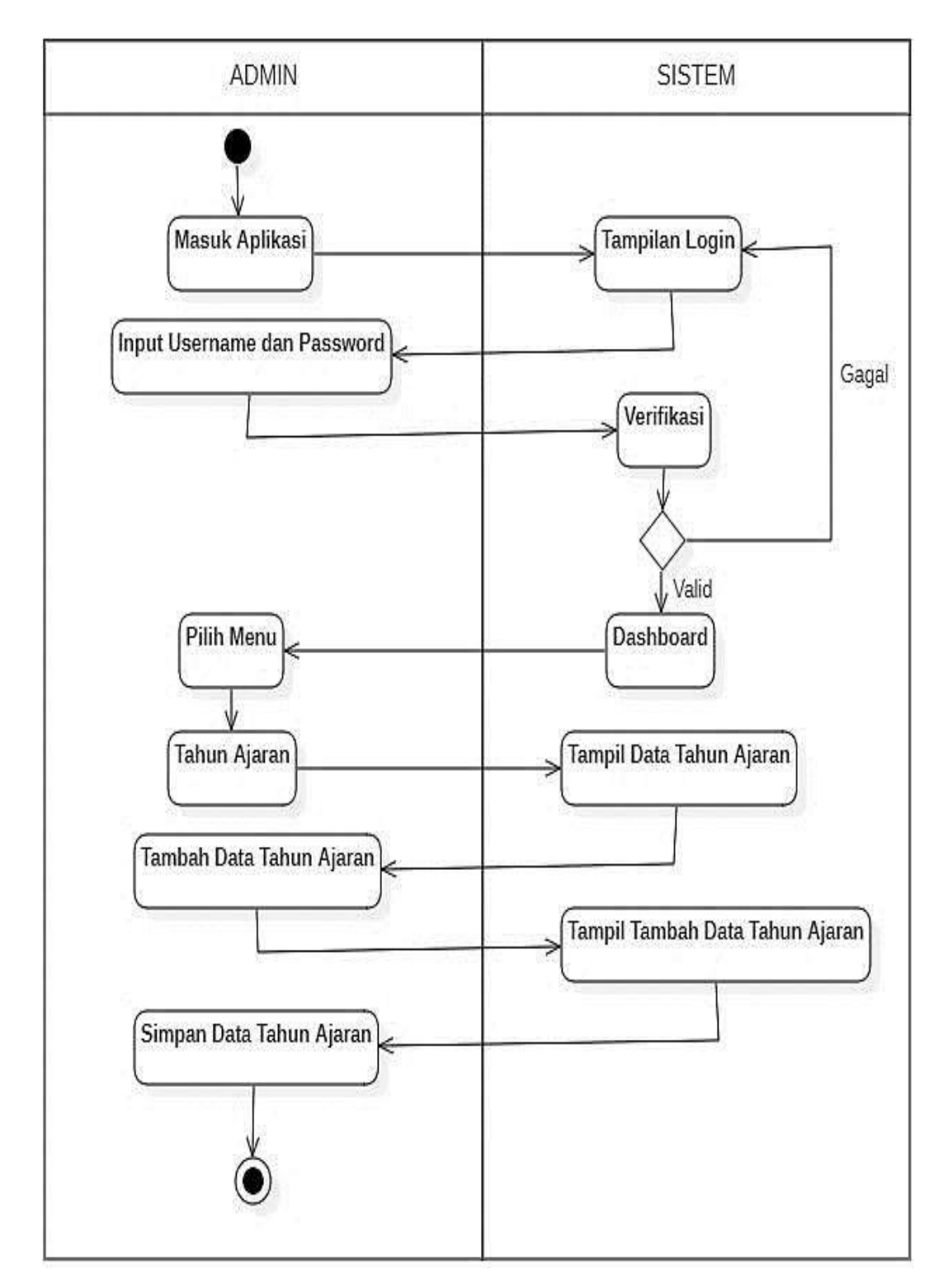

Gambar 4.14. Activity Diagram Admin dalam Mengelola Data Tahun Ajaran

Tampilan gambar 4.14. diatas merupakan sebuah tampilan yang menunjukkan diagram aktivitas bagaimana cara admin mengolah data tahun ajaran.

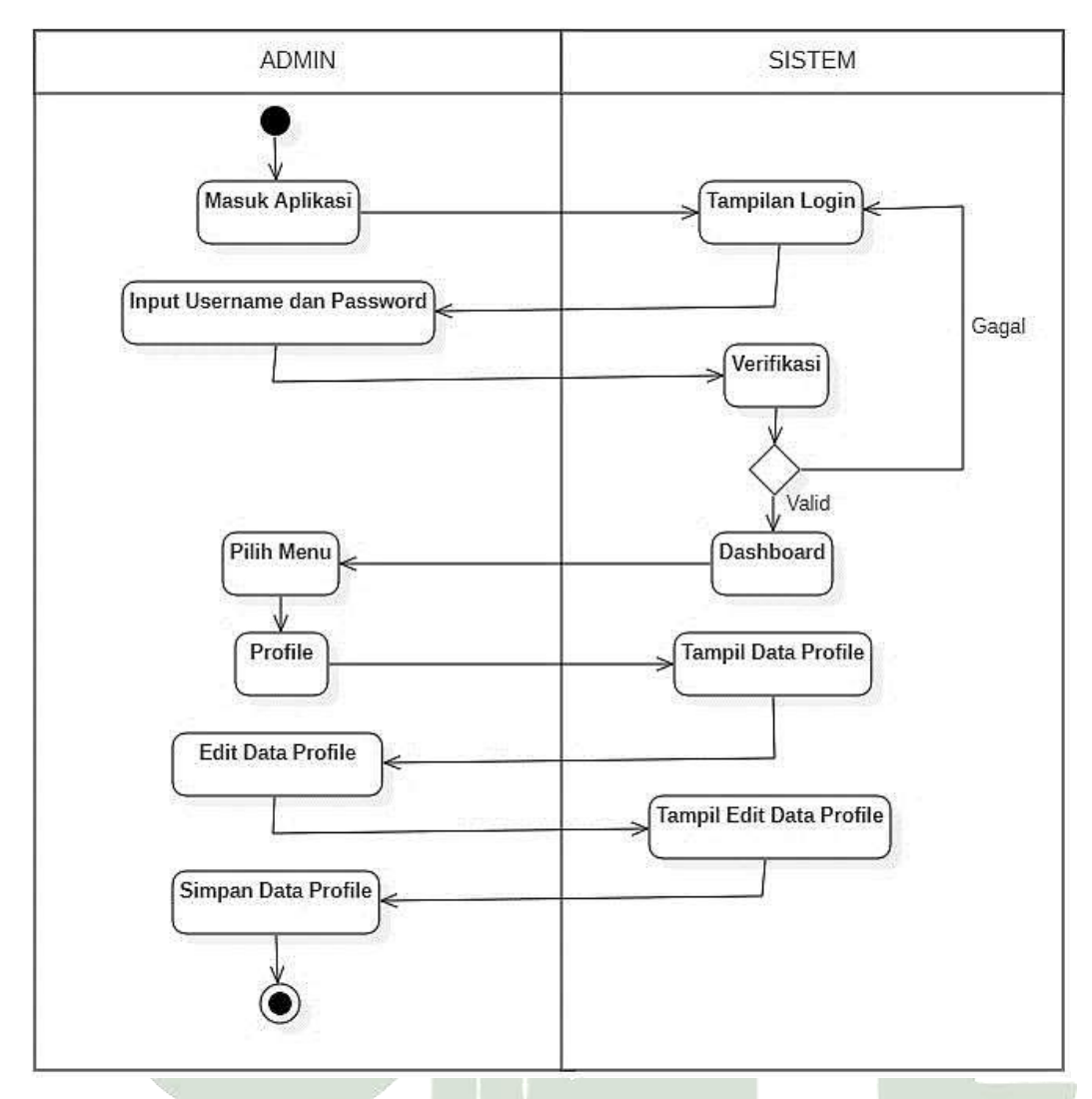

Gambar 4.15. Activity Diagram Admin dalam Mengelola Data Profile

Tampilan gambar 4.15. diatas merupakan sebuah tampilan yang menunjukkan diagram aktivitas bagaimana admin dalam mengolah data *profile*.

# SUMATERA UTARA MEDAN

## 2. Activity Diagram Guru

Diagram aktivitas *user* Guru berikut akan menampilkan bagaimana proses alur kerja dari guru dalam mengelola data nilai siswa, data kehadiran siswa, perilaku siswa, pembayaran SPP siswa, serta surat-surat panggilan buat orang tua siswa.

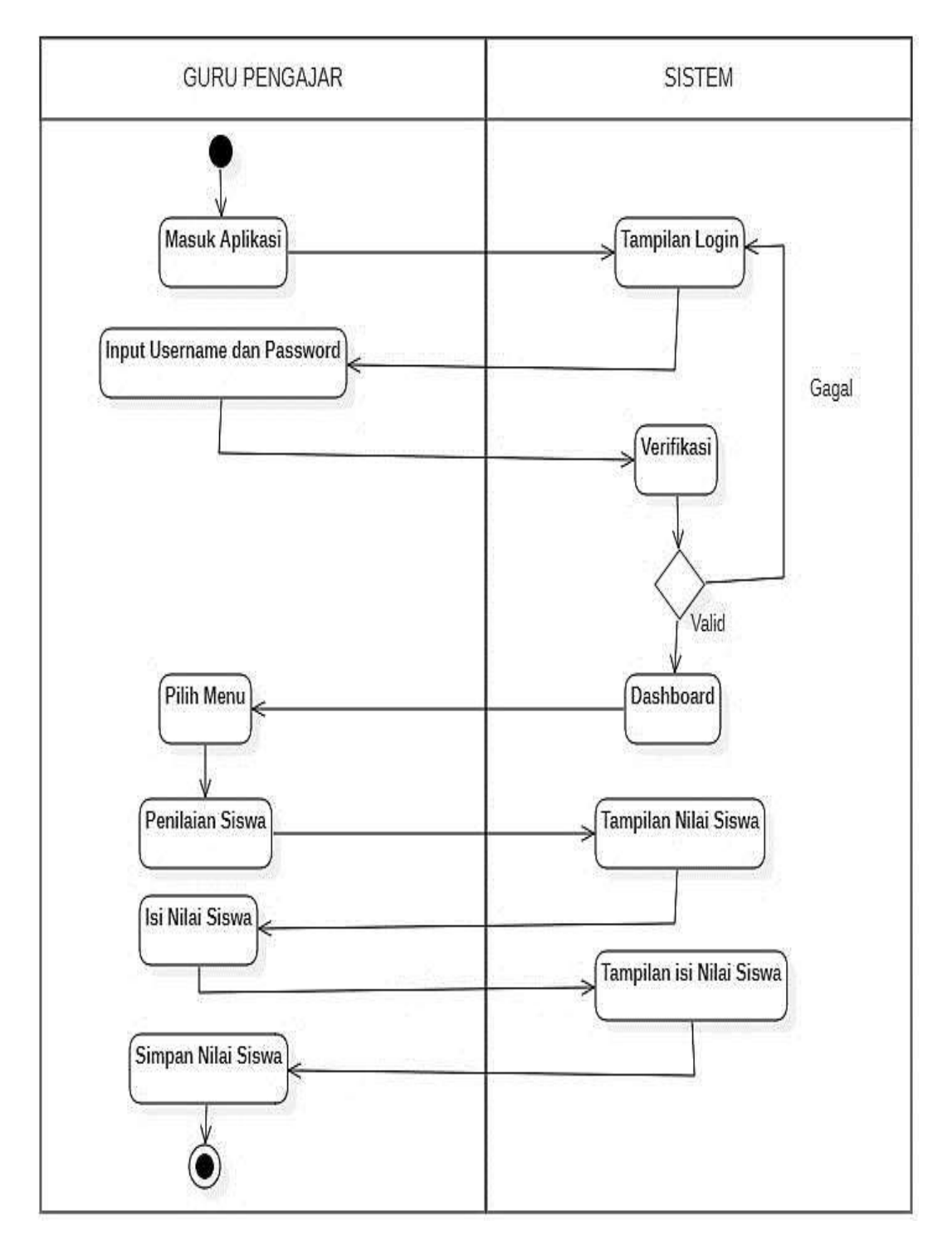

Gambar 4.16. Activity Diagram Guru dalam Mengelola Data Nilai Siswa

Tampilan gambar 4.16. diatas merupakan sebuah tampilan yang menunjukkan diagram aktivitas bagaimana guru pengajar dalam mengolah nilai siswa.

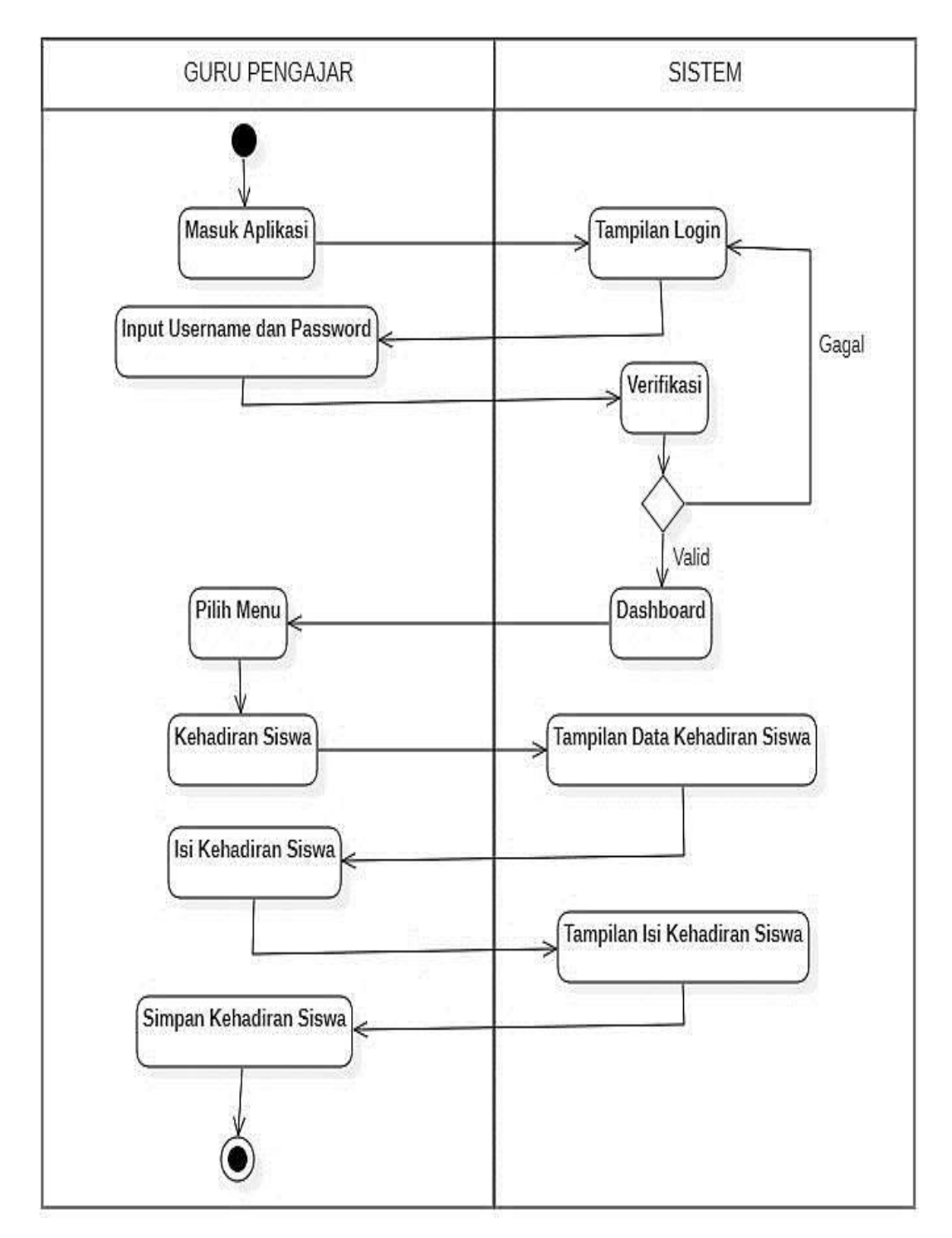

Gambar 4.17. Activity Diagram Guru dalam Mengelola Data Kehadiran Siswa

Tampilan gambar 4.17. diatas merupakan sebuah tampilan yang menunjukkan diagram aktivitas bagaimana guru pengajar dalam mengolah kehadiran siswa.

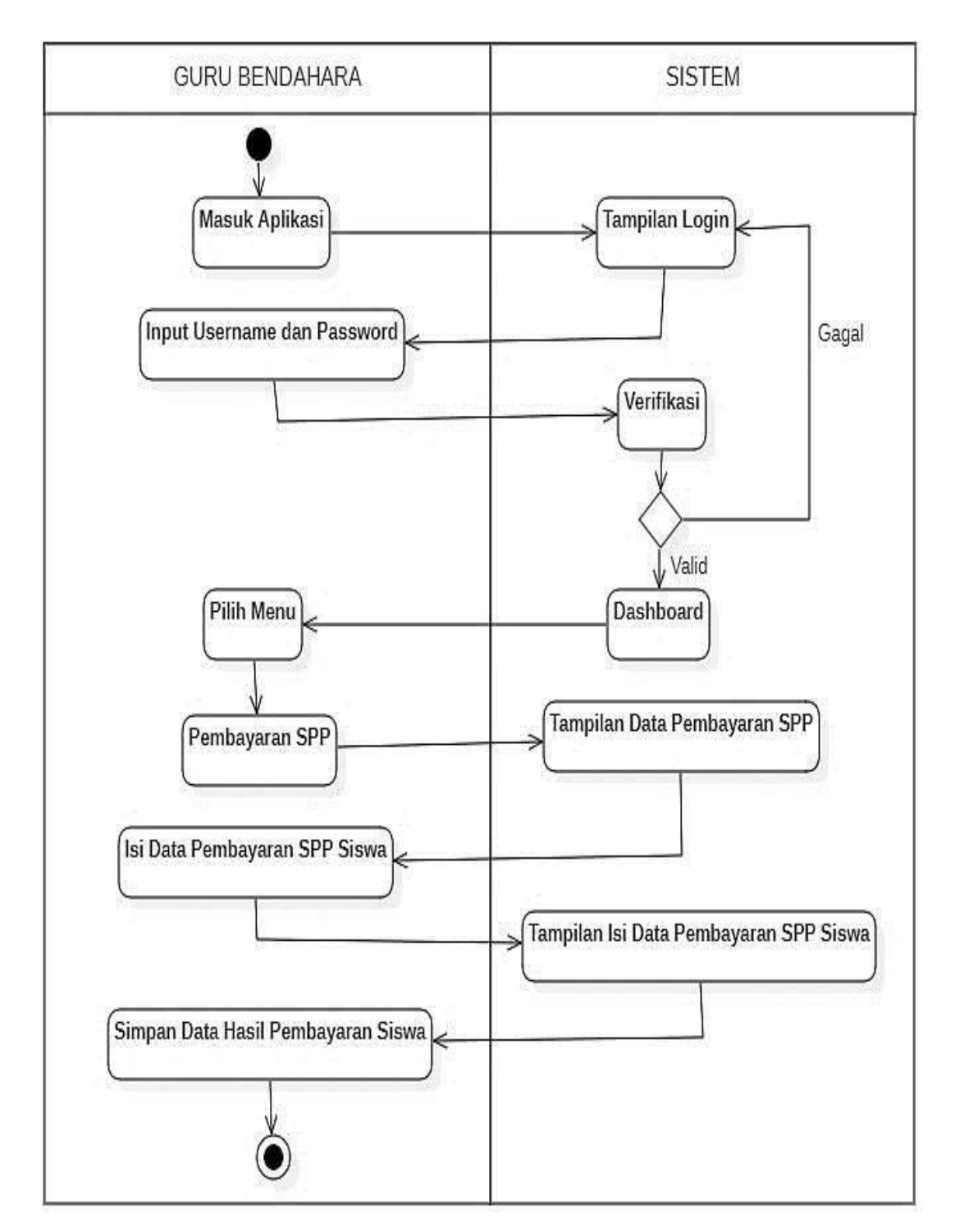

Gambar 4.18. Activity Diagram Guru Bendahara dalam Mengelola Data SPP

Tampilan gambar 4.18. diatas merupakan sebuah tampilan yang menunjukkan diagram aktivitas bagaimana guru bendahara dalam mengelola data pembayaran SPP siswa.

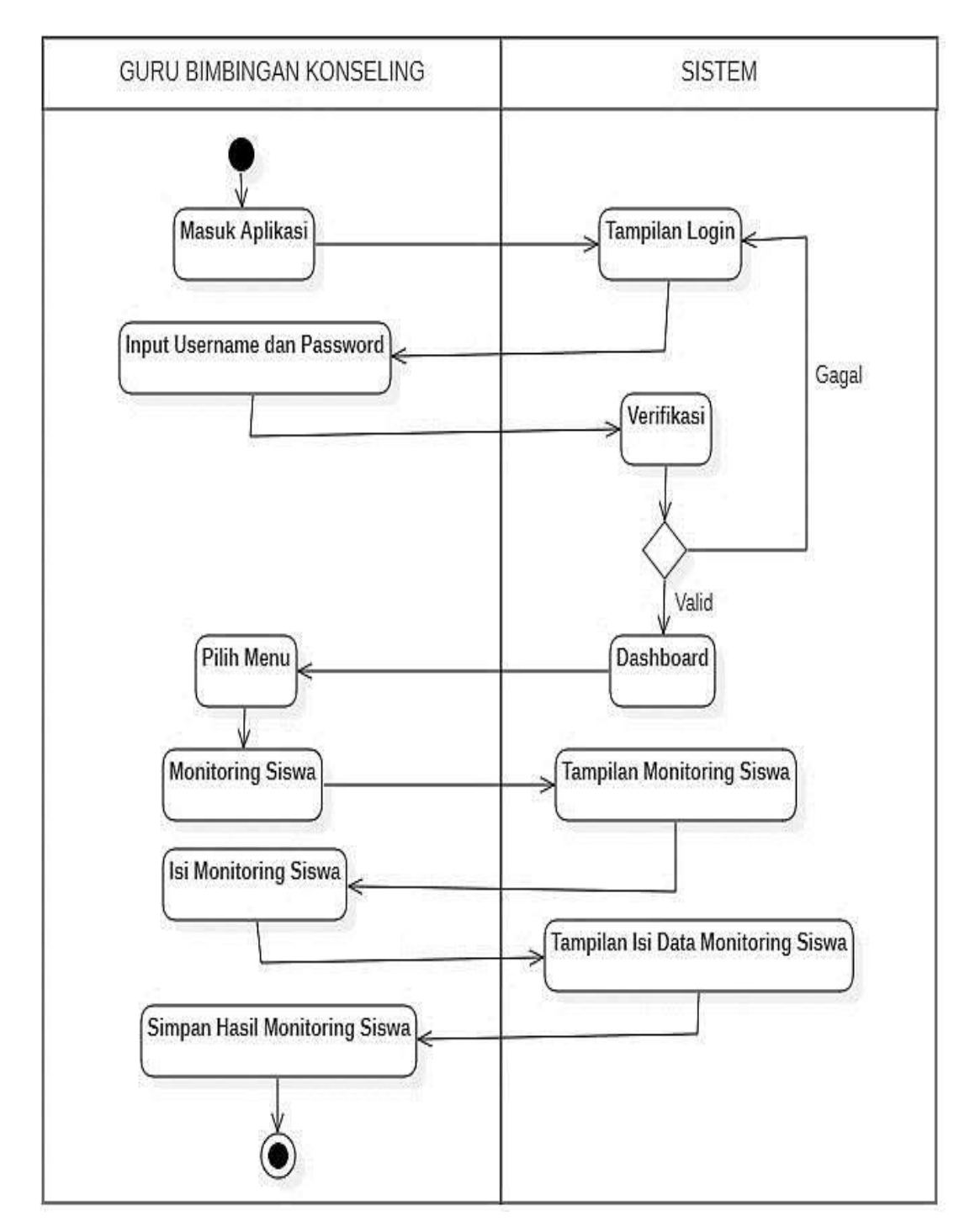

Gambar 4.19. Activity Diagram Guru BK dalam Mengelola Monitoring Siswa

Tampilan gambar 4.19. diatas merupakan sebuah tampilan yang menunjukkan diagram aktivitas bagaimana guru bimbingan konseling (BK) dalam mengolah monitoring siswa.

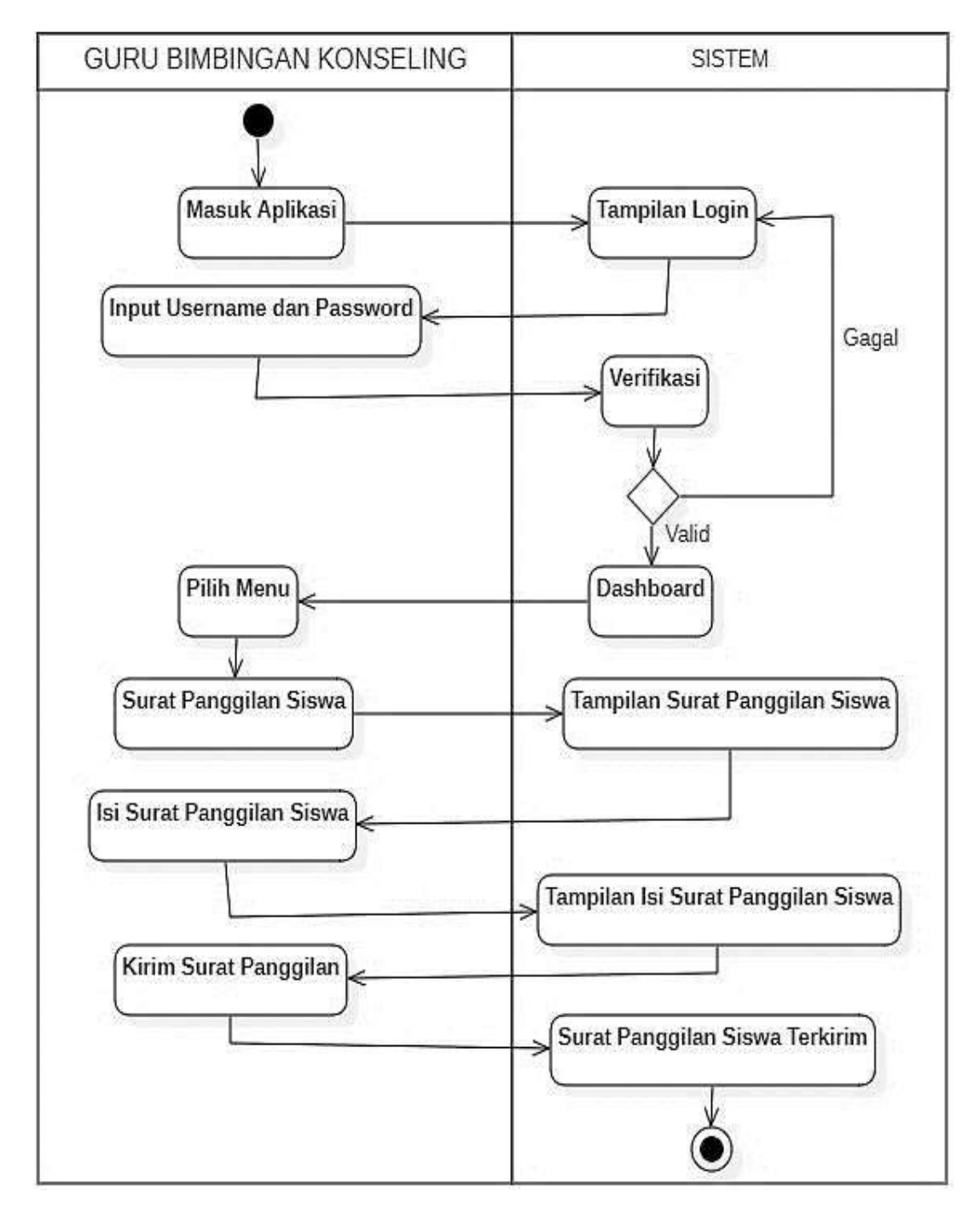

Gambar 4.20. *Activity Diagram* Guru BK dalam Mengelola Surat Panggilan Orang Tua Siswa

Tampilan gambar 4.20. diatas merupakan sebuah tampilan yang menunjukkan diagram aktivitas bagaimana guru bimbingan konseling (BK) dalam mengelola data surat panggilan siswa.

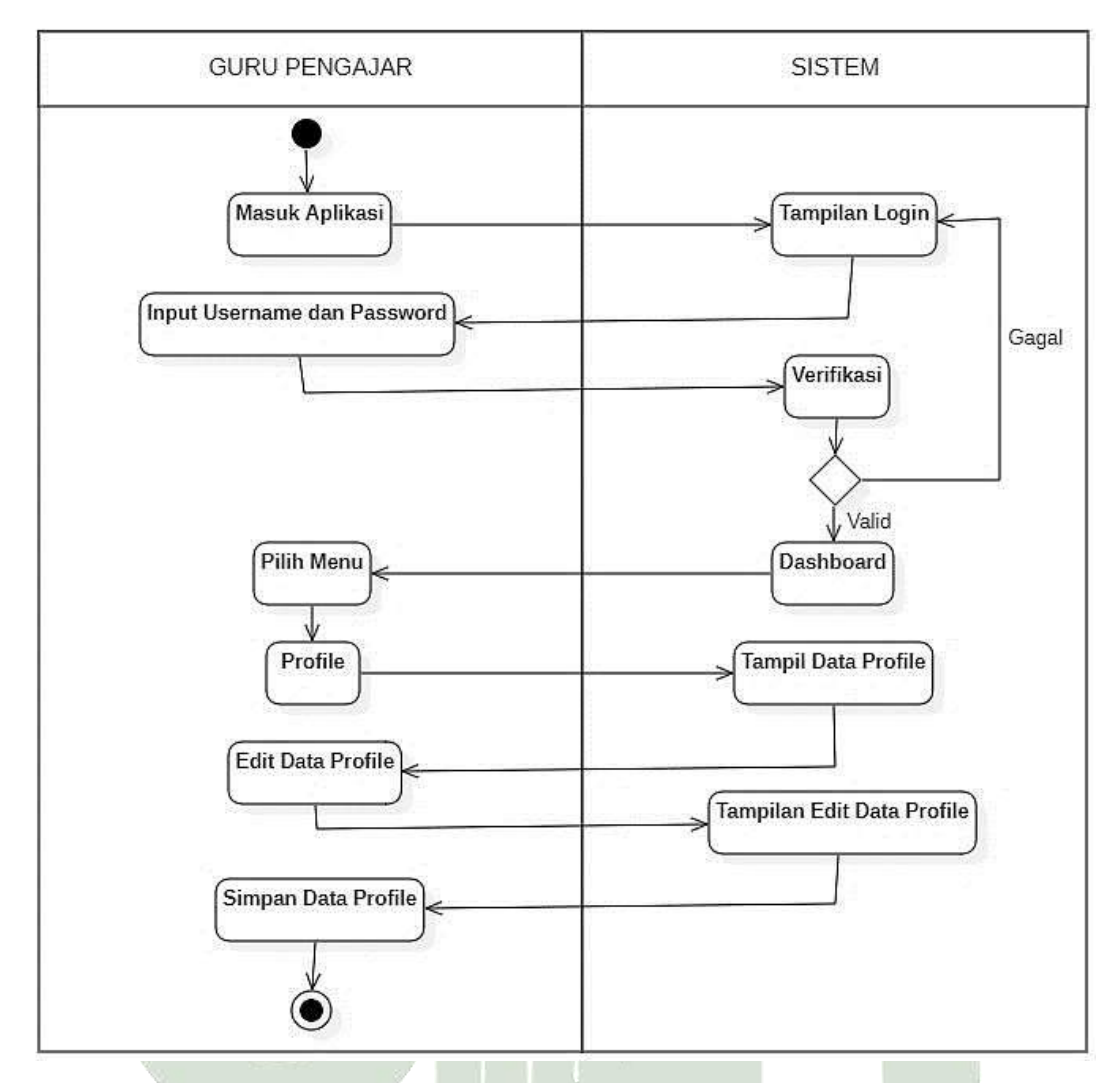

Gambar 4.21. Activity Diagram Guru dalam Mengelola Data Profile

Tampilan gambar 4.21. diatas merupakan sebuah tampilan yang menunjukkan diagram aktivitas bagaimana guru pengajar dalam mengelola data *profile*.

# 3. Activity Diagram Orang Tua Siswa

# Dede diagram oltivites herilast elsen menompille

Pada diagram aktivitas berikut akan menampilkan bagaimana alur kerja sistem dari orang tua siswa dalam melihat hasil *monitoring* siswa selama disekolah, baik melihat laporan nilai siswa, laporan absensi siswa, laporan perilaku siswa, laporan SPP serta laporan berupa surat panggilan yang diberikan oleh BK kepada orang tua siswa.

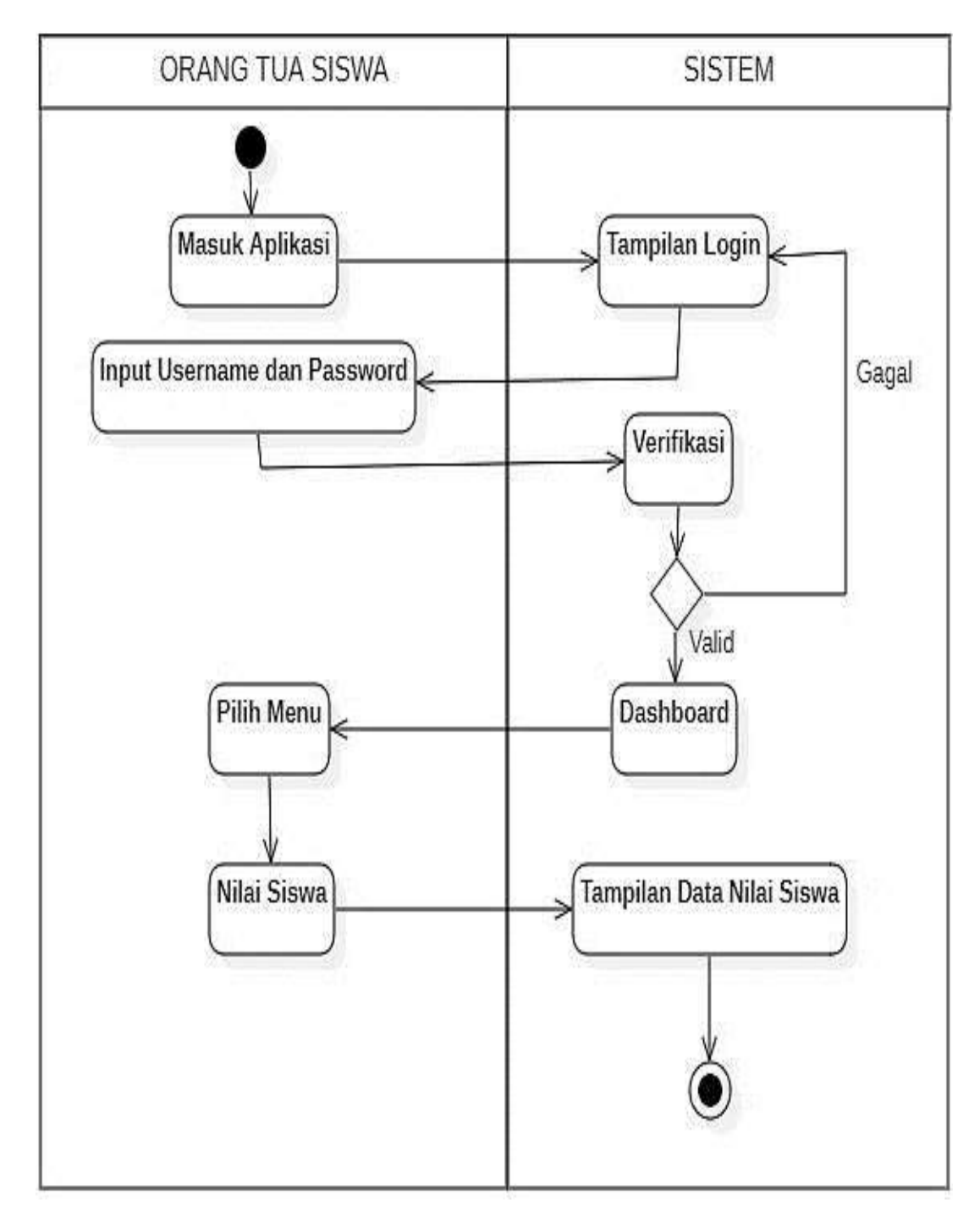

Gambar 4.22. Activity Diagram Orang Tua Siswa Tampilan Nilai Siswa

Tampilan gambar 4.22. diatas merupakan sebuah tampilan yang menunjukkan diagram aktivitas bagaimana orang tua siswa dalam melihat keterangan nilai anak mereka (siswa).
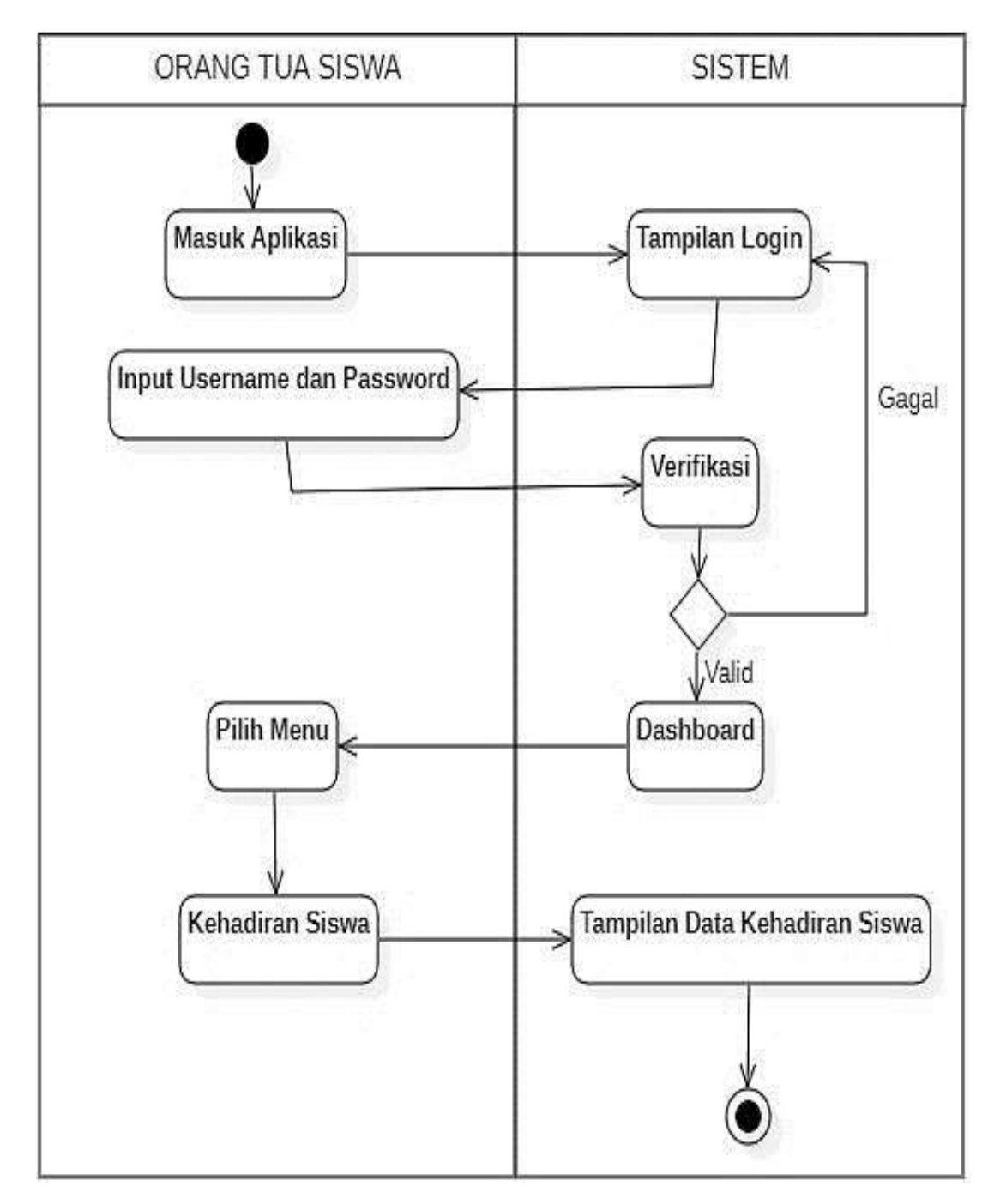

Gambar 4.23. Activity Diagram Orang Tua Siswa Tampilan Kehadiran Siswa

Tampilan gambar 4.23. diatas merupakan sebuah tampilan yang menunjukkan diagram aktivitas bagaimana orang tua siswa dalam melihat keterangan kehadiran anak mereka (siswa).

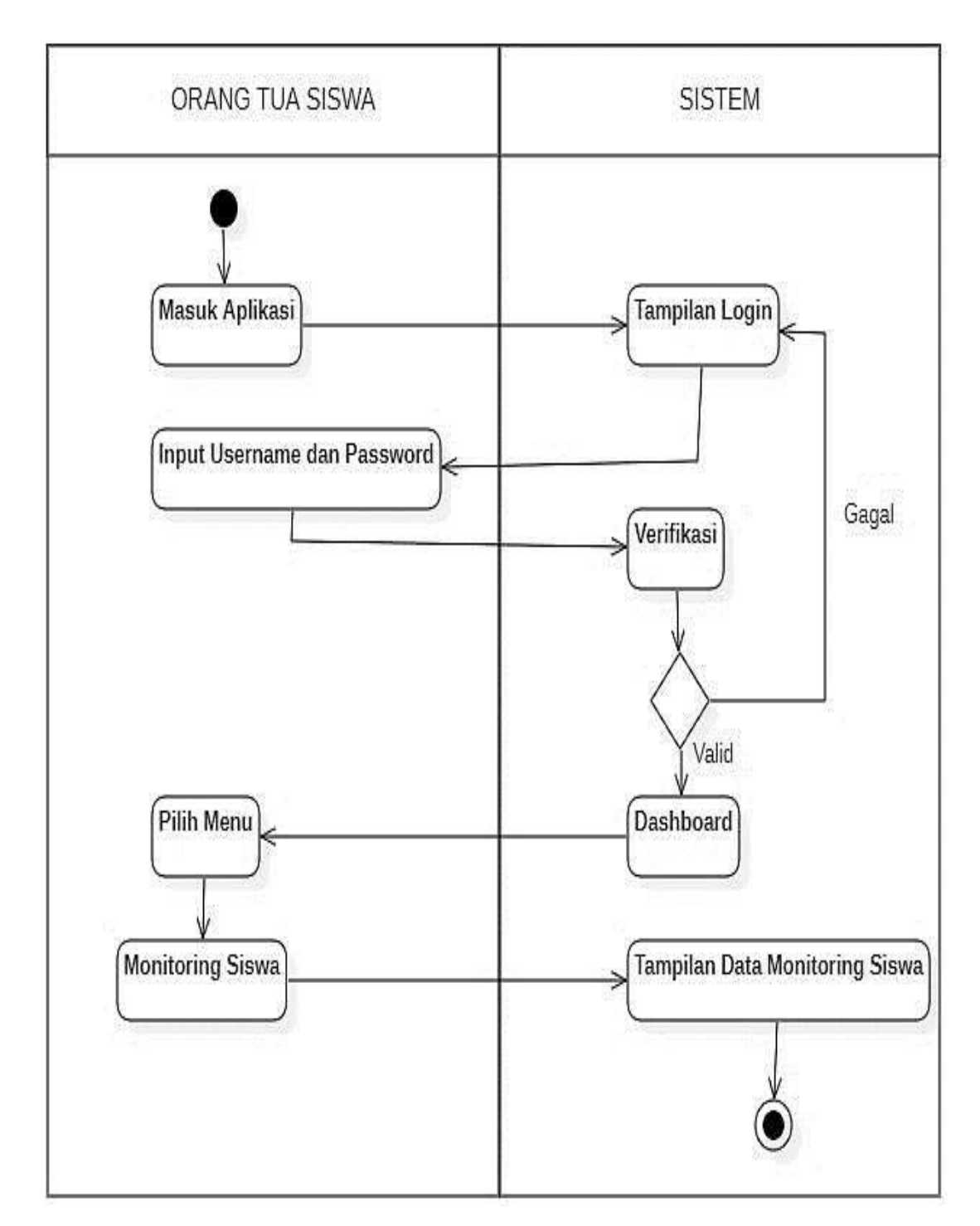

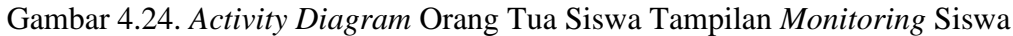

Tampilan gambar 4.24. diatas merupakan sebuah tampilan yang menunjukkan diagram aktivitas bagaimana orang tua siswa dalam melihat keterangan hasil monitoring anak mereka (siswa).

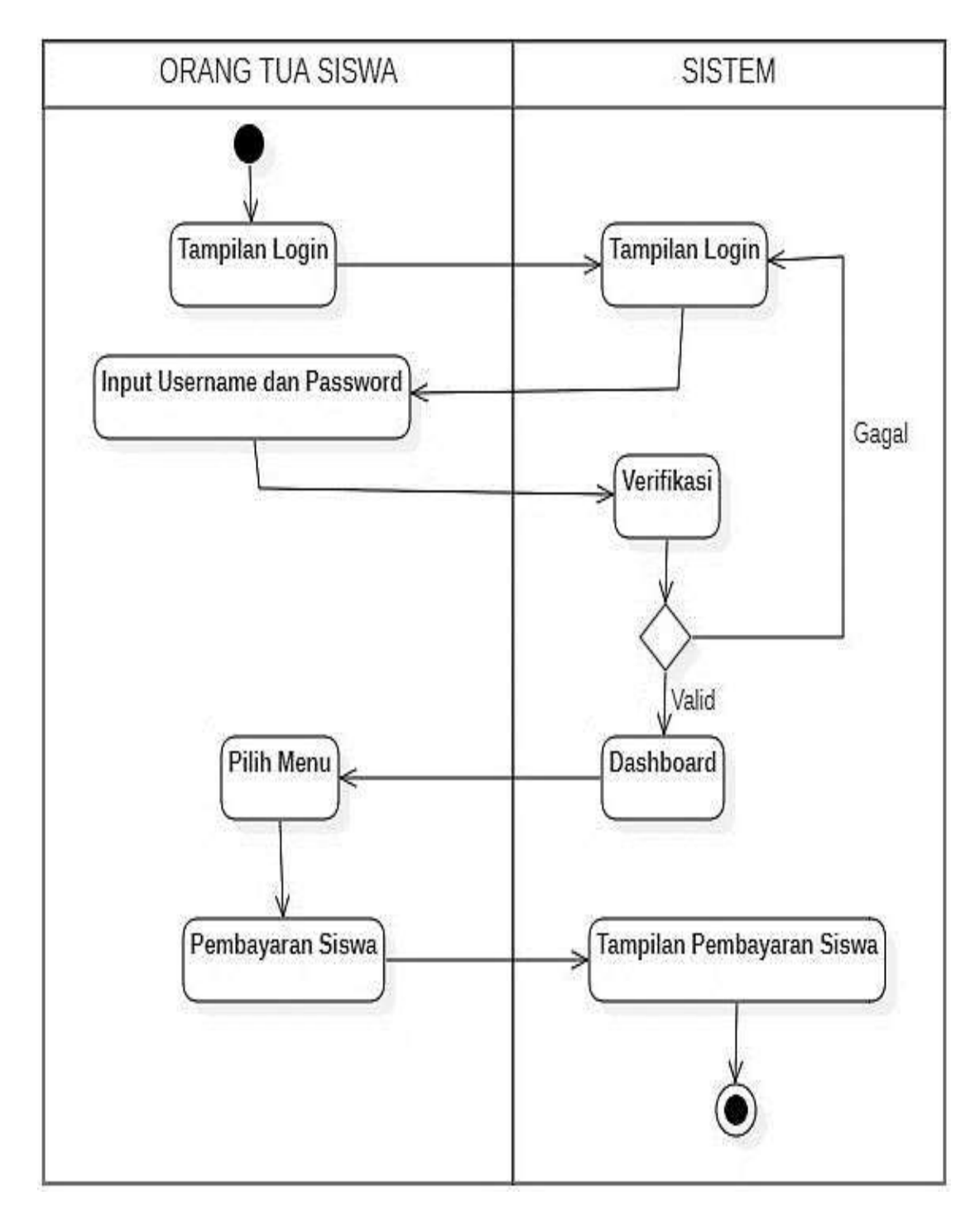

Gambar 4.25. Activity Diagram Orang Tua Siswa Tampilan Pembayaran SPP

Tampilan gambar 4.25. diatas merupakan sebuah tampilan yang menunjukkan diagram aktivitas bagaimana orang tua siswa dalam melihat keterangan tunggakan pembayaran SPP anak mereka (siswa).

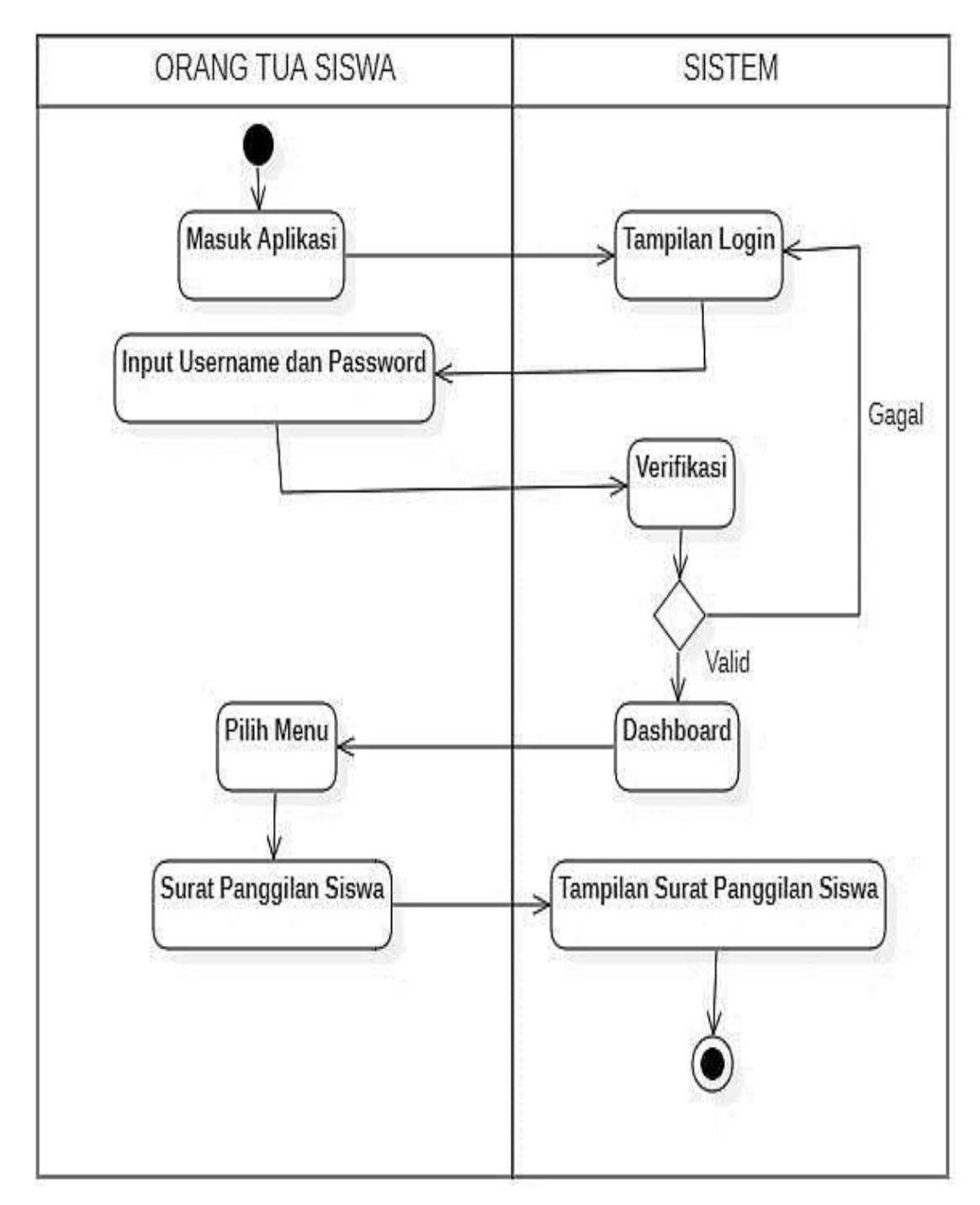

Gambar 4.26. Activity Diagram Orang Tua Siswa Tampilan Surat Panggilan

Tampilan gambar 4.26. diatas merupakan sebuah tampilan yang menunjukkan diagram aktivitas bagaimana orang tua siswa dalam melihat keterangan surat panggilan anak mereka (siswa).

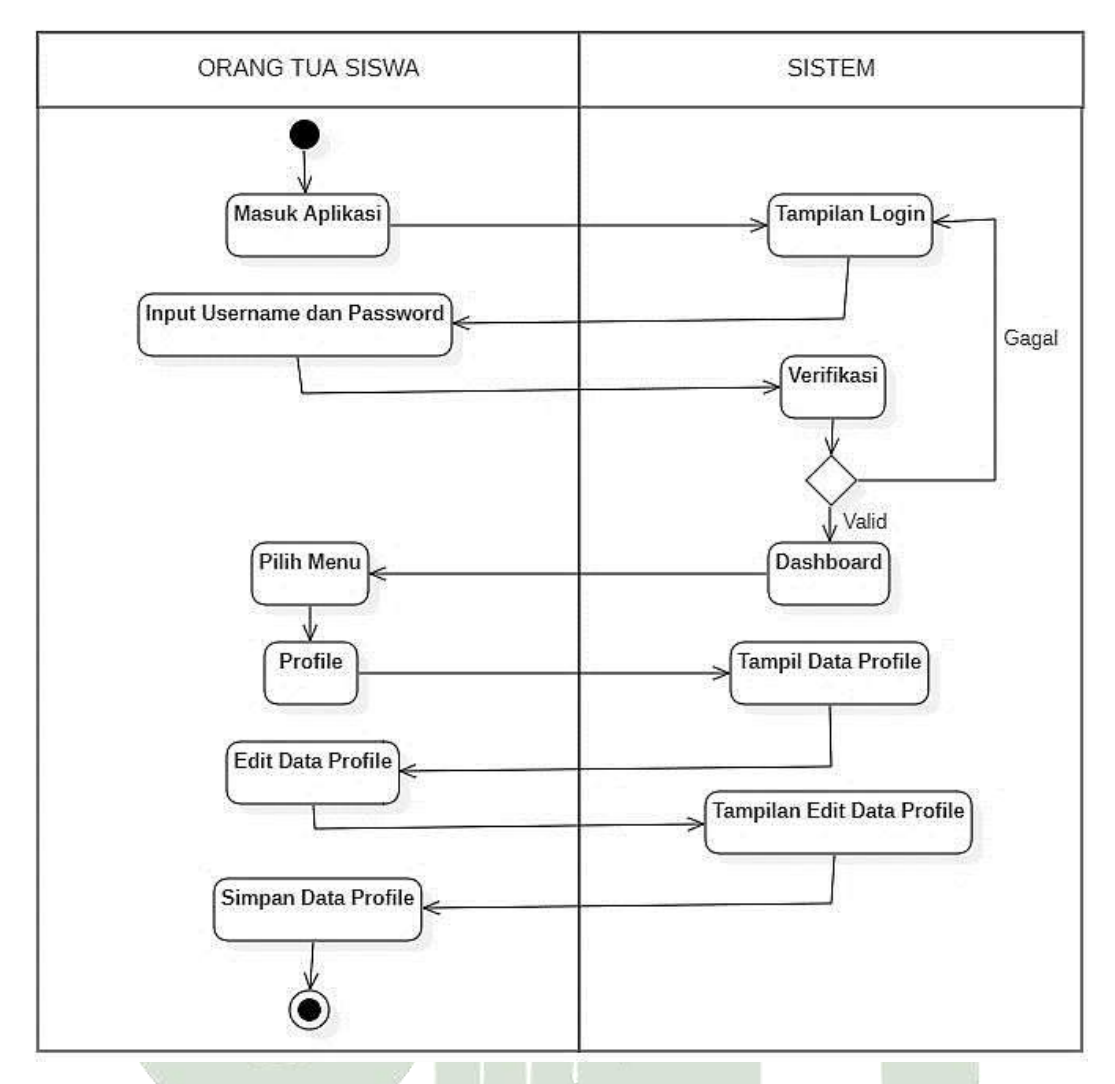

Gambar 4.27. Activity Diagram Orang Tua Siswa Tampilan Profile

Tampilan gambar 4.27. diatas merupakan sebuah tampilan yang menunjukkan diagram aktivitas bagaimana orang tua siswa dalam mengelola data *profile* siswa.

### 4.2.3. Sequence Diagram

*Sequence Diagram* mengilustrasikan cara objek berkomunikasi antara satu dengan yang lain dengan pertukaran perintah yang terkirim dan diterima.

### 1. Sequence Diagram Admin Mengelola Data Master

Pada *Sequence Diagram* berikut akan menunjukkan proses administrasi data master yang dilakukan oleh admin.

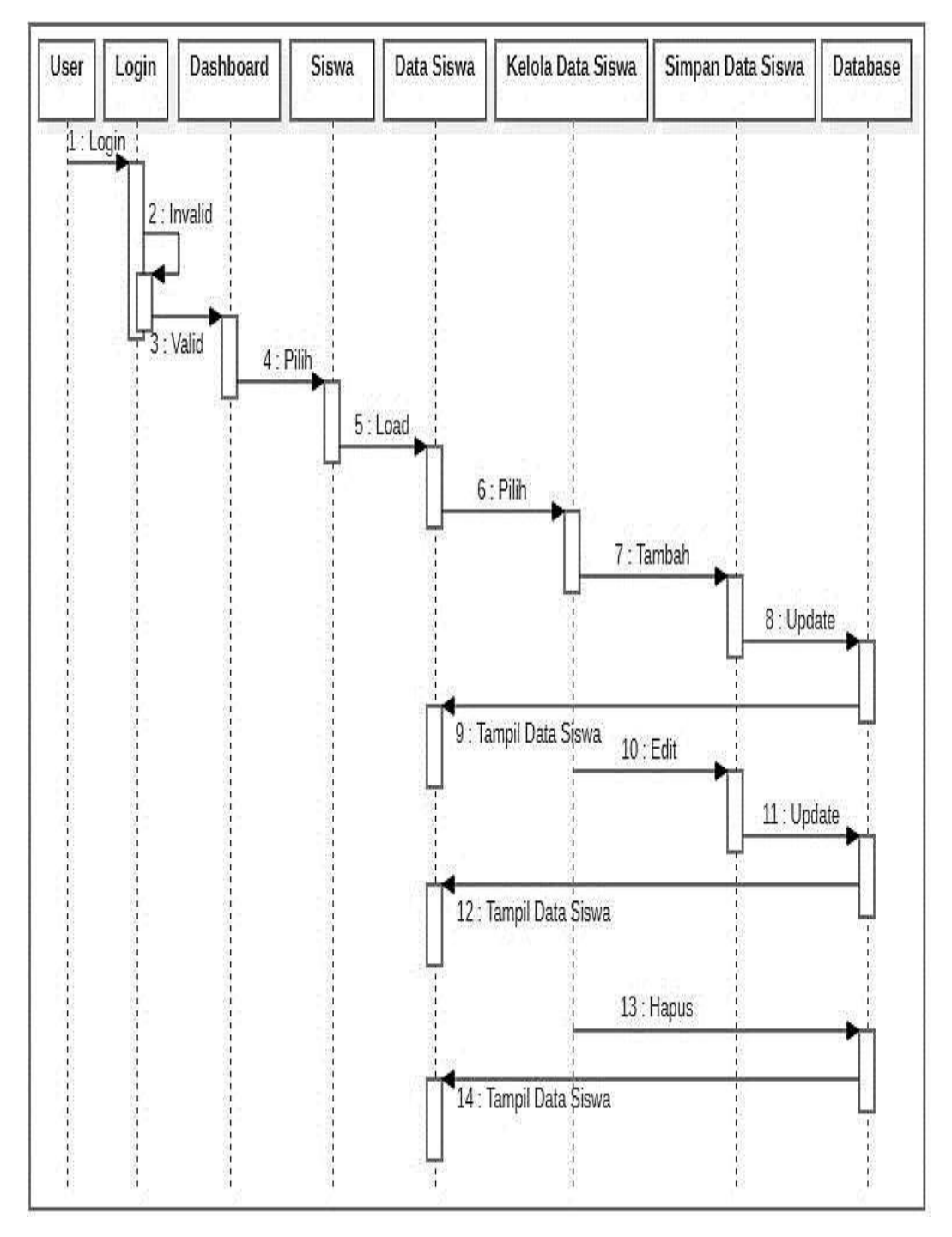

Gambar 4.28. Sequence Diagram Admin dalam Mengelola Data Siswa

Tampilan pada gambar 4.28. diatas merupakan sebuah tampilan yang menunjukkan alur *sequence diagram* bagaimana admin mengolah data siswa.

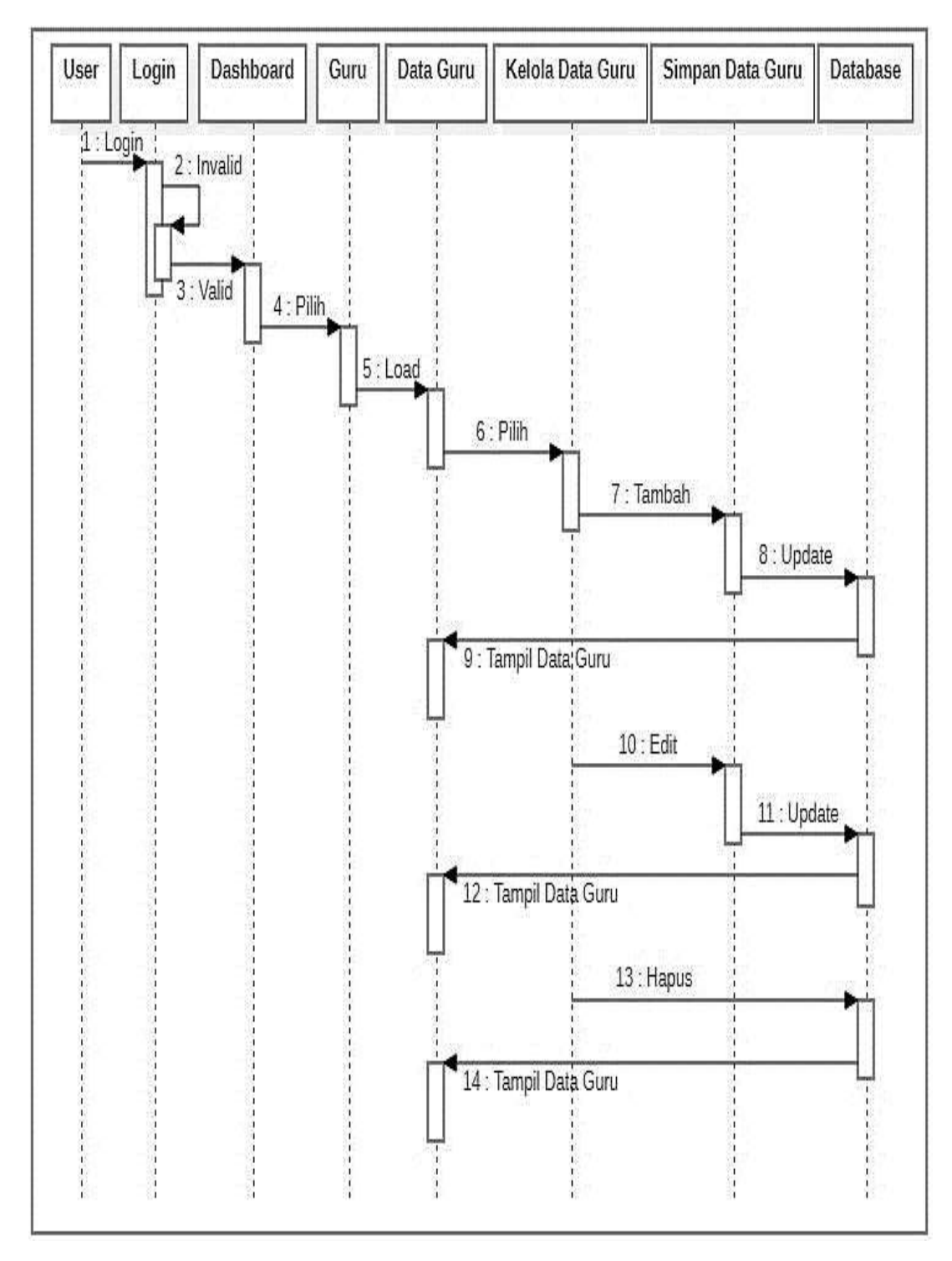

Gambar 4.29. Sequence Diagram Admin dalam Mengelola Data Guru

Tampilan pada gambar 4.29. diatas merupakan sebuah tampilan yang menunjukkan alur *sequence diagram* bagaimana admin mengolah data guru.

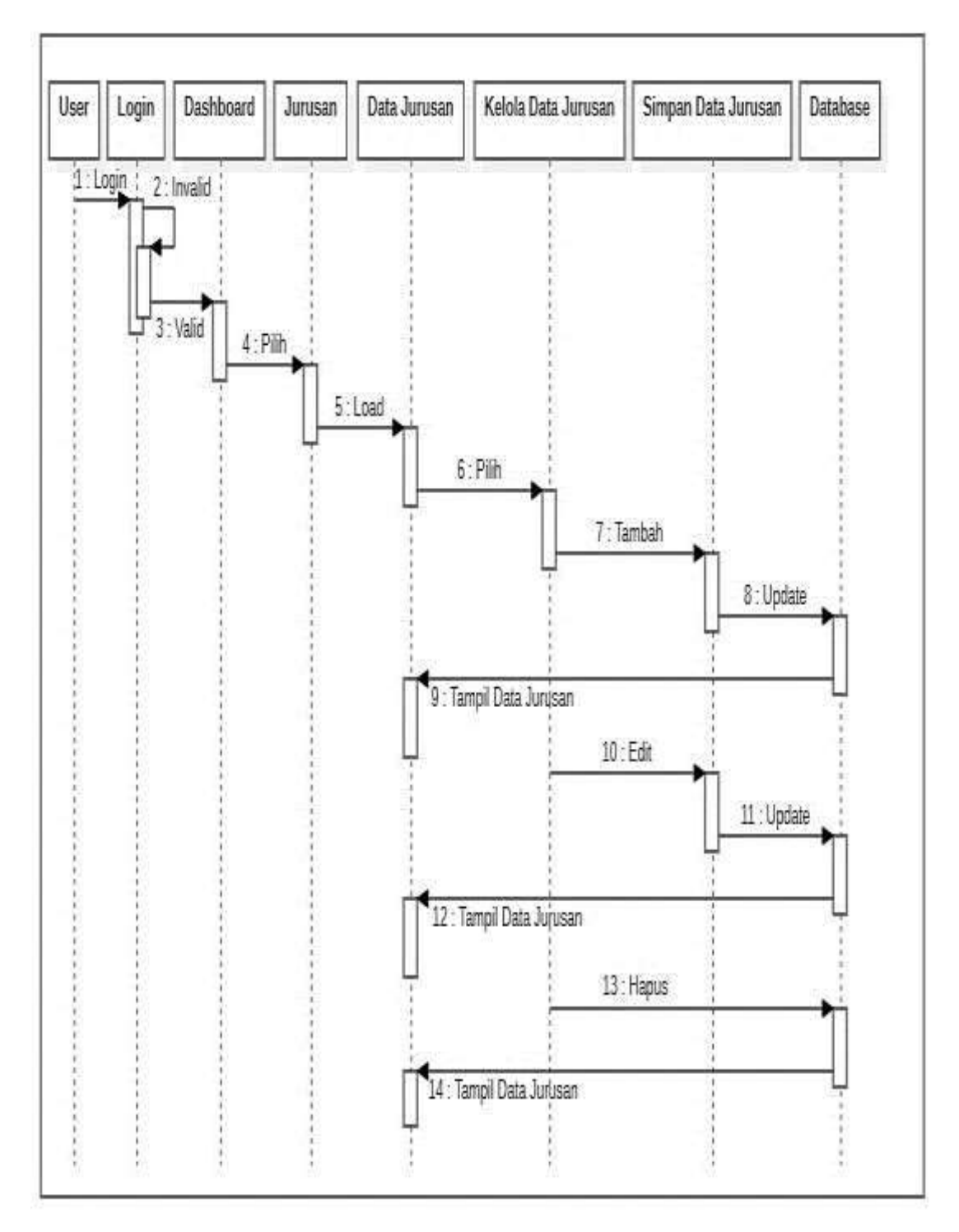

Gambar 4.30. Sequence Diagram Admin dalam Mengelola Data Jurusan

Tampilan pada gambar 4.30. diatas merupakan sebuah tampilan yang menunjukkan alur *sequence diagram* bagaimana admin dalam mengelola data jurusan.

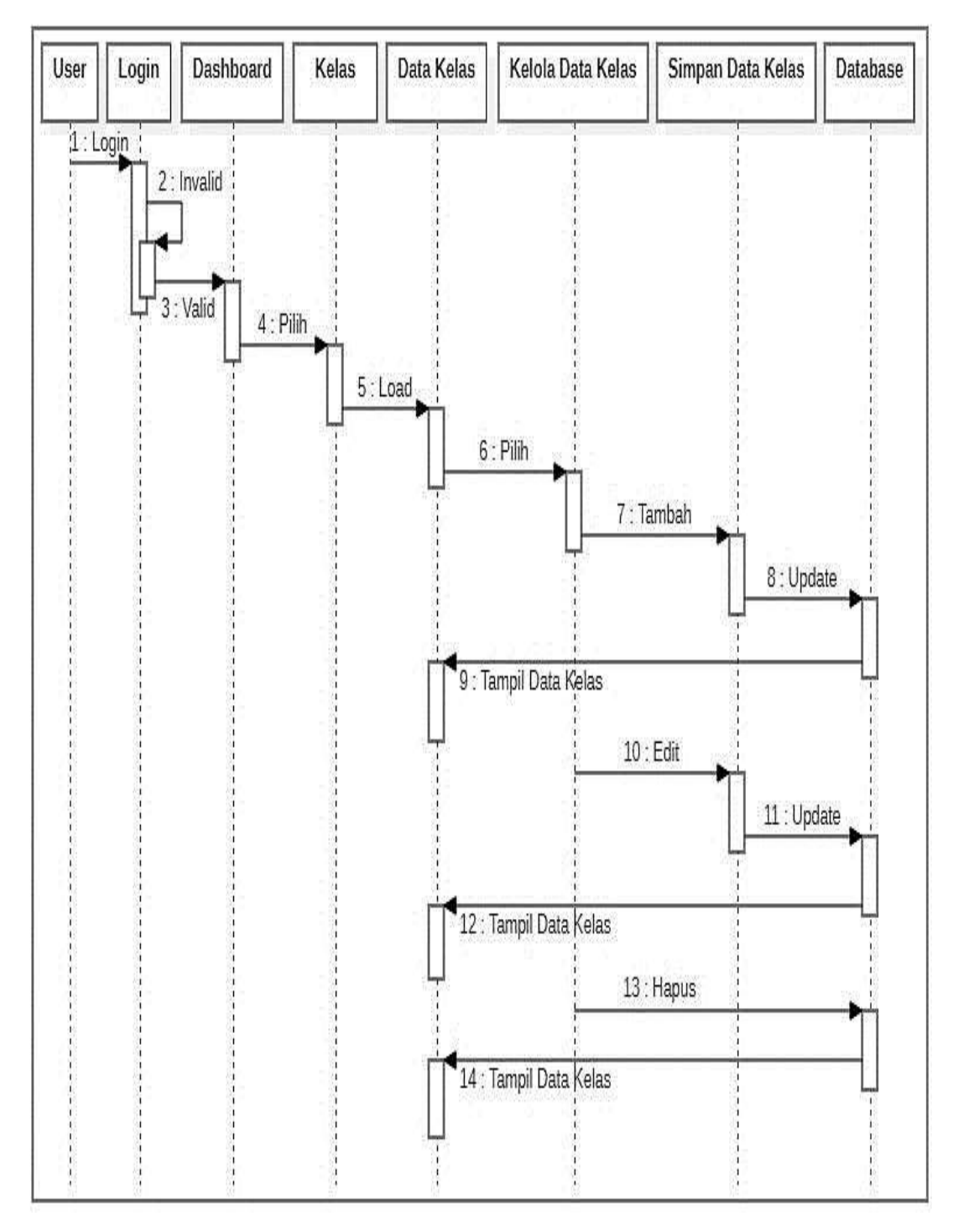

Gambar 4.31. Sequence Diagram Admin dalam Mengelola Data Kelas

Tampilan pada gambar 4.31. diatas merupakan sebuah tampilan yang menunjukkan alur *sequence diagram* bagaimana admin dalam mengelola data kelas.

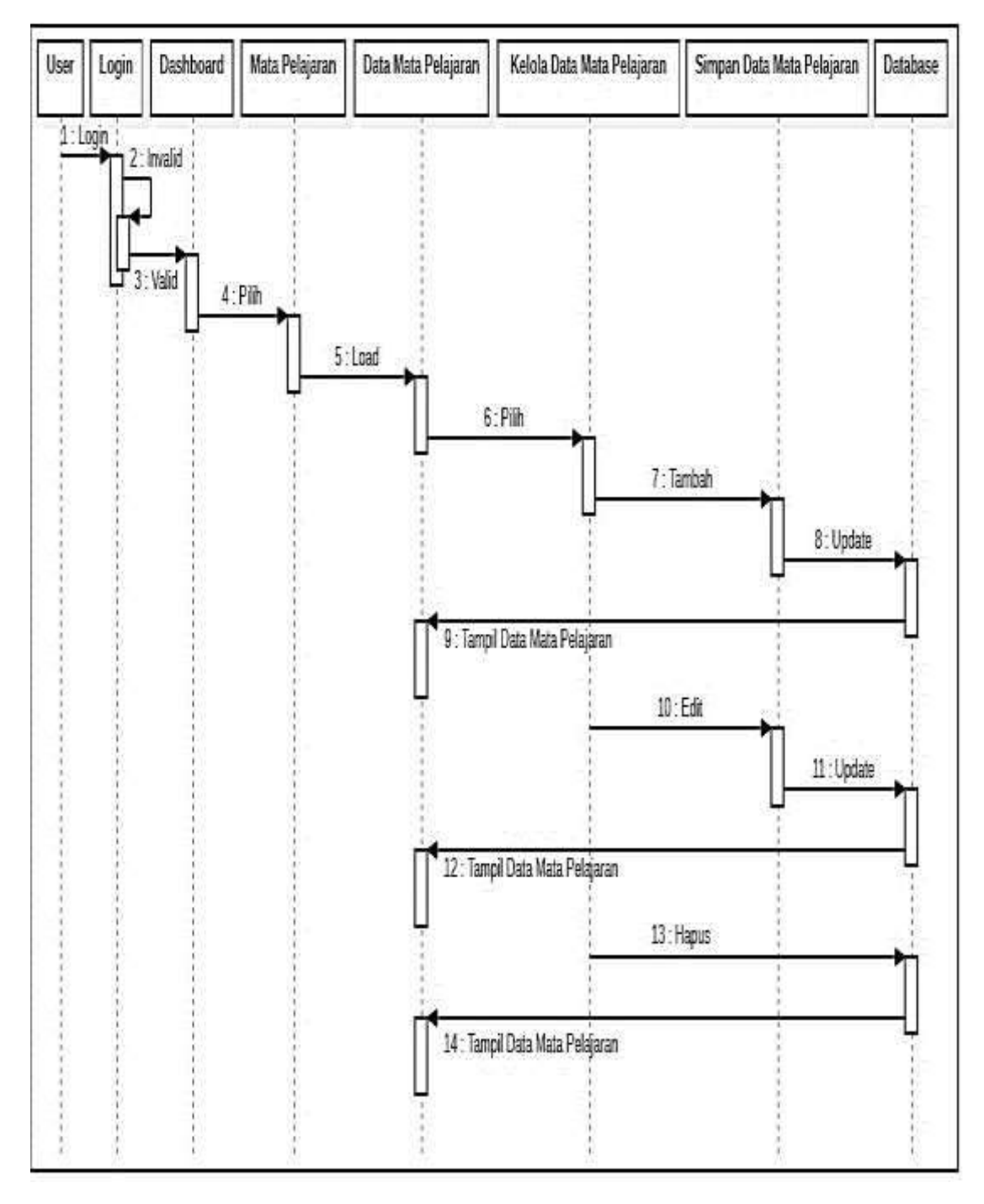

Gambar 4.32. Sequence Diagram Admin dalam Mengelola Data Mata Pelajaran

Tampilan pada gambar 4.32. diatas merupakan sebuah tampilan yang menunjukkan alur *sequence diagram* bagaimana admin dalam mengelola data mata pelajaran.

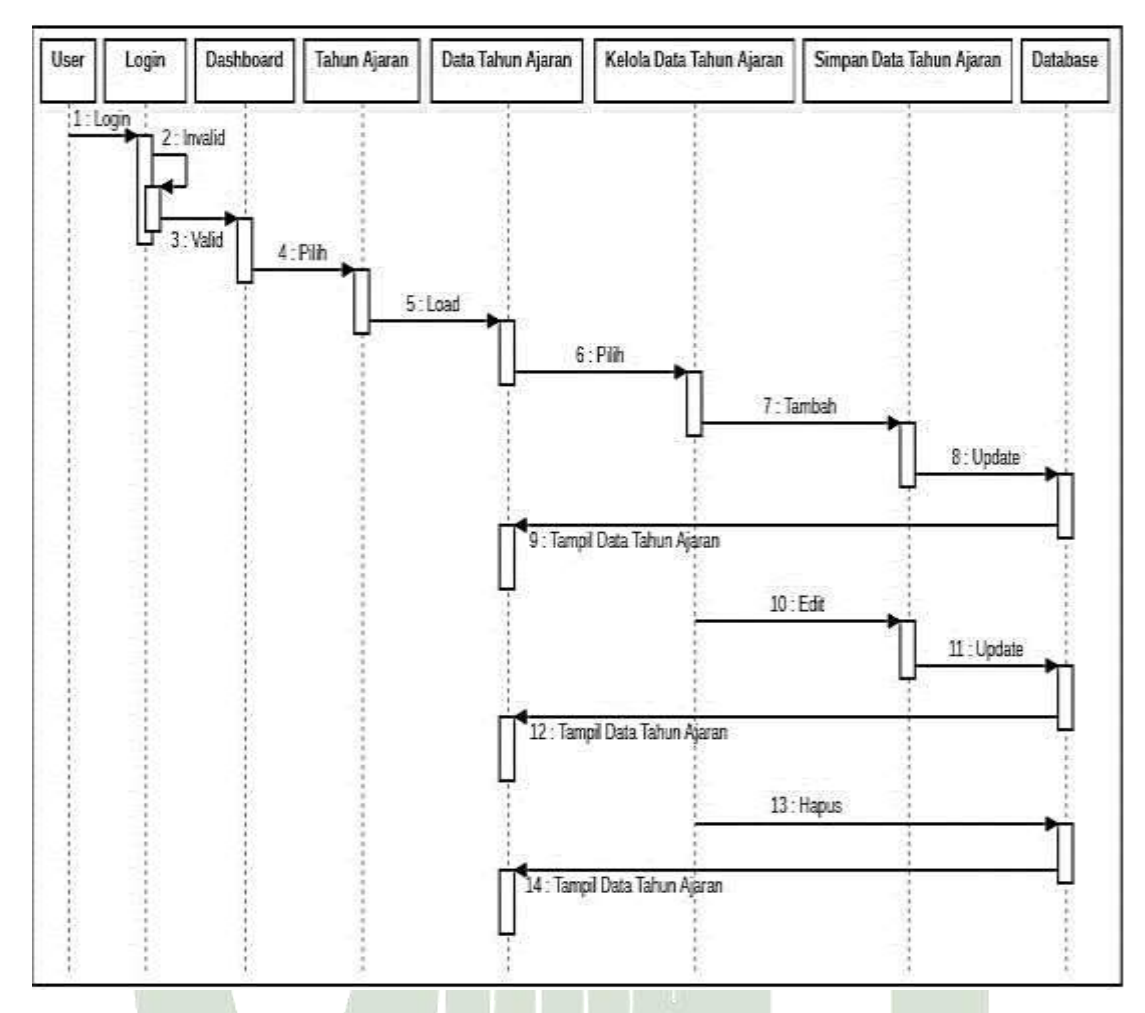

Gambar 4.33. Sequence Diagram Admin dalam Mengelola Data Tahun Ajaran

Tampilan pada gambar 4.33. diatas merupakan sebuah tampilan yang menunjukkan alur *sequence diagram* bagaimana admin dalam mengelola data tahun ajaran.

# 2. Sequence Diagram Guru

Pada *Sequence Diagram* berikut akan menampilkan bagaimana guru dalam mengelola data yang berkaitan dengan mereka, mulai dari mengelola data *profile* pribadi, data nilai siswa, data kehadiran siswa, perilaku siswa, pembayaran SPP siswa oleh guru bendahara, hingga surat panggilan yang diberikan oleh pihak guru BK kepada siswa.

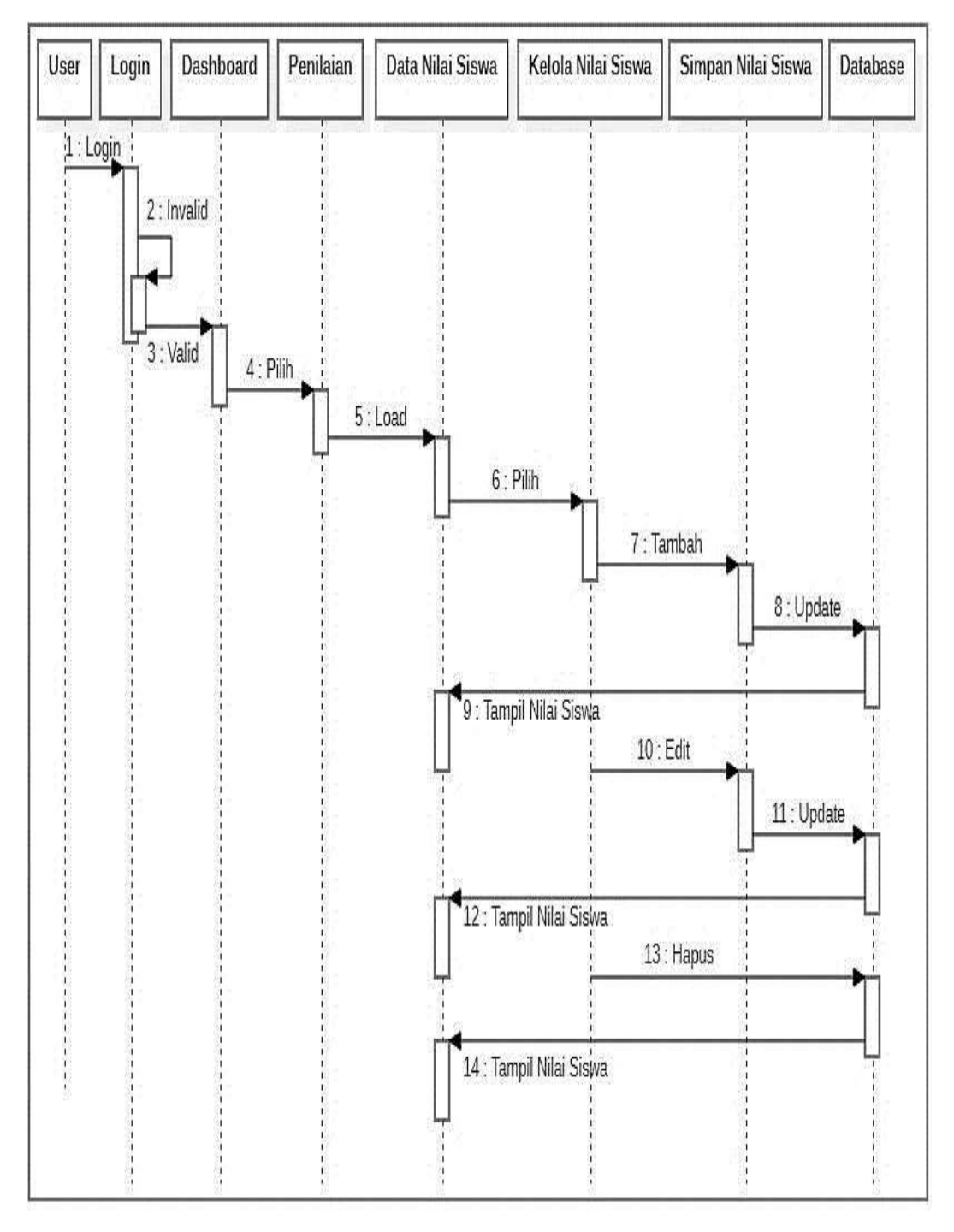

Gambar 4.34. Sequence Diagram Guru dalam Mengelola Nilai Siswa

Tampilan di gambar 4.34. adalah sebuah penampakan yang menunjukkan alur *sequence diagram* bagaimana guru pengajar dalam mengolah data nilai siswa.

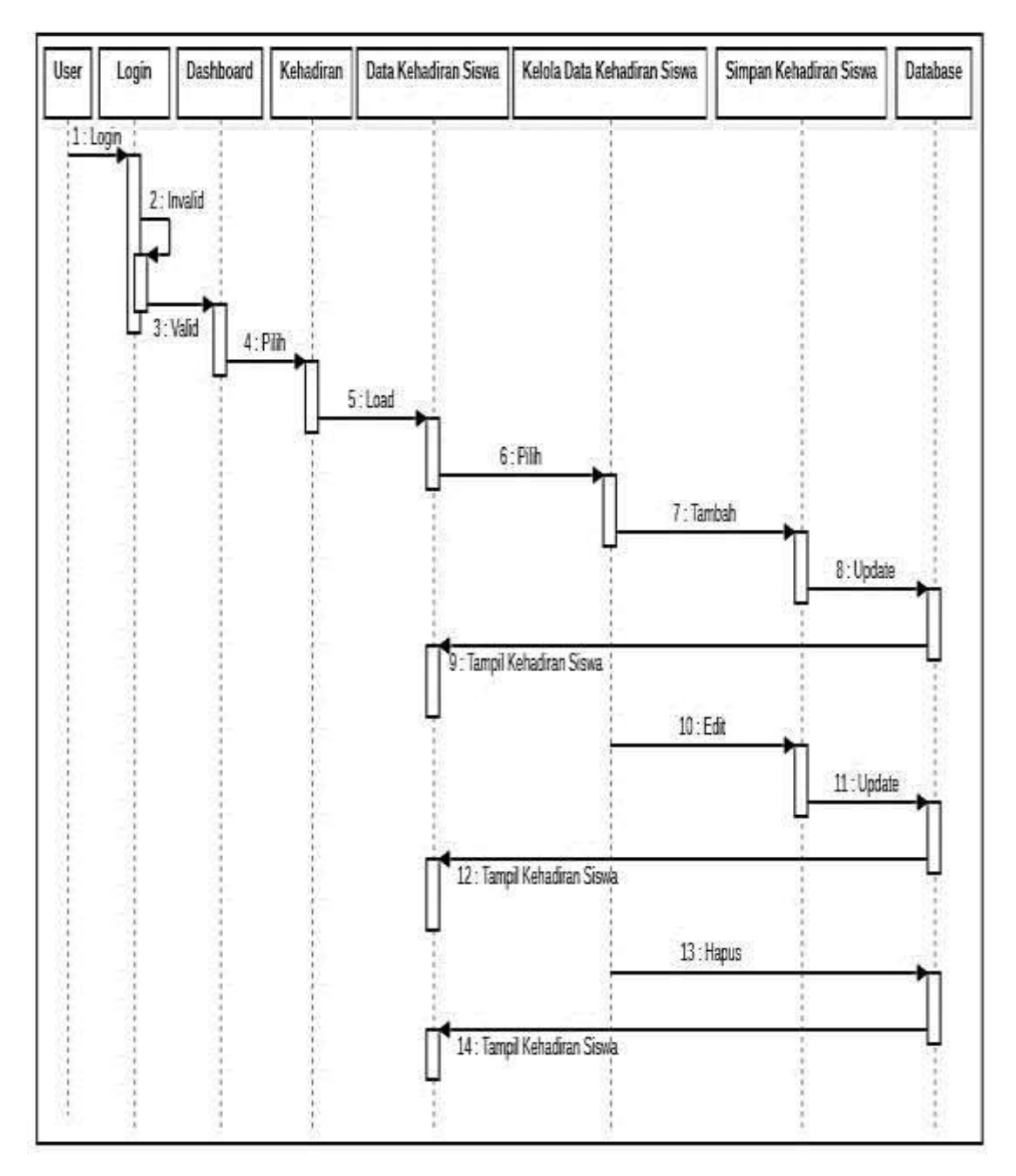

Gambar 4.35. Sequence Diagram Guru dalam Mengelola Kehadiran Siswa

Tampilan di gambar 4.35. adalah sebuah penampakan yang menunjukkan alur *sequence diagram* bagaimana guru pengajar dalam mengelola data kehadiran siswa.

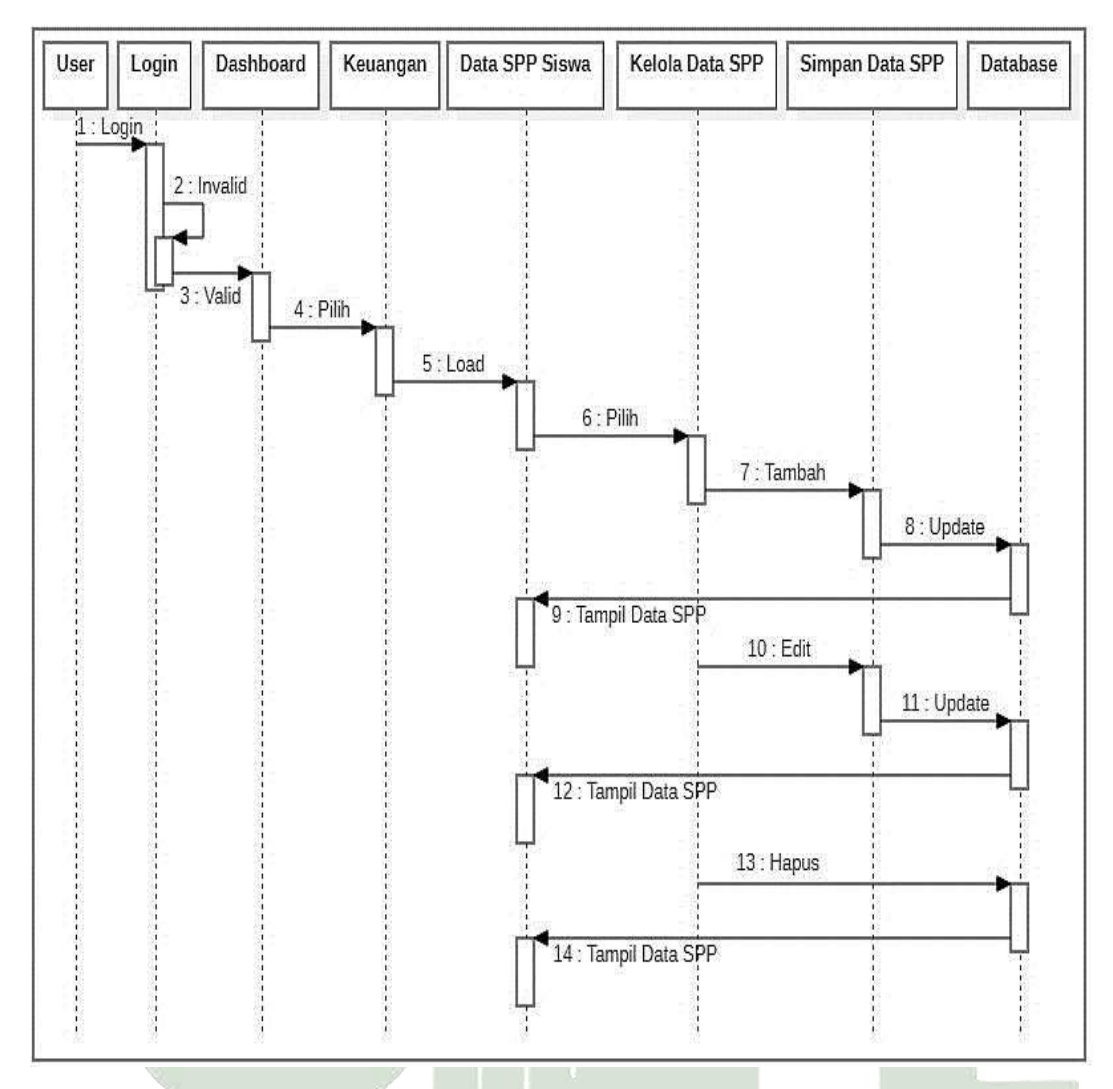

Gambar 4.36. Sequence Diagram Guru dalam Mengelola Data Pembayaran SPP

Tampilan gambar 4.36. yaitu sebuah penampakan yang menunjukkan alur *sequence diagram* bagaimana guru bendahara dalam mengelola data pembayaran SPP siswa.

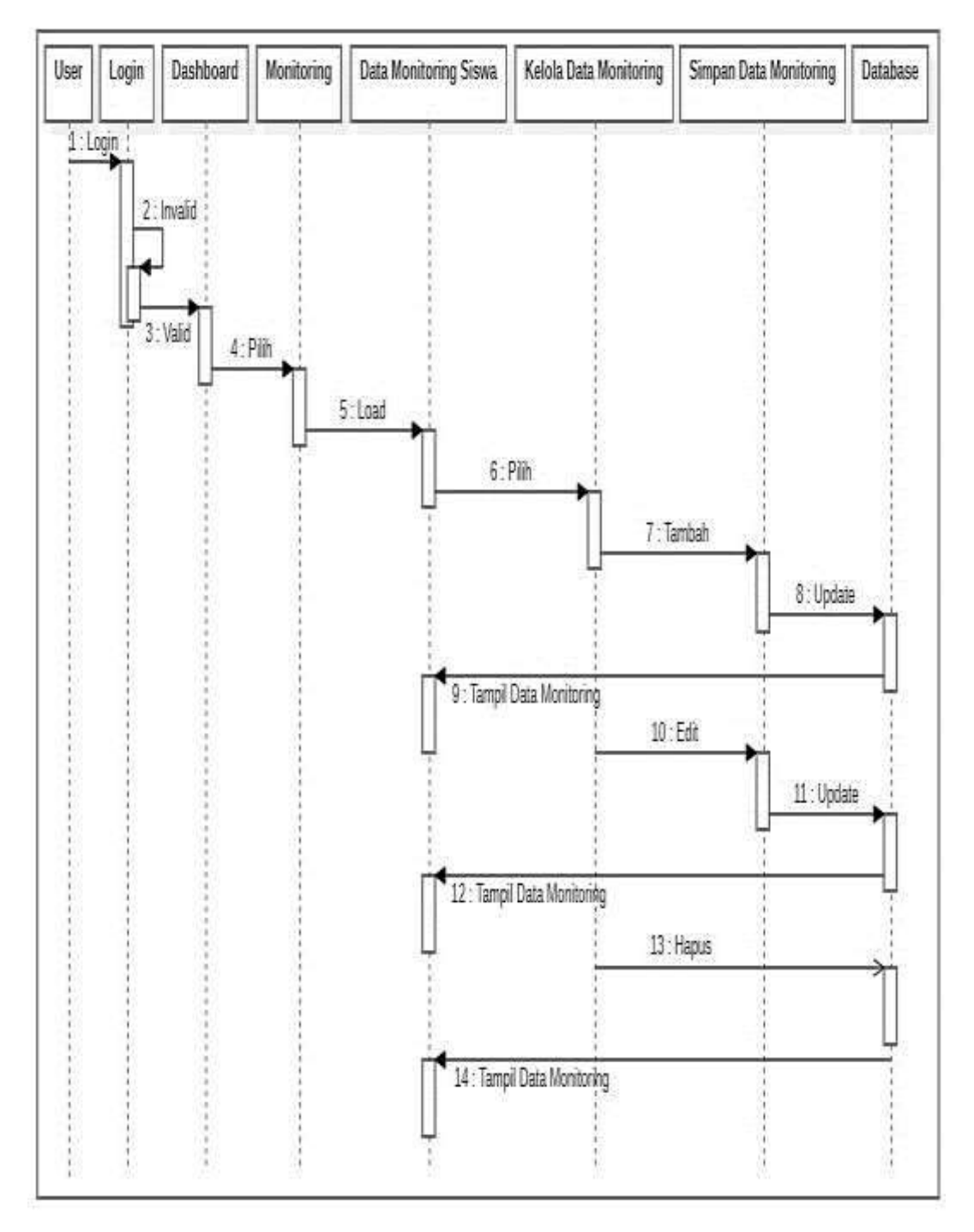

Gambar 4.37. Sequence Diagram Guru dalam Mengelola Data Monitoring

Tampilan pada gambar 4.37. diatas merupakan sebuah tampilan yang menunjukkan alur *sequence diagram* bagaimana guru bimbingan konseling (BK) dalam mengelola data monitoring siswa.

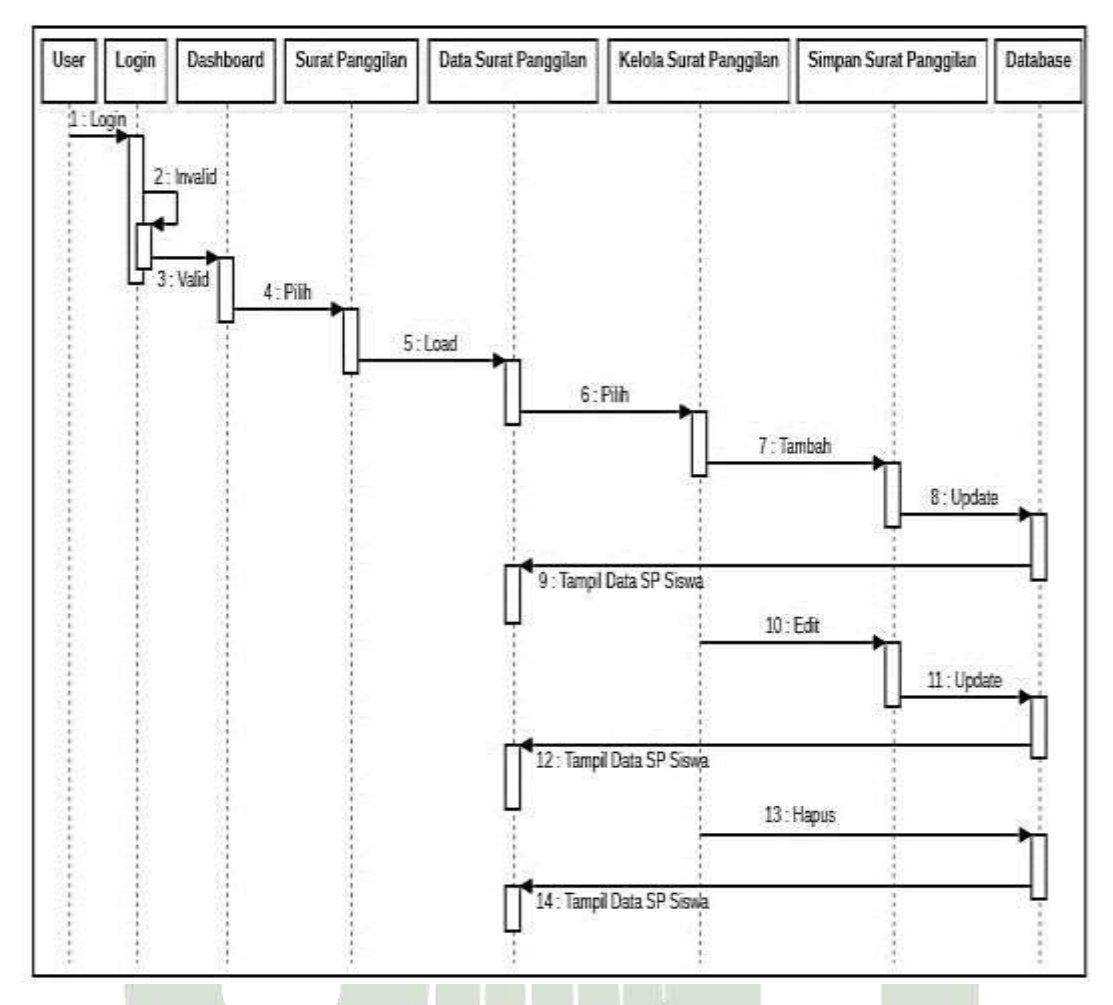

Gambar 4.38. Sequence Diagram Guru dalam Mengelola Data Surat Panggilan

Tampilan pada gambar 4.38. diatas merupakan sebuah tampilan yang menunjukkan alur *sequence diagram* bagaimana guru bimbingan konseling (BK) dalam mengelola data surat panggilan siswa.

## 3. Sequence Diagram Orang Tua Siswa

Pada *Sequence Diagram* berikut akan menampilkan bagaimana orang tua siswa dalam melihat data yang berkaitan dengan anak mereka (siswa), baik melihat nilai, kehadiran, tingkah laku/perilaku siswa, tunggakan pembayaran SPP maupun melihat surat panggilan yang dilampirkan oleh pihak sekolah kepada anak mereka.

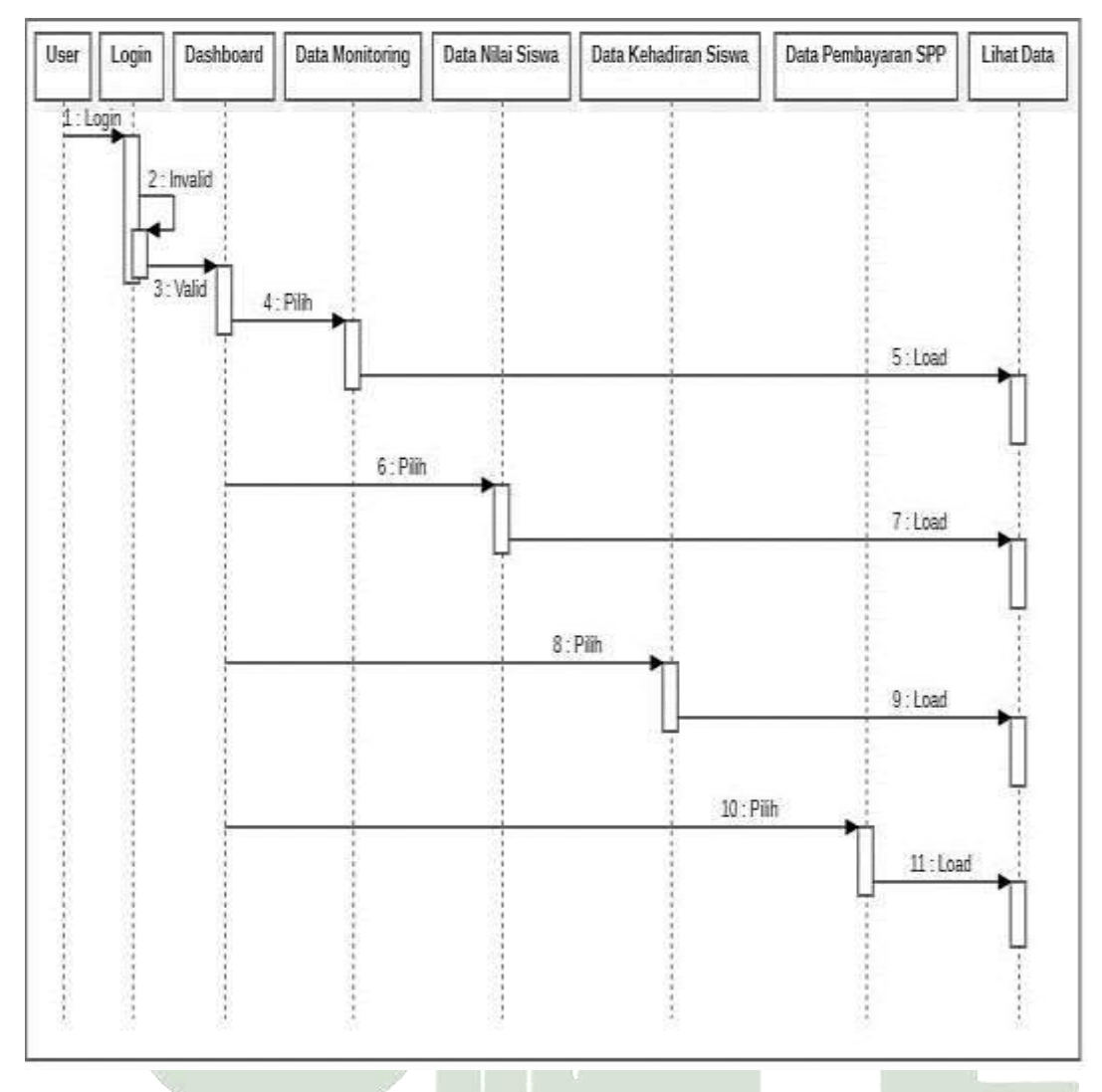

Gambar 4.39. Sequence Diagram Orang Tua dalam Melihat Hasil Monitoring Siswa

Tampilan pada gambar 4.39. diatas merupakan sebuah tampilan yang menunjukkan alur *sequence diagram* bagaimana orang tua siswa dalam melihat hasil dari monitoring siswa selama di sekolah.

### 4.2.4. Class Diagram

*Class Diagram* mengilustrasikan atau menampilkan interaksi antara kelas-kelas dalam suatu sistem yang sedang tengah dibangun.

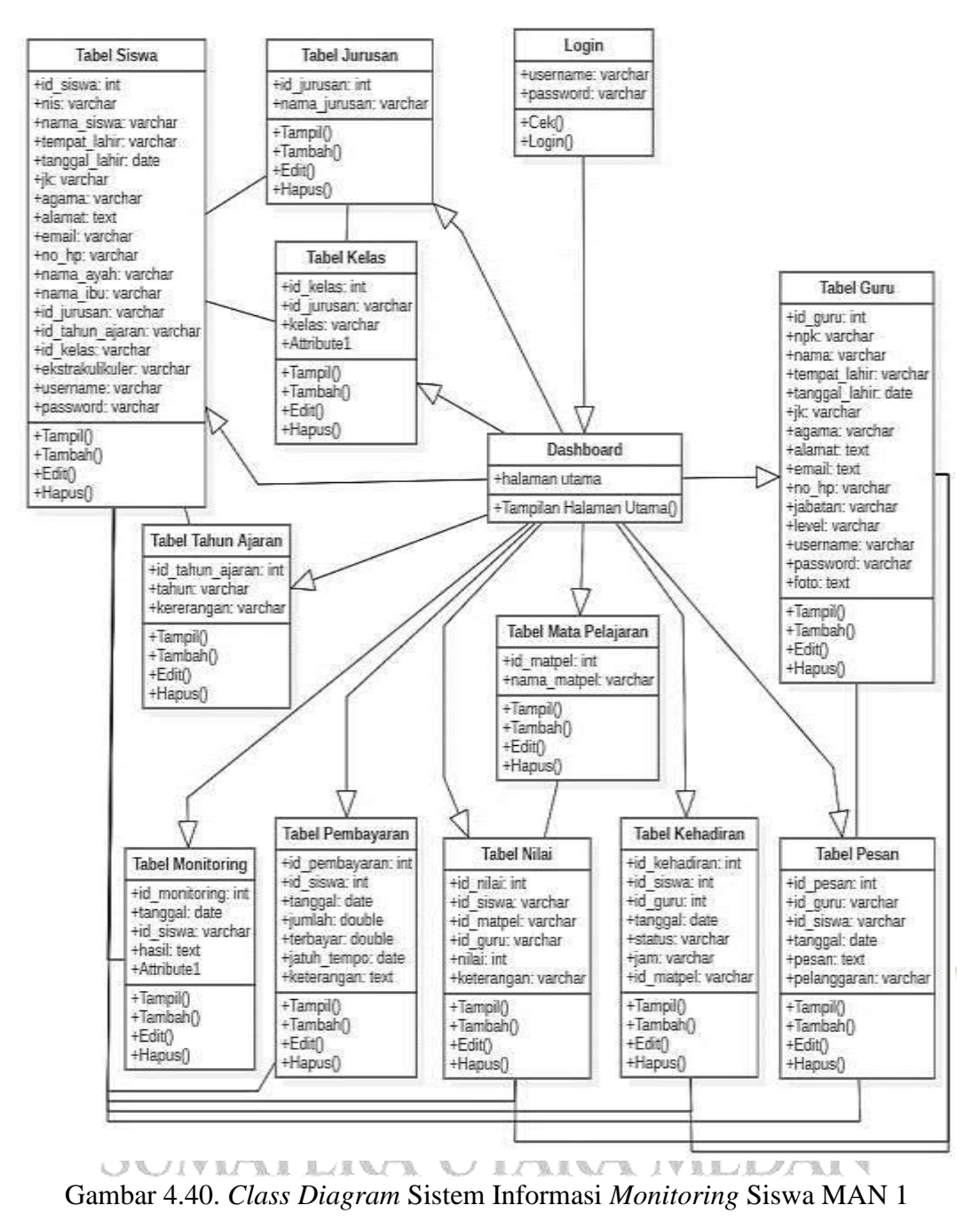

#### Kabanjahe

Tampilan di gambar 4.40 adalah sebuah penampakan *class diagram* yang menampilkan keterhubungan antar *class* yang terdapat dalam sistem yang dibangun demi mencapai suatu tujuan yaitu membangun sebuah Sistem Informasi *Monitoring* Siswa pada Madrasah Aliyah Negeri (MAN) 1 Kabanjahe Berbasis *Web* dengan baik.

### 4.3. Rancangan Database

Rancangan *database* pada sistem ini menggunakan 11 tabel dengan menggunakan nama *database* yaitu db\_monitoring-siswa. Berikut adalah uraian dari tabel-tabel tersebut :

### 4.3.1. Tabel Guru

Nama tabel yaitu : tb\_guru. Dan struktur tabel dari tb\_guru dapat dilihat pada tabel dibawah ini :

| No | Nama <i>Field</i> | Tipe Data | Ukuran  | Keterangan                                              |
|----|-------------------|-----------|---------|---------------------------------------------------------|
| 1  | id_guru           | INTEGER   | 11      | ID (Primary Key)                                        |
| 2  | Npk               | VARCHAR   | 55      | Nomor Pegawai Kemenag                                   |
| 3  | Nama              | VARCHAR   | 55      | Nama Guru                                               |
| 4  | tempat_lahir      | VARCHAR   | 55      | Tempat Lahir Guru                                       |
| 5  | tanggal_lahir     | DATE      | -       | Tanggal Lahir Guru                                      |
| 6  | Jk                | VARCHAR   | 55      | Jenis Kelamin Guru                                      |
| 7  | Agama             | VARCHAR   | 55      | Agama Guru                                              |
| 8  | Alamat            | TEXT      | -       | Alamat Tempat Tinggal Guru                              |
| 9  | Email             | TEXT      | -       | Email Aktif Guru                                        |
| 10 | no_hp             | VARCHAR   | 55      | Nomor HP Aktif Guru                                     |
| 11 | Jabatan           | VARCHAR   | 55      | Jabatan Guru di Sekolah                                 |
| 12 | Level U           | VARCHAR   | AS 55LA | Tingkat Level Untuk Login                               |
|    | SUMA              | TERA      | UTA     | (Admin,Guru Pengajar, Guru<br>Bendahara, Guru Bimbingan |
|    |                   |           |         | Konseling/BK)                                           |
| 13 | Username          | VARCHAR   | 55      | Username yang Digunakan                                 |
|    |                   |           |         | untuk Login                                             |
| 14 | Password          | VARCHAR   | 55      | Password yang Digunakan untuk                           |
|    |                   |           |         | Login                                                   |
| 15 | Foto              | TEXT      | -       | Foto Profil Guru                                        |

Tabel 4.11. Tabel Guru

### 4.3.2. Tabel Jurusan

Nama tabel yaitu : tb\_jurusan. Adapun struktur tabel dari tb\_jurusan adalah sebagai berikut :

| No | Nama <i>Field</i> | Tipe Data | Ukuran | Keterangan       |
|----|-------------------|-----------|--------|------------------|
| 1  | id_jurusan        | INTEGER   | 11     | ID (Primary Key) |
| 2  | nama_jurusan      | VARCHAR   | 55     | Nama Jurusan     |

Tabel 4.12. Tabel Jurusan

### 4.3.3. Tabel Tahun Ajaran

Nama tabel yaitu : tb\_tahun\_ajaran. Adapun struktur tabel dari tb\_tahun\_ajaran adalah sebagai berikut :

| No | Nama Field      | Tipe Data | Ukuran | Keterangan          |
|----|-----------------|-----------|--------|---------------------|
| 1  | id_tahun_ajaran | INTEGER   | 11     | ID (Primary Key)    |
| 2  | Tahun           | VARCHAR   | 55     | Tahun Ajaran        |
| 3  | Keterangan      | VARCHAR   | 55     | Detail Tahun Ajaran |

Tabel 4.13. Tabel Tahun Ajaran

### 4.3.4. Tabel Kelas

Nama tabel yaitu : tb\_kelas. Adapun struktur tabel dari tb\_kelas adalah pada tabel dibawah ini : UNIVERSITAS ISLAM NEGERI

SUMATERA LTARA MEDAN Tabel 4.14. Tabel Kelas

| No | Nama Field | Tipe Data | Ukuran | Keterangan                     |
|----|------------|-----------|--------|--------------------------------|
| 1  | id_kelas   | INTEGER   | 11     | ID (Primary Key)               |
| 2  | id_jurusan | VARCHAR   | 55     | ID Index Jurusan (Foreign Key) |
| 3  | kelas      | VARCHAR   | 55     | Tingkatan Kelas (X,XI,XII)     |
| 4  | nama_kelas | VARCHAR   | 55     | Nama Kelas                     |

### 4.3.5. Tabel Siswa

Nama tabel yaitu : tb\_siswa. Adapun struktur tabel dari tb\_siswa adalah sebagai berikut :

| No | Nama <i>Field</i> | Tipe Data | Ukuran   | Keterangan                     |
|----|-------------------|-----------|----------|--------------------------------|
| 1  | id_siswa          | INTEGER   | 11       | ID (Primary Key)               |
| 2  | nis               | VARCHAR   | 55       | Nomor Induk Siswa              |
| 3  | nama_siswa        | VARCHAR   | 55       | Nama Siswa                     |
| 4  | tempat_lahir      | VARCHAR   | 55       | Tempat Lahir Siswa             |
| 5  | tanggal_lahir     | DATE      | O-X      | Tanggal Lahir Siswa            |
| 6  | jk                | VARCHAR   | 55       | Jenis Kelamin Siswa            |
| 7  | agama             | VARCHAR   | 55       | Agama Siswa                    |
| 8  | alamat            | TEXT      | -        | Alamat Tempat Tinggal Siswa    |
| 9  | email             | VARCHAR   | 55       | Email Aktif Siswa              |
| 10 | no_hp             | VARCHAR   | 55       | Nomor HP Aktif Siswa           |
| 11 | nama_ayah         | VARCHAR   | 55       | Nama Ayah dari Siswa           |
| 12 | nama_ibu          | VARCHAR   | 55       | Nama Ibu dari Siswa            |
| 13 | id_jurusan        | VARCHAR   | 55       | ID Index Jurusan (Foreign      |
|    |                   |           |          | Key)                           |
| 14 | id_tahun_ajaran   | VARCHAR   | 55       | ID Index Tahun Ajaran          |
|    |                   |           |          | (Foreign Key)                  |
| 15 | id_kelas          | VARCHAR   | 5 155 AN | ID Index Kelas (Foreign Key)   |
| 16 | ekstrakulikuler   | VARCHAR   | 55       | Kegiatan Ekstrakulikuler Siswa |
| 17 | username          | VARCHAR   | 55       | Username yang Digunakan        |
|    |                   |           |          | Login Untuk Orang Tua Siswa    |
| 18 | password          | VARCHAR   | 55       | Password yang Digunakan        |
|    |                   |           |          | Login Untuk Orang Tua Siswa    |

Tabel 4.15. Tabel Siswa

### 4.3.6. Tabel Mata Pelajaran

Nama tabel yaitu : tb\_matpel. Adapun struktur tabel dari tb\_matpel adalah sebagai berikut :

| Tabel 4.16. ' | Tabel Ma | ata Pelajaran |
|---------------|----------|---------------|
|---------------|----------|---------------|

| No | Nama Field  | Tipe Data | Ukuran | Keterangan          |
|----|-------------|-----------|--------|---------------------|
| 1  | id_matpel   | INTEGER   | 11     | ID (Primary Key)    |
| 2  | nama_matpel | VARCHAR   | 55     | Nama Mata Pelajaran |

### 4.3.7. Tabel Nilai Siswa

Nama tabel yaitu : tb\_nilai. Adapun kerangka tabel dari tb\_nilai ialah sebagaimana dibawah ini :

| No | Nama <i>Field</i> | Tipe Data                | Ukuruan | Keterangan                   |  |  |
|----|-------------------|--------------------------|---------|------------------------------|--|--|
| 1  | id_nilai          | INTEGER                  | 11      | ID (Primary Key)             |  |  |
| 2  | id_siswa          | VARCHAR                  | 55      | ID Index Siswa (Foreign Key) |  |  |
| 3  | id_matpel         | VARCHAR                  | 55      | ID Index Mata Pelajaran      |  |  |
|    |                   |                          |         | (Foreign Key)                |  |  |
| 4  | id_guru           | VARCHAR                  | 55      | ID Index Guru (Foreign Key)  |  |  |
| 5  | nilai             | INTEGER                  | 11      | Nilai Siswa                  |  |  |
| 6  | keterangan 🔻      | VARCHAR                  | 55      | Detail Nilai Siswa           |  |  |
|    |                   | UNIVERSITAS ISLAM NEGERI |         |                              |  |  |

Tabel 4.17. Tabel Nilai Siswa

### 4.3.8. Tabel Kehadiran Siswa UTARA MEDAN

Nama tabel yaitu : tb\_kehadiran. Adapun susunan tabel dari tb\_kehadiran yaitu dapat dilihat dibawah ini :

| No | Nama <i>Field</i> | Tipe Data | Ukuran | Keterangan                   |
|----|-------------------|-----------|--------|------------------------------|
| 1  | id_kehadiran      | INTEGER   | 11     | ID (Primary Key)             |
| 2  | id_siswa          | INTEGER   | 11     | ID Index Siswa (Foreign Key) |

Tabel 4.18. Tabel Kehadiran Siswa

| 3 | id_guru   | INTEGER | 11 | ID Index Guru (Foreign Key)      |
|---|-----------|---------|----|----------------------------------|
| 4 | tanggal   | DATE    | -  | Tanggal Kehadiran Siswa          |
| 5 | status    | VARCHAR | 55 | Status Kehadiran Siswa           |
|   |           |         |    | (Alpa,Izin, dan Sakit)           |
| 6 | jam       | VARCHAR | 55 | Jam Kehadiran Siswa              |
| 7 | id_matpel | VARCHAR | 55 | ID Index Mata Pelajaran (Foreign |
|   |           |         |    | Key)                             |

### 4.3.9. Tabel Pembayaran SPP Siswa

Nama tabel yaitu : tb\_pembayaran. Adapun struktur tabel dari tb\_pembayaran ialah dapat dilihat sebagaimana dibawah ini :

| No | Nama Field    | Tipe Data | Ukuran | Keterangan                     |
|----|---------------|-----------|--------|--------------------------------|
| 1  | id_pembayaran | INTEGER   | 11     | ID (Primary Key)               |
| 2  | id_siswa      | INTEGER   | 11     | ID Index Siswa (Foreign Key)   |
| 3  | tanggal       | DATE      | -      | Tanggal Pembayaran SPP         |
| 4  | jumlah        | DOUBLE    | -      | Jumlah SPP yang Harus Dibayar  |
| 5  | terbayar      | DOUBLE    | -      | Jumlah SPP yang Sudah Terbayar |
| 6  | jatuh_tempo   | DATE      | -      | Jatuh Tempo Pembayaran SPP     |
| 7  | keterangan    | TEXT      | -      | Detail Pembayaran SPP          |

Tabel 4.19. Tabel Pembayaran SPP Siswa

### UNIVERSITAS ISLAM NEGERI

MEDAN

### 4.3.10. Tabel Monitoring Siswa

Nama tabel yaitu : tb\_monitoring. Adapun struktur tabel dari tb\_monitoring adalah sebagai berikut :

| No | Nama <i>Field</i> | Tipe Data | Ukuran | Keterangan               |
|----|-------------------|-----------|--------|--------------------------|
| 1  | id_monitoring     | INTEGER   | 11     | ID (Primary Key)         |
| 2  | tanggal           | DATE      | -      | Tanggal Monitoring Siswa |

Tabel 4.20. Tabel Monitoring Siswa

| 3 | id_siswa | VARCHAR | 55 | ID Index Siswa (Foreign Key) |
|---|----------|---------|----|------------------------------|
| 4 | hasil    | TEXT    | -  | Hasil Monitoring             |
| 5 | status   | VARCHAR | 55 | Status dari Hasil Monitoring |

#### 4.3.11. Tabel Pesan (Surat Panggilan)

Nama tabel yaitu : tb\_pesan. Adapun struktur tabel dari tb\_pesan ialah sebagaimana dibawah ini :

| No | Nama <i>Field</i> | Tipe Data | Ukuran          | Keterangan                      |
|----|-------------------|-----------|-----------------|---------------------------------|
| 1  | id_pesan          | INTEGER   | 11              | ID (Primary Key)                |
| 2  | id_guru           | VARCHAR   | 11              | ID Index Guru (Foreign Key)     |
| 3  | id_siswa          | VARCHAR   | <sup>w</sup> 11 | ID Index Siswa (Foreign Key)    |
| 4  | tanggal           | DATE      | -               | Tanggal Pesan Dibuat            |
| 5  | pesan             | TEXT      | -               | Isi Pesan (Surat Panggilan)     |
| 6  | pelanggaran       | VARCHAR   | 55              | Pelanggaran yang Dilakukan Oleh |
|    |                   |           |                 | Siswa                           |

Tabel 4.21. Tabel Pesan (Surat Panggilan)

### 4.4. Rancangan Interface

Desain antarmuka (*interface*) adalah representasi visual sistem yang hendak dibuat. Dan selanjutnya adalah rancangan tampilan pada sistem informasi *monitoring* siswa yang akan dibuat. AS ISLAM NEGERI

### **SUMATERA UTARA MEDAN** 4.4.1. Form Login

*Form Login* adalah suatu antarmuka untuk mengakses sistem dengan memasukkan kredensial pengguna, pada rancangan *form login* ini tersedia logo dan juga *text input* berupa *username*, *password*, *level* dan tombol *login*.

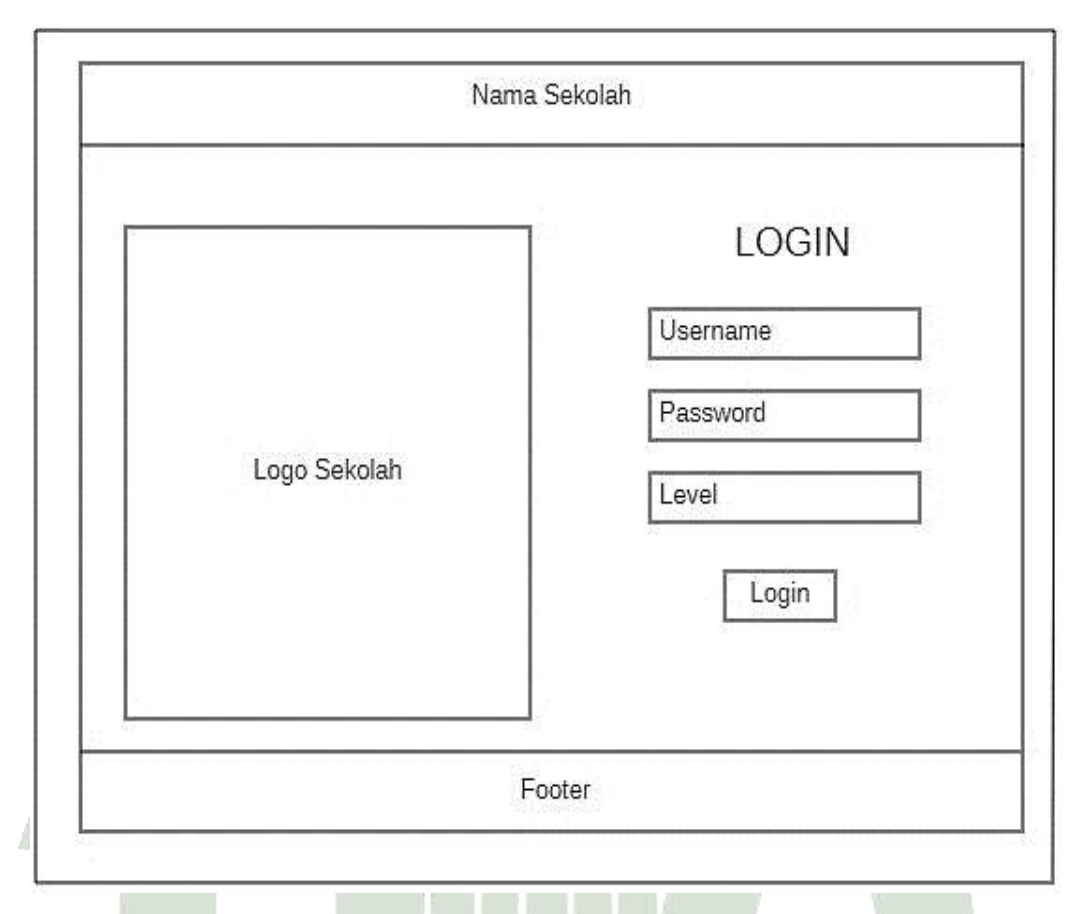

Gambar 4.41. Desain Rancangan Interface Form Login

Pada tampilan gambar 4.41 tersebut, desain rancangan *form login* untuk tiap *user* yang login adalah sama, tidak berbeda, hanya saja pada bagian *level*, nantinya akan tersedia *option* untuk memilih login sebagai level guru atau sebagai wali murid/orang tua siswa.

### UNIVERSITAS ISLAM NEGERI 4.4.2. Form Dashboard A UTARA MEDAN

Halaman *dashboard* adalah bagian yang menampilkan tampilan awal ketika dapat melakukan *login*, dan pada sistem ini akan terdapat 4 tampilan *dashboard* yang berbeda, hal ini dikarenakan tampilan *menu dashboard* akan menampilkan sesuai dengan *user* apa yang *login*.

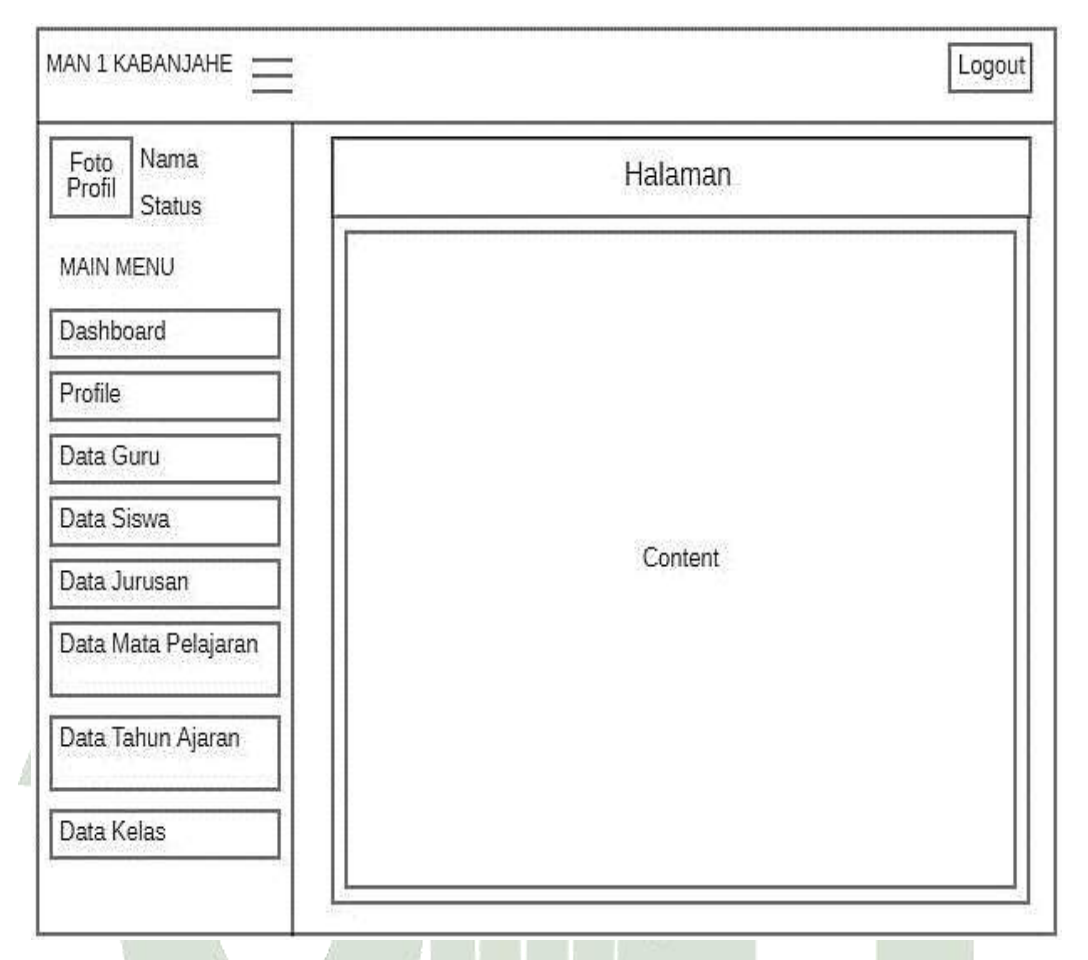

### 1. Tampilan Dashboard pada Form Admin

Gambar 4.42. Desain Rancangan Dashboard pada Form Admin

Pada tampilan gambar 4.42 diatas, tampilan pada *dashboard* admin akan menampilkan 8 *menu* yang dapat diolah datanya oleh admin. *Menu* diantaranya yaitu *dahsboard* sebagai *menu* tampilan awal ketika *login* yang berisikan informasi mengenai sekolah Madrasah Aliyah Negeri 1 Kabanjahe. Pada *menu Profile*, admin dapat mengelola data pribadi miliknya sendiri. Pada *menu* Data Guru, Data Siswa, Data Jurusan, Data Mata Pelajaran, Data Tahun Ajaran, serta Data Kelas, admin dapat mengelola keseluruhan data tersebut, baik mengubah (*edit*), menambahkan, serta menghapus (*delete*) masing-masing dari data tersebut sesuai dengan kebutuhan di Madrasah Aliyah Negeri 1 Kabanjahe.

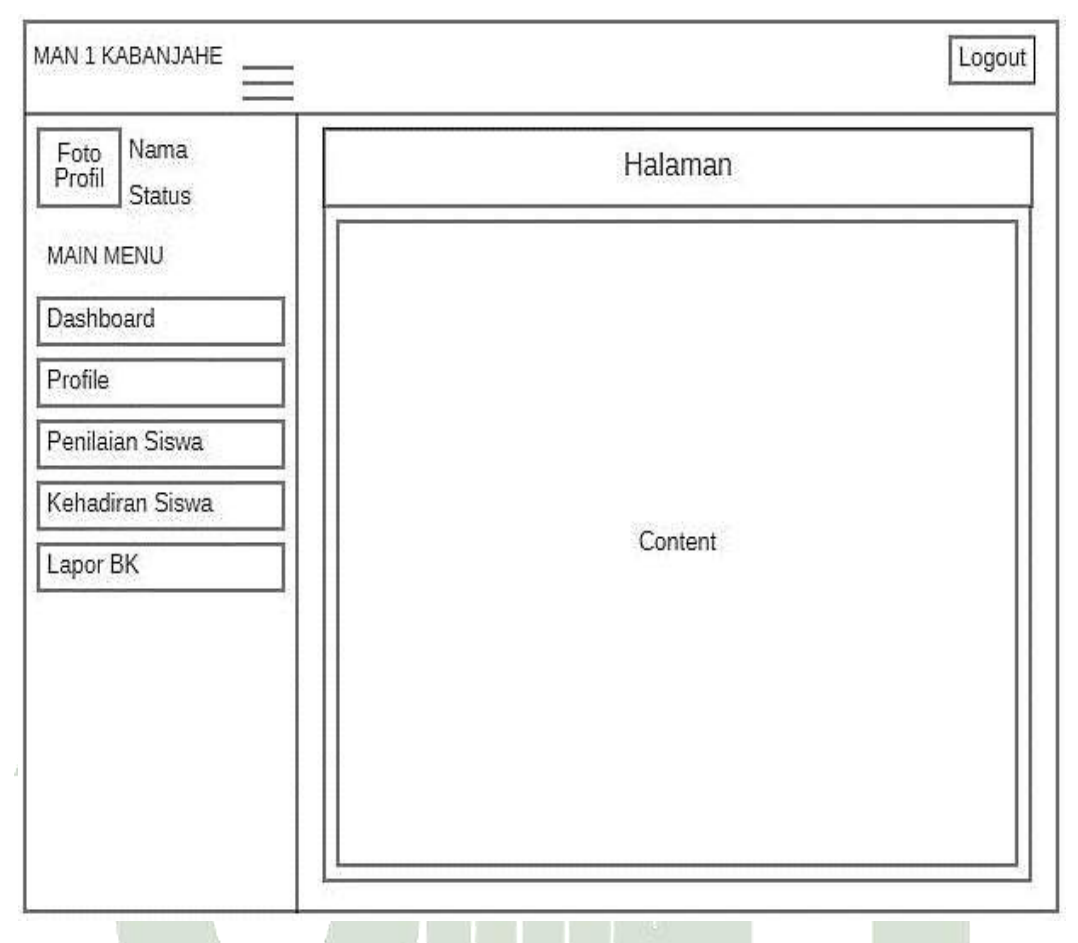

### 2. Tampilan Dasboard pada Form Guru Pengajar

Gambar 4.43. Desain Rancangan Dashboard pada Form Guru Pengajar

Pada tampilan gambar 4.43 diatas menampilkan desain rancangan *dashboard* pada *login* guru pengajar. Terdapat beberapa *menu* yang dapat dikelola oleh guru pengajar, diantaranya *menu Profile* untuk mengelola data pribadi guru tersebut, lalu *menu* Penilaian Siswa yang dimana berfungsi untuk memasukkan nilai dari siswa-siswi yang diajar oleh guru pengajar, *menu* Kehadiran Siswa untuk mengisi absensi siswa ditiap kali guru pengajar masuk ke dalam kelas siswa yang dia ajar, serta *menu* Lapor BK yang berfungsi untuk menilai perilaku siswa selama didalam kelas, yang nantinya laporan tersebut akan dikirim pada *menu* yang terdapat pada *login* guru Bimbingan Konseling.

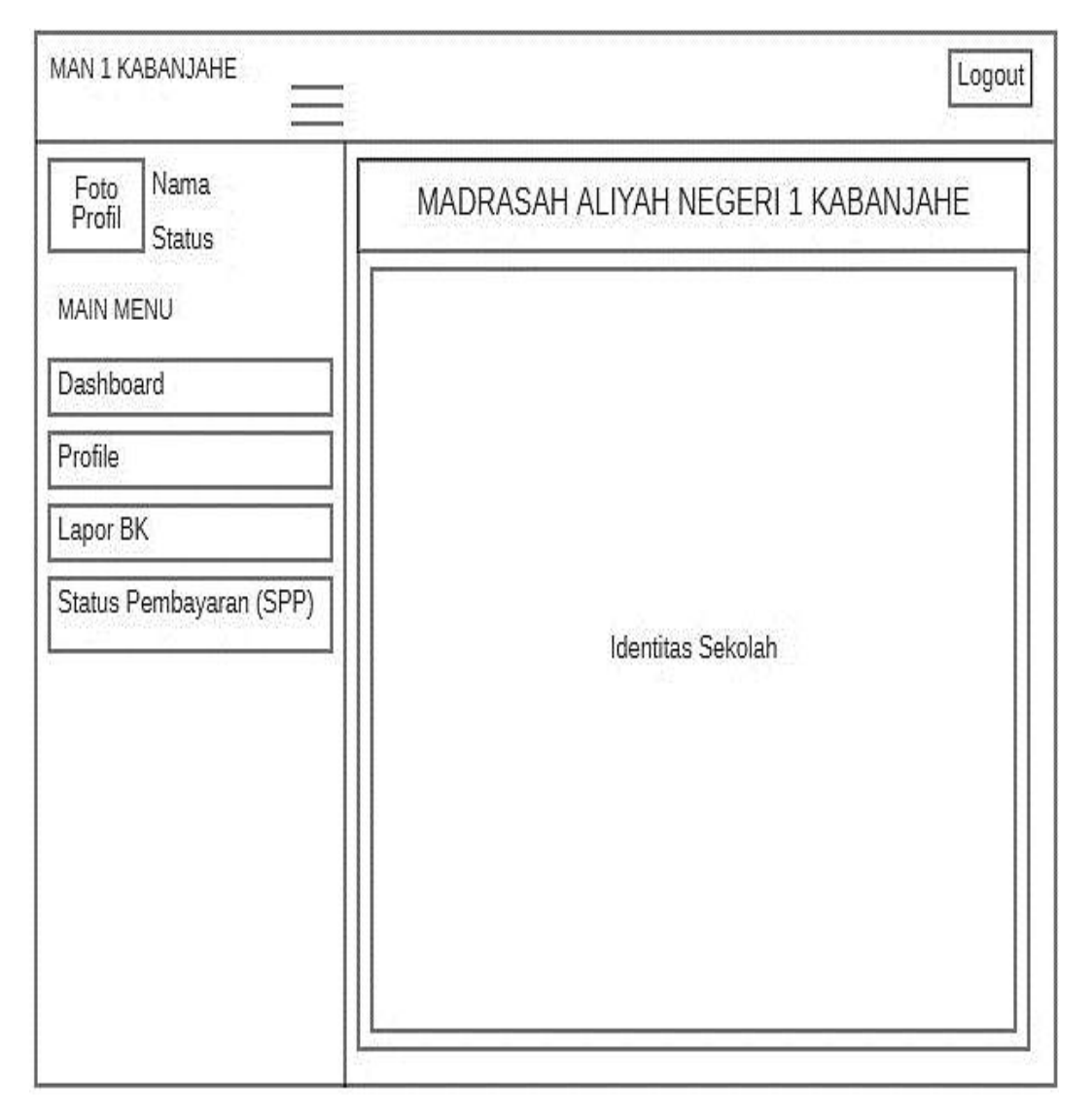

### 3. Tampilan Dashboard pada Form Guru Bendahara

Gambar 4.44. Desain Rancangan Dashboard pada Form Guru Bendahara

Tampilan pada gambar 4.44 diatas menampilkan tampilan *dashboard* dari rancangan *form* guru bendahara yang telah login. Terdapat beberapa *menu* juga yang dapat dikelola oleh guru bendahara, namun pada *form* guru bendahara ini terdapat 1 *menu* tambahan dibanding dengan guru pengajar, yaitu *menu* Status Pembayaran (SPP), yang dimana guru bendahara dapat mengisi informasi mengenai pembayaran SPP dari siswa.

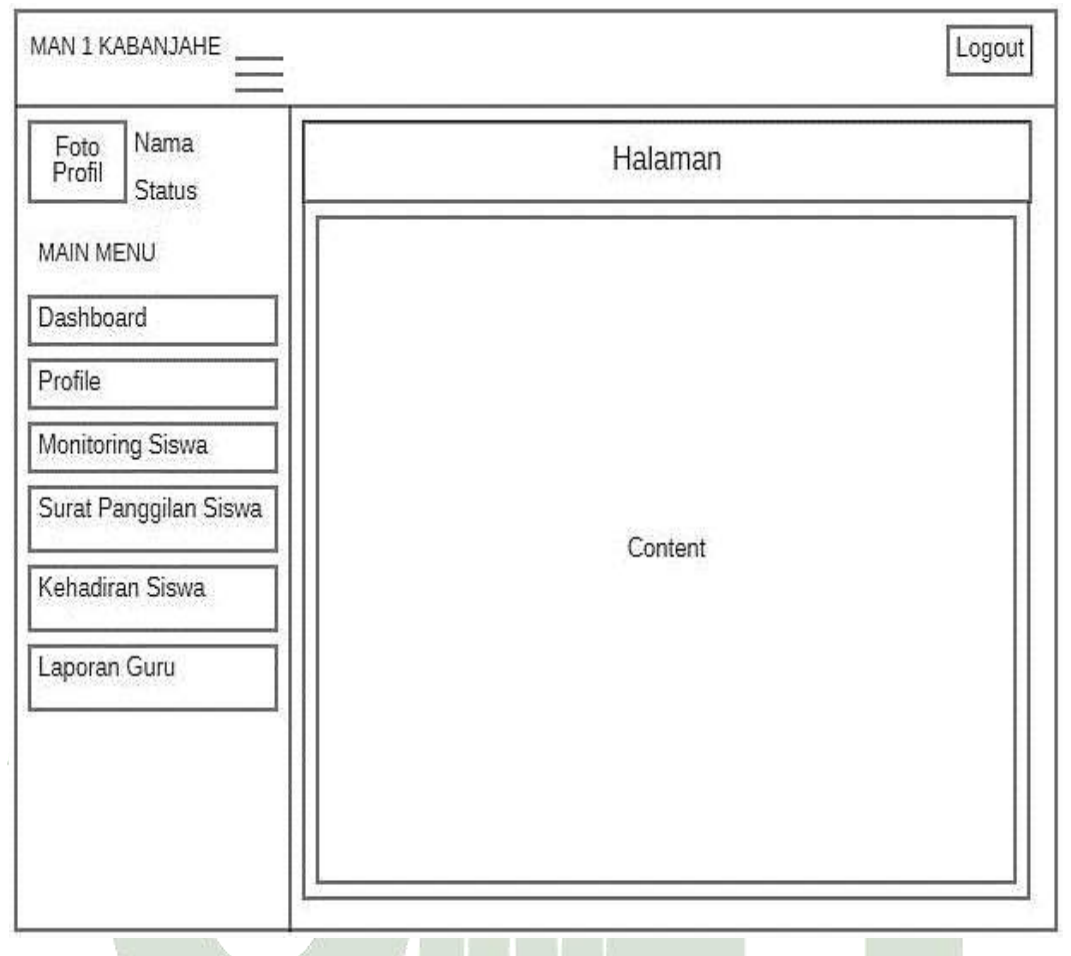

### 4. Tampilan Dashboard pada Form Guru Bimbingan Konseling (BK)

Gambar 4.45. Desain Rancangan Dashboard pada Form Guru BK

Tampilan pada gambar 4.45 menampilkan tampilan dari *dashboard* guru bimbingan konseling. Pada *menu dashboard* guru bimbingan konseling terdapat 6 *menu* yang dapat dikelola oleh guru BK, dan yang terpenting adalah pada *menu monitoring* siswa, yang dimana berfungsi memasukkan informasi mengenai perilaku siswa. Lalu terdapat *menu* kehadiran siswa guna melihat informasi siswa yang telah melewati batas absensi yang ditentukan pihak sekolah. Dan juga terdapat *menu* laporan guru serta *menu* surat panggilan siswa yang berisikan surat pemberitahuan resmi yang dikirim kepada orang tua siswa., dikarenakan pelanggaran ataupun prestasi yang diperoleh anak mereka.

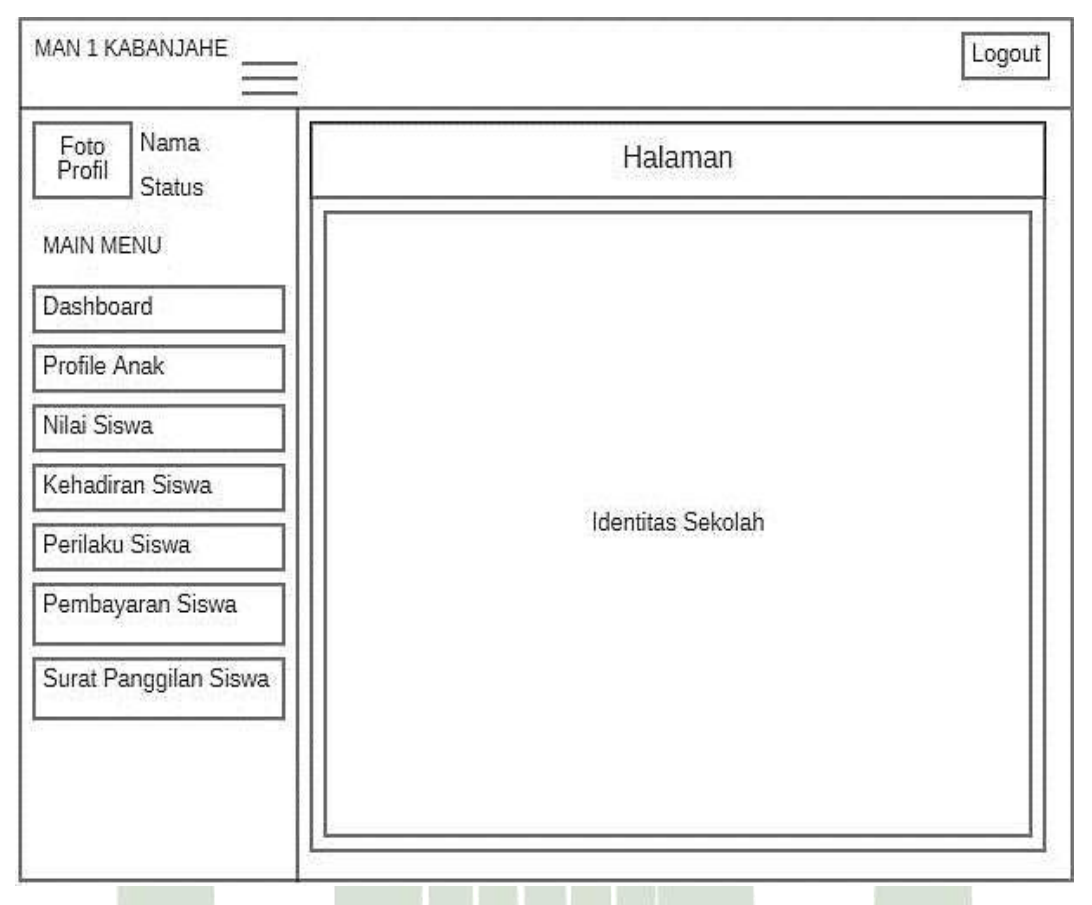

### 5. Tampilan Dashboard pada Form Orang Tua Siswa

Gambar 4.46. Desain Rancangan Dashboard pada Form Orang Tua Siswa

Tampilan pada gambar 4.46 diatas menampilkan tampilan dari *form dashboard* orang tua siswa/wali murid. Yang dimana terdapat beberapa *menu* yang dapat dilihat, yaitu *Dashboard* itu sendiri, *Profile* anak yang berisikan informasi biodata anak dan orang tua juga dapat mengelola beberapa data pribadi anak mereka, *menu* Nilai yang berisikan informasi mengenai nilai yang diperoleh anak mereka selama disekolah, *menu* Kehadiran yang berisikan absensi mereka di setiap harinya dan di setiap mata pelajaran yang masuk setiap jam nya, lalu *menu* perilaku siswa yang berisikan informasi tunggakan bayaran SPP anak, serta *menu* Surat Panggilan Siswa yang ditujukan kepada orang tua siswa.

#### 4.4.3. Form Tampilan Menu dan Form Tambah Data

Halaman pada tampilan *form menu* menampilkan data yang disajikan dan yang telah disimpan pada masing-masing *menu* nya, seperti *menu* data siswa, data guru, data *monitoring*, data nilai, data pembayaran SPP, data surat panggilan dan lainnya. Sedangkan pada *form* tambah data akan menampilkan tampilan untuk menambah, mengubah, ataupun menghapus data.

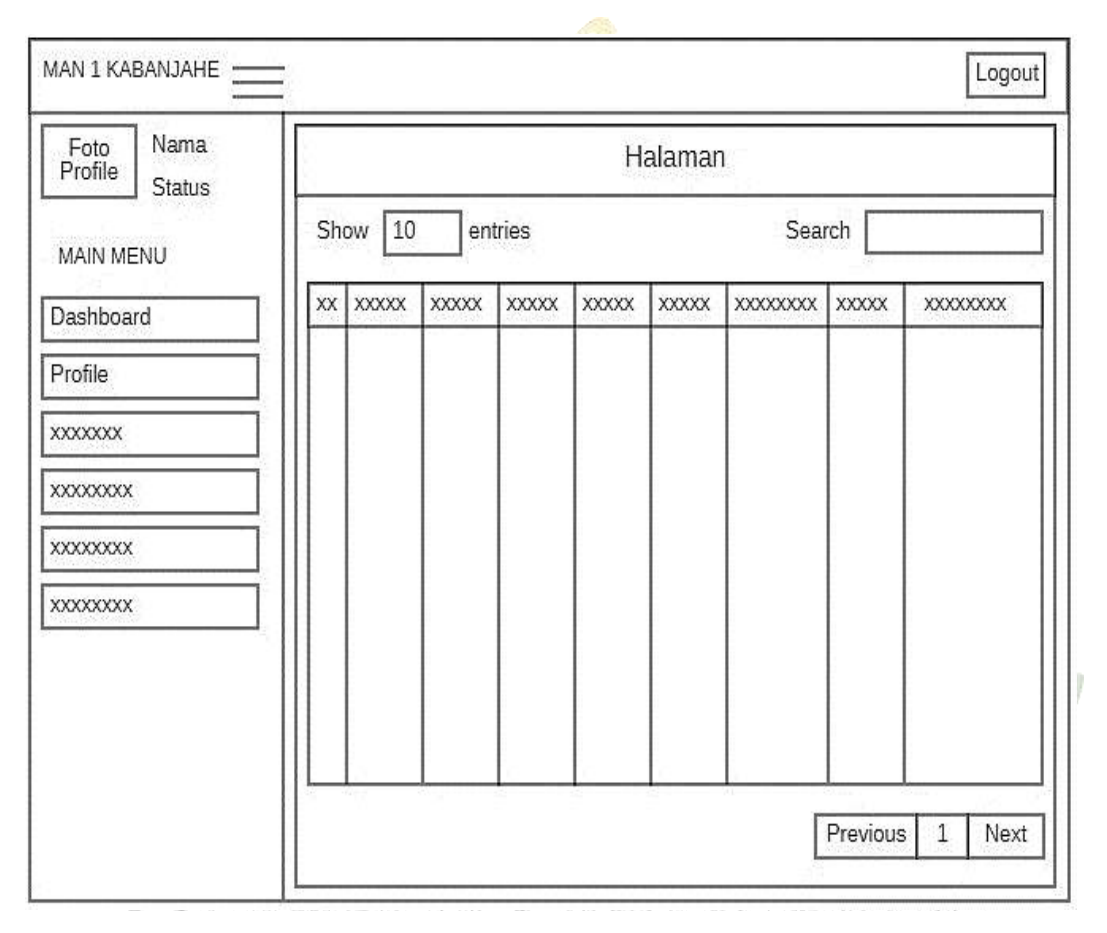

### 1. Form Tampilan Menu

Gambar 4.47. Desain Rancangan Form pada Tampilan Menu

Tampilan pada gambar 4.47 menampilkan rancangan dari *form* tampilan *menu* pada tiap-tiap *menu* yang tersedia di sistem nantinya.

| × |           |      |       |
|---|-----------|------|-------|
| × |           |      | <br>- |
| x | xxxxxxx [ |      |       |
| x | xxxxxxx [ |      |       |
| × | xxxxxxx [ |      |       |
| × |           |      |       |
|   |           |      |       |
|   |           | <br> |       |

### 2. Form Tampilan Tambah Data

Gambar 4.48. Desain Rancangan Tampilan Form Tambah Data

Pada tampilan gambar 4.48 merupakan tampilan dari *form* tambah data, namun bukan hanya tambah data saja, melainkan untuk edit data juga memiliki tampilan yang sama dengan tampilan *form* tambah data.

## 4.5. Implementasi

Implementasi merupakan pengembangan sistem dengan mengikuti langkahlangkah yang didasarkan pada desain proses, desain basis data, dan desain antarmuka yang telah disiapkan sebelumnya. Pengembangan ini akan menggunakan bahasa pemrograman dan *framework* yang sesuai dengan kebutuhan sistem yang dibangun.

Terdapat beberapa implementasi pada rancangan *interface* yang diantaranya adalah sebagai berikut :

### 1. Form Login

*Form login* adalah sebuah halaman akses untuk masuk kedalam suatu sistem, dalam hal tersebut *user* dapat masuk kedalam sistem apabila telah memasukkan *username, password* serta level yang sesuai.

| Usernarse<br>Pressord<br>Akas doru •<br>Lagis |                                         | Halaman Login                 |         |  |  |  |  |
|-----------------------------------------------|-----------------------------------------|-------------------------------|---------|--|--|--|--|
| And S BERMAN                                  | AND AND AND AND AND AND AND AND AND AND | Username<br>Password<br>Akses | , dariu |  |  |  |  |
|                                               | TOPLAS BERANDAL                         |                               |         |  |  |  |  |

Gambar 4.49. Interface Form Login

### 2. Tampilan Form Dashboard

Tampilan halaman pada *form dashboard* akan menampilkan *menu-menu* yang dapat dipilih dari masing-masing user yang telah berhasil *login*.

| KABANJAHE                            |                      |                                     |  |
|--------------------------------------|----------------------|-------------------------------------|--|
| Fahdly Rinaldy ( Admin )<br>• Orlins | Halaman Dashboard    |                                     |  |
| KAUN MENU                            | Informasi Sekolahan  | 11.0 20                             |  |
| # Dashboard                          | Nama Madrasah        | Madratah Aliyah Negeri Li Kabanjahe |  |
| 📼 Profit                             | Alamat Madrasah      | : Jl. Samura Gang Madresah No. G    |  |
| 🖬 Data Guru                          | Kelurahan            | , Gung Negeri                       |  |
| Data Siswa                           | Kecomaton            | : Kabanjaha                         |  |
| 🕿 Data Jurusan                       | Kabupaten            | Karo                                |  |
| 🖞 Data Mata Pelajaran                | Provinsi             | : Sumotera Utara                    |  |
| Data Tahun Ajaran                    | Kode Pos             | 22112                               |  |
| Data Kelas                           | No. Telepon          | 0828-21280                          |  |
|                                      | Website              | 2 <b>*</b>                          |  |
|                                      | Email                | s man, kabanjaha inyahoo som        |  |
|                                      | Nama Kepala Madrasah | Ashari Fahmi, S.Pd. M.M             |  |
|                                      | Status Madrasah      | Negeri                              |  |
|                                      | Akreditasi Madrasah  | A (Unggut)                          |  |

Gambar 4.50. Interface Form Dashboard

### 3. Tampilan Form Admin

Tampilan halaman *form* admin berisikan beberapa *menu-menu* yang hanya dapat dikelola oleh admin, diantaranya adalah sebagaimana dibawah ini :

### 1) Profile Admin

Di *Form* ini admin bisa mengolah data pribadi yang berkaitan dengan biodata diri mereka sendiri.

| KABANJAHE                         | =                         |                                                   |        |                 |  |
|-----------------------------------|---------------------------|---------------------------------------------------|--------|-----------------|--|
| Fahdly Rinaldy (Admin)<br>© Grave | Halaman Prof              | 11                                                |        | -               |  |
| ethi                              | NPK                       | 0702142123                                        |        | Foto Profit     |  |
| shbeard                           | Nama Guru                 | Fahally Rivaldy                                   |        |                 |  |
| offi                              | Tempat Lahir              | Berartagi                                         |        |                 |  |
| ta Guru                           | Tanggal Labir             | 12/10/1999                                        |        |                 |  |
| ata Siona                         | Jorés Kalarria            | 129-388                                           |        | 2               |  |
| uta Jurusan                       | Acarta                    | tions                                             | _      |                 |  |
| Data Hista Pelajaran              | diseast                   | August & Semislan Broutart                        |        |                 |  |
| Data Tahuri Ajaran                | - dinat                   | and a second strategy                             |        |                 |  |
| Data Kelac                        |                           |                                                   |        |                 |  |
|                                   | Emuil                     | Subaltyrinality75@gmail                           |        |                 |  |
|                                   | NoHP                      | 085760744590                                      |        |                 |  |
|                                   | Username                  | admin                                             |        |                 |  |
|                                   | Painword                  | admin                                             |        |                 |  |
|                                   | Feto Prefil               | Choose File No Ne chosen                          |        |                 |  |
|                                   |                           | Kosongkan jilo tidak ada update feta profil.      |        |                 |  |
|                                   |                           | tipdat                                            |        |                 |  |
|                                   |                           |                                                   |        |                 |  |
|                                   | Annual and a second state |                                                   |        |                 |  |
|                                   | Copyright © 2023 hand     | Ny Analog.<br>I T. Y. E. 233, 171 T. 75, 17 T. 77 | 1./%/W | A AND A RELEASE |  |

### 2) Admin Kelola Data Guru

Pada *form* ini admin mengelola data guru, baik itu menambah, merubah ataupun menghapus data guru sesuai dengan kebutuhan dan ketetapan dari sekolah.

| Halam | nan Data Guru       |                                              |                      |                     |                  |        |                                            |                |                                                    |            | Channel    |
|-------|---------------------|----------------------------------------------|----------------------|---------------------|------------------|--------|--------------------------------------------|----------------|----------------------------------------------------|------------|------------|
| stor  | g := 078789         |                                              |                      |                     |                  |        |                                            |                |                                                    | Ser        | (de)       |
|       | 6.PK                | Nema                                         | Nempet 11            | Tanggal II<br>Lahir | ж. <sup>11</sup> | Agama  | Manat                                      | Horser HP      | Johnton                                            | Level II   | Username   |
| 10    | 4702182829          | rends Keality                                | nome                 | 116/10/13           | (alidate         | 1024 · | Debet e<br>Semptipus<br>Decadagi           | 547740740300   | Admin                                              | 8,5900     | adren.     |
| ₿.    |                     | Adar Faleni,<br>S.R.S. H.W                   | undar                | 1171-111-117        | 1.40 Anii        | size   | Skolta<br>Alvertale<br>Sedah,<br>Katargare | datu seda rumi | Regula<br>Macleson<br>Aliyah Nagari<br>1 Kabargahu | en gripe   | anthan i   |
| 8     | 404/540530000       | rundur (r<br>tinting, 5 M),<br>M M           | Sgedeungs            | 1979-10-22          | Receptor         | slave  | <b>Kitangala</b>                           | 04224507880    | weetbelarg<br>Maderik                              | Renge jer  | tuntiti    |
| 40 C  | 2374061828988722011 | Secon, S.M.                                  | Denning              | 11/4-85-25          | Newpoor          | Naw.   | Denitaj                                    | 011234507300   | Well Debarg<br>Service<br>Personals                | Pengapar   | riation    |
| 82    | 3091749451200982    | Joresti<br>Sitepa, S.Ag.<br>S.P21            | sivepen :            | 1172-63-08          | 5240500          | 1094   | Katangate                                  | 951234507800   | West Bidlarg<br>Residentian                        | Pergiat    | jenidi     |
| •     | Precision:13942     | Ahwadiveti<br>Sinaga,<br>Hi Namili           | (abaqas)             | 1949-11-06          | gali-iavi        | otain  | Gg<br>Sensinta,<br>Kabanjaha               | auzodoten      | www.fatong<br>sturren                              | Micht.     | shinadyanë |
| N     | 00077438462021003   | tirs, Hotevan<br>Dhendt<br>Tanjung,<br>HUMad | Linturg<br>Torget    | recipients          | Estimate         | idan.  | ketargite                                  | BELOWARTERS    | Neptora<br>In                                      | Hold the   | Formany    |
| *     | 2087446800000       | Missett Bi<br>Tangan, NAg                    | 1 prima price        | 1944-12305          | Receptor         | 00em   | Kitunjste                                  | 002342667000   | Gera Madya<br>Karabiagan<br>Karabiag               | и.         | rinati     |
| ¥.).  | 2297404220000       | Ors. Arten<br>Santak                         | Personang<br>Garatar | 1112-10-29          | Later later      | 1244   | Autoryste                                  | antsmänsnin    | Gora Moda<br>Bitting Wood<br>Kitting               | Pengige    |            |
| 10    | 20087254863963904   | 210103-574                                   | theston              | 1877-05-28          | Permetanan       | niam.  | Autorphe                                   | 00123-657600   | Perilahara<br>805                                  | Bendariaus | autorita   |
| 2375  | the model entropy   |                                              |                      |                     |                  |        |                                            |                | (istante)                                          |            | 212101     |

Copyright © 2023 Failedly Resolds.

| G | ambar 4.52 | 2. Interface | e Form | Admin | Kelola | Data Gu | ru |
|---|------------|--------------|--------|-------|--------|---------|----|
|   |            |              |        |       |        |         |    |

| KABANJAHE                                | ( <b>9</b> )             |                                                                                                    |          |  |
|------------------------------------------|--------------------------|----------------------------------------------------------------------------------------------------|----------|--|
| Patricity Records ( Adverse )<br>• Loter | Halaman Tamt             | sah Data Guru                                                                                                    |          |  |
| Add married                              | -                        |                                                                                                    |          |  |
| multicard.                               | Matter Gate              |                                                                                                    |          |  |
| Profil                                   | Tempet Lake              |                                                                                                    |          |  |
| Units Guma                               |                          | 1000000                                                                                                    |          |  |
| Bate Silvers                             | Tangga Law               | 94(********                                                                                                    | <b>.</b> |  |
| Data Januari                             | Justis Kalamite          | Trapi strat                                                                                                    | 1        |  |
| Esta Mala Pelajarati                     | Agena                    | 1 45.000 (                                                                                                    |          |  |
| Boka Tahun Alasan                        | Marriel                  |                                                                                                    |          |  |
| Entra Fallas                             |                          |                                                                                                    |          |  |
|                                          |                          |                                                                                                    |          |  |
|                                          | Ereal                    |                                                                                                    |          |  |
|                                          | No.117                   |                                                                                                    |          |  |
|                                          | dathatian                |                                                                                                    |          |  |
|                                          | and the second           |                                                                                                    |          |  |
|                                          | Level Over               | Apren                                                                                                    |          |  |
|                                          | Dismose                  |                                                                                                    |          |  |
|                                          | Passacert                |                                                                                                    |          |  |
|                                          |                          | Personal Control of Control of Co | This are |  |
|                                          |                          |                                                                                                    |          |  |
|                                          | Conversity of 1011 Early | - Marchell                                                                                                    |          |  |

Gambar 4.53. Interface Form Admin Tambah Data Guru

### 3) Admin Kelola Data Siswa

Pada *form* ini admin mengelola data siswa, baik itu menambah, merubah ataupun menghapus data siswa sesuai dengan kebutuhan sekolah.

| Show     | 10 v entries     | i                                    |                                         |           |             |              |                   |                          |                                |                                  |                | Search:        |                 | -   |
|----------|------------------|--------------------------------------|-----------------------------------------|-----------|-------------|--------------|-------------------|--------------------------|--------------------------------|----------------------------------|----------------|----------------|-----------------|-----|
| j≞<br>No | 11<br>NIS        | L†<br>Nama<br>Siswa                  | Tempat, 11<br>Tanggal<br>Lahir          | <b>ук</b> | ]†<br>Agama | ]†<br>Alamat | 11<br>Nomor<br>HP | ]†<br>Ayah               | _11<br>Ibu                     | 11<br>Jurusan                    | ]]<br>Angkatan | ↓†<br>Kelas    | Ekstrakulikuler | 11  |
| 1        | 1809599001       | Adeilyah<br>Afifah Br<br>Manurung    | Kabanjahe,<br>2005-01-01                | Perempuan | Islam       | Kabanjahe    | 080987654321      | Dimas<br>Manurung        | Nur<br>Hafifah                 | MIA<br>(Matematika<br>Ilmu Alam) | 2022-2023      | XI-XI MIA<br>1 | Pramuka, Paskit | ora |
| 2        | 1809599002       | Aditya<br>Ginting                    | Berastagi,<br>2005-02-02                | Laki-laki | Islam       | Berastagi    | 080987654321      | Afri Ginting             | Ainun<br>Damayanti             | MIA<br>(Matematika<br>(Imu Alam) | 2022-2023      | XI-XI MIA<br>1 | Pramuka         |     |
| 3        | 1809599003       | M.<br>Ridhwan<br>Hakim               | Tigapanah,<br>2005-03-03                | Laki-laki | Islam       | Tigapanah    | 080987654321      | Wardhana<br>Hakim        | Salwa<br>Yanti Br<br>Sembiring | MIA<br>(Matematika<br>11mu Alam) | 2022-2023      | XI-XI MIA<br>2 | Pramuka, Futsal |     |
| 4        | 1809599004       | Indah<br>Adiva                       | Berastagi,<br>2005-05-05                | Perempuan | Islām       | Berastagi    | 080987654321      | Okto<br>Rizaldi          | Siti<br>Naylaah                | MIA<br>(Matematika<br>Ilmu Alam) | 2022-2023      | XI-XI MIA<br>2 | Pramuka         |     |
| 5        | 1809599005       | Tiara<br>Mirzaputri                  | Berastagi,<br>2005-06-05                | Perempuan | Islam       | Berastagi    | 080967654321      | Ikank<br>Ahmad           | Rifa Amelia                    | MIA<br>(Matematika<br>Ilmu Alam) | 2022-2023      | XI-XI MIA<br>3 | Pramuka         |     |
| 6        | 1809599006       | Richi<br>Ahmad<br>Winduna            | Kabanjahe,<br>2005-07-07                | Laki-laki | islam       | Kabanjahe    | 080987654321      | Firmansyah               | Puja<br>Ramadani               | MIA<br>(Matematika<br>(Imu Alam) | 2022-2023      | XI-XI MIA<br>3 | Pramuka, Paskit | ira |
| 7        | 1809599007       | Lulu Br<br>Pelawi                    | Kaban <mark>ja</mark> he,<br>2005-08-08 | Perempuan | Islam       | Kabanjahe    | 080987654321      | Dimas<br>Akbar<br>Pelawi | Aisyah<br>Ariska Br<br>Ginting | MIA<br>(Matematika<br>Ilmu Alam) | 2022-2023      | XI-XI MIA<br>3 | Pramuka, Kaligr | afi |
| 8        | 1809599008       | Tika<br>Rama<br>Dewi                 | Berastagi,<br>2005-09-09                | Perempuan | tslam       | Berastagi    | 080987654321      | Ridho<br>Syawal          | Yeni<br>Rahma<br>Suci          | MIA<br>(Matematika<br>Ilmu Alam) | 2022-2023      | XI-XI MIA<br>2 | Pramuka, Paskit | Jra |
| 9        | 1809599009       | Asha<br>Obena Br<br>Purba            | Kabanjahe,<br>2005-04-04                | Perempuan | Islam       | Kabanjahe    | 080967654321      | Juniarta<br>Purba        | Ernita<br>Zahara               | MIA<br>(Matematika<br>Ilmu Alam) | 2022-2023      | XI-XI MIA<br>1 | Pramuka, Paskit | )ra |
| 10       | 1809599010       | Anne<br>Putri Luri<br>Siti<br>Aminah | Berastagi,<br>2005-01-10                | Perempuan | islam       | Berastagi    | 080987654321      | Suherdi                  | Astri<br>Rahmawati             | MIA<br>(Matematika<br>Ilmu Alam) | 2022-2023      | XI-XI MIA<br>1 | Pramuka, Paskit | ira |
| Showing  | 1 to 10 of 30 er | tries                                |                                         |           |             |              |                   |                          |                                |                                  |                | Previous       | 1 2 3           | N   |

Gambar 4.54. Interface Form Admin Kelola Data Siswa
| KABANJAHE                       | =               |                            |        | 6 |
|---------------------------------|-----------------|----------------------------|--------|---|
| Fahdly Rinaldy (Admin.)  Online | Halaman Tamb    | ah Data siswa              |        |   |
| MAIN MENU                       | NIS             |                            |        |   |
| 🖷 Dashboard                     | Nama Siswa      |                            |        |   |
| 🖬 Profil                        | Tempat Lahir    |                            |        |   |
| 🖥 Data Guru                     | Tanggal Lahir   | dd/mm/yyyy                 | 0      |   |
| Data Siswa                      | Jenis Kelamin   | Laki-laki                  | v      |   |
| S Data Jurusan                  | Agama           | islam                      | ~      |   |
| u pata Mata Pelajaran           | Alamat          |                            |        |   |
| Data Yalas                      |                 |                            |        |   |
|                                 |                 |                            |        |   |
|                                 | Email           |                            |        |   |
|                                 | No HP           |                            |        |   |
|                                 | Nama Ayah       |                            |        |   |
|                                 | Nama Ibu        |                            |        |   |
|                                 | Jurusan         | MIA (Matematika Ilmu Alam) | v      |   |
|                                 | Angkatan        | 2021-2022                  | ×      |   |
|                                 | Kelas           | X+X MIA 1                  | ~      |   |
|                                 | Ekstrakulikuler |                            |        |   |
|                                 | Username        |                            |        |   |
|                                 | Password        |                            |        |   |
|                                 |                 | Kembali Si                 | npan - |   |
|                                 |                 |                            |        |   |
|                                 |                 |                            |        |   |

Gambar 4.55. Interface Form Admin Tambah Data Siswa

#### 4) Admin Kelola Data Jurusan

Pada *form* ini admin mengelola data jurusan, baik itu menambah, merubah ataupun menghapus data jurusan sesuai dengan kebutuhan sekolah, diantaranya yaitu jurusan Matematika Ilmu Alam (MIA), Ilmu Ilmu Sosial (IIS), dan Ilmu Ilmu Keagamaan (IIK).

| KABANJAHE                            | =               |                            |           | ۲        |
|--------------------------------------|-----------------|----------------------------|-----------|----------|
| Fahdly Rinaldy ( Admin )<br>• Online | Halaman         | Data Jurusan               | C Fetbani | + Tambah |
| MAIN MENU                            | Show 10 v       | ertries                    | Search:   |          |
| # Dashboard                          | No              | 👫 Nama Jurusan             | 11 Aksi   | 11       |
| 🖾 Profil                             | 1               | MIA (Matematika Ilmu Alam) | 20        |          |
| 嶜 Data Guru                          | 2               | IIS (limu limu Sosial)     |           |          |
| 💧 Data Siswa                         | 3               | IIK (ilmu ilmu Keagamäan)  |           |          |
| 😇 Data Jurusan                       | Showing I to 3  | of 3 entries               | Previous  | Next     |
| Data Mata Pelajaran                  |                 |                            |           |          |
| 🔊 Data Tahun Ajaran                  |                 |                            |           |          |
| 📕 Data Kelas                         |                 |                            |           |          |
|                                      |                 |                            |           |          |
|                                      |                 |                            |           |          |
|                                      |                 |                            |           |          |
|                                      | Copyright © 202 | 13 Fahdly Rinaldy.         |           |          |

Gambar 4.56. Interface Form Admin Kelola Data Jurusan

| KABANJAHE                       | =                           | ۲ |
|---------------------------------|-----------------------------|---|
| Fahdly Rinaldy (Admin )  Orline | Halaman Tambah Data Jurusan |   |
| MAIN MENU                       | Nama Jurusan                |   |
| R Dashboard                     | Kembeli Simpan              |   |
| 🖻 Profil                        |                             |   |
| 쓸 Data Guru                     |                             |   |
| 👗 Data Siswa                    |                             |   |
| 🕿 Data Jurusan                  |                             |   |
| 🗈 Data Mata Pelajaran           |                             |   |
| 🔊 Data Tahun Ajaran             |                             |   |
| 📕 Data Kelas                    |                             |   |
|                                 |                             |   |
|                                 |                             |   |
|                                 |                             |   |

Gambar 4.57. Interface Form Admin Tambah Data Jurusan

#### 5) Admin Kelola Data Mata Pelajaran

Pada *form* ini admin mengelola data mata pelajaran, baik itu menambah, merubah ataupun menghapus data mata pelajaran sesuai dengan mata pelajaran yang tersedia di MAN 1 Kabanjahe.

| Falstly Weakly (Admin)         | Halama   | n Data Mata Pelajaran            | Otelaw +1iii                             |
|--------------------------------|----------|----------------------------------|------------------------------------------|
| NUMBER OF CONTRACTOR           | Stow in  | - WONE                           | Santh                                    |
| W Dashbeard                    | -        | 11 Rame Hala Pelajaran           | II Also I                                |
| Sa Profil                      | 140      | Hologi                           | 80                                       |
| 📽 Data Daris                   | 30       | Minutha Nigh                     | 88                                       |
| A trata News                   | 1.0      | Rahara kelowisia                 |                                          |
| T Data Jurgan                  | (4)      | Deret                            | 88                                       |
| The Road on Marian Stationards | 5        | LN Excount                       | 88                                       |
| E assessmentsdam               | . 61     | Timus .                          | <b>60</b>                                |
| S men fahar Apran              | 3        | udut Hub                         | 80                                       |
| Itara Kolse                    |          | Thin                             | 88                                       |
|                                |          | Al-Quese Hoter                   | 80                                       |
|                                |          | Materialia Petergury             | 80                                       |
|                                |          | mukos Tarita                     | 80                                       |
|                                | u.       | Salassa Austr                    | <b>aa</b>                                |
|                                | - 11     | Bahasa Alati Permutan            | 80                                       |
|                                | 2.04     | Signah Albodayaan Islam 1901     | 80                                       |
|                                | n.       | linger#                          | 80                                       |
|                                | 1.040    | LM motog                         | 888                                      |
|                                | 380      | Sectory                          | 90                                       |
|                                | 14.      | (A Soliting                      | 80                                       |
|                                | 18.      | Bahasa leggin                    | 00                                       |
|                                | 28       | Seni Rupa                        | 00                                       |
|                                |          | Politarya dan tenanian (PDI)     | 80                                       |
|                                | - 22     | weater Alexan                    | 80                                       |
|                                | 22       | Pendolikus Pancaula              | 80                                       |
|                                | - 24     | Hendialkor Revergenegenee (PHII) | () () () () () () () () () () () () () ( |
|                                | 25       | Perdidkar Pascala                | 80                                       |
|                                | Sweitgis | a 25 of 20 entries               | marked I T the                           |

Gambar 4.58. Interface Form Admin Kelola Data Mata Pelajaran

| KABANJAHE             |                                    |  |
|-----------------------|------------------------------------|--|
| Painty multip (Advin) | Halaman Tambah Data Mata Pelajaran |  |
| Table (MERG)          | Nama Nata Pelajaran                |  |
| # Datibaard           | Segue                              |  |
| E Profit              |                                    |  |
| 📽 Sista Bury          |                                    |  |
| A Data Sitiva         |                                    |  |
| 🗩 Data Janasat        |                                    |  |
| 🗈 Data Mata Pelajaran |                                    |  |
| D Data Tahari Ajaran  |                                    |  |
| III Data Autas        |                                    |  |
|                       |                                    |  |
|                       |                                    |  |
|                       |                                    |  |
|                       | Copperight & 2023 Rubdly Ninebby   |  |

Gambar 4.59. Interface Form Admin Tambah Data Mata Pelajaran

#### 6) Admin Kelola Data Tahun Ajaran

Pada *form* ini admin mengelola data tahun ajaran, baik itu menambah, merubah ataupun menghapus data tahun ajaran sesuai dengan tahun ajaran yang berlangsung.

| Halaman I       | Data Tahun Ajaran                                                                          |                                                                                                    | Diverses + Terrish                                                                                                    |
|-----------------|--------------------------------------------------------------------------------------------|----------------------------------------------------------------------------------------------------|----------------------------------------------------------------------------------------------------|
| Show 20 w       | entries                                                                                    |                                                                                                    | Sarch                                                                                                    |
| No              | 11 Tahun                                                                                   | 21 Referangen                                                                                                    | 11 Aks 11                                                                                                    |
| 4               | 2021-2022                                                                                  | Servozor 1                                                                                                    | 00                                                                                                    |
| 21              | 2023-2022                                                                                  | Serverter 2                                                                                                    |                                                                                                    |
| 3.              | 3022-2023                                                                                  | Semestor 1                                                                                                    | 20                                                                                                    |
| #2              | 2022-2023                                                                                  | - Servector 2                                                                                                    |                                                                                                    |
| 5               | 2023-2024                                                                                  | Serveder I                                                                                                    | 00                                                                                                    |
| Showing 1 to S  | ofSestiles                                                                                 |                                                                                                    | Pervious 1 Nest                                                                                                    |
|                 |                                                                                            |                                                                                                    |                                                                                                    |
|                 |                                                                                            |                                                                                                    |                                                                                                    |
|                 |                                                                                            |                                                                                                    |                                                                                                    |
|                 |                                                                                            |                                                                                                    |                                                                                                    |
| Copyright © 202 | 3 Fahdly Rinaldy.                                                                          |                                                                                                    |                                                                                                    |
|                 | Halaman I<br>Show 22 -<br>Ne<br>1<br>2<br>3<br>4<br>5<br>Showing 1 to 5<br>Copyright © 382 | E Halaman Data Tahun Ajaran Store 2 - entrise  Ne  L  Tota 2  Data 2  Data 2 | E Halaman Data Tahun Ajaran  Stev 2 Ventile  Ne 1 Tahun Ajaran  New 2 Ventile  New 2 Ventile  Ne |

Gambar 4.60. Interface Form Admin Kelola Data Tahun Ajaran

| KABANJAHE                          | =                                |  |
|------------------------------------|----------------------------------|--|
| Fabely Binaldy (Admin)<br>• Intere | Halaman Tambah Data Tahun Ajaran |  |
| NAME NO.                           | Tahan                            |  |
| # bahbaad                          | Keterangan                       |  |
| Profil                             | Kentali Smpn                     |  |
| 설 Data Sura                        |                                  |  |
| A Deta Słowa                       |                                  |  |
| 🛱 Deta Jarasen                     |                                  |  |
| 👔 data Mata Pelajaran              |                                  |  |
| 🔊 Data Tahun Ajaran                |                                  |  |
| 🖬 Data Kelas                       |                                  |  |
|                                    |                                  |  |
|                                    |                                  |  |
|                                    |                                  |  |
|                                    | Copyright © 2023 Fahily Rinaldy, |  |

Gambar 4.61. Interface Form Admin Tambah Data Tahun Ajaran

#### 7) Admin Kelola Data Kelas

Pada *form* ini admin mengelola data kelas, baik itu menambah, merubah ataupun menghapus data kelas sesuai dengan kebutuhan kelas yang tersedia.

| Fahdly Rinaldy (Admin )<br>Online | Halama     | n Data Kelas       |                            |                | C Perbanui + Tami |
|-----------------------------------|------------|--------------------|----------------------------|----------------|-------------------|
| AIN MENU                          | Show 25    | ← entries          |                            |                | Search:           |
| Dashboard                         | No         | 11 Kelas           | 11 Jurusan                 | 💵 🛛 Nama Kelas | 11 Aksi           |
| 9 Profil                          | 1          | я                  | MIA (Matematika Ilmu Alam) | X MIA 1        | <b>1</b>          |
| 🔮 Data Guru                       | 2          | x                  | MIA (Matematika Ilmu Alam) | X MIA 2        |                   |
| Data Siswa                        | 3          | х                  | MIA (Matematika Ilmu Alam) | X MIA 3        |                   |
| S Data Jurusan                    | 4          | x                  | IIS (Ilmu Ilmu Sosial)     | X(IS1          |                   |
| A. M                              | 5          | х                  | IIS (Ilmu Ilmu Sosial)     | X 115.2        |                   |
| u uata mata Pelajaran             | 6          | x                  | II5 (limu limu Sosial)     | X (15.3        |                   |
| Data Tahun Ajaran                 | 7          | х                  | IIK (līmu ilmu Keagamaan)  | хік            |                   |
| Data Kelas                        | 8          | XI                 | MIA (Matematika Ilmu Alam) | XEMIA 1        | <b>1</b>          |
|                                   | 9          | XI                 | MIA (Matematika Ilmu Alam) | XI MIA 2       | <b>(2)</b>        |
|                                   | 10         | XE                 | MIA (Matematika Ilmu Alam) | XI MIA 3       | <b>er</b> 0       |
|                                   | 11         | XE                 | IIS (Ilmu Ilmu Sosial)     | X1851          |                   |
|                                   | 12         | XI                 | IIS (limu limu Sosial)     | XI JI5 2       |                   |
|                                   | 13         | xi                 | IIS (Ilmu Ilmu Sosial)     | X1853          |                   |
|                                   | 14         | XI                 | IIK (Ilmu Ilmu Keagamaan)  | XLIK           |                   |
|                                   | 15         | XII                | MiA (Matematika Ilmu Alam) | XII MIA 1      | <b>II</b>         |
|                                   | 16         | 3xm                | MIA (Matematika Ilmu Alam) | XII MIA 2      | <b>a</b>          |
|                                   | 17         | XII                | MIA (Matematika Ilmu Alam) | XII MIA 3      | <b>E</b> 0        |
|                                   | 16         | XII                | IIS (Ilmu Ilmu Sosial)     | XII H5 1       |                   |
|                                   | 19         | RII                | IIS (limu limu Sosial)     | XII II5 2      |                   |
|                                   | 20         | XII                | IIS (Ilmu Ilmu Sosial)     | XII IIS 3      | <b>1</b>          |
|                                   | 21         | XII                | IIK (ilmu ilmu Keagamaan)  | хилк           | <b>a</b>          |
|                                   | Showing 11 | o 21 of 21 entries |                            |                | Previous 1 Ne     |

Gambar 4.62. Interface Form Admin Kelola Data Kelas

| KABANJAHE              |                       |                             |   |  |
|------------------------|-----------------------|-----------------------------|---|--|
|                        | Halaman Tam           | bah Data Kelas              |   |  |
| Adda on the            | Januar                | HTE DEMONSTRATIC Groundlary | - |  |
| · Davintouri           | Relat                 | (A)                         |   |  |
| C Piele                | Marina Kalias         |                             |   |  |
| W Data-bara            |                       |                             |   |  |
| A Data Sixon           |                       |                             |   |  |
| 🕿 Data Janaken         |                       |                             |   |  |
| 12 Data Mata Milajarak |                       |                             |   |  |
| D Dela Taller Ajerat   |                       |                             |   |  |
| E Data fielge          |                       |                             |   |  |
|                        |                       |                             |   |  |
|                        |                       |                             |   |  |
|                        | Copyright v 2022 Fahr | He Minaldy.                 |   |  |

Gambar 4.63. Interface Form Admin Kelola Data Kelas

#### 4. Tampilan Form Guru Pengajar

Tampilan halaman *form* guru pengajar berisikan beberapa *menu-menu* yang hanya dapat dikelola oleh guru pengajar, diantaranya adalah sebagai berikut :

#### 1) Profile Guru Pengajar

Pada *Form* ini guru pengajar dapat mengelola data pribadi yang berkaitan dengan biodata diri mereka sendiri.

| KABANJAHE                            | =                     |                                             |             | ۲ |
|--------------------------------------|-----------------------|---------------------------------------------|-------------|---|
| Nuraini, S.Pd (Pengajar)<br>• Deliew | Halaman Prof          | it                                          |             |   |
| MAIN MENU                            | NPK                   | 197406162006012011                          | Poto Profil |   |
| # Dashboard                          | Nama Guru             | Nuraini, S.Pd                               |             |   |
| 🖾 Profil                             | Tempat Lahir          | Berastagi                                   |             |   |
| Q; Penilaian Siswa                   | Tanggal Lahir         | 16/05/1974                                  |             |   |
| E Lapor BK                           | Jenis Kelamin         | Perempuan                                   | <u>*</u>    |   |
| /X                                   | Agama                 | Islam                                       | *           |   |
|                                      | Alamat                | Berastagi                                   |             |   |
|                                      |                       |                                             |             |   |
|                                      | Email                 | na constante                                |             |   |
|                                      | No HP                 | 081234567890                                |             |   |
|                                      | Username              | ouraini                                     |             |   |
|                                      | Password              | 12345                                       |             |   |
|                                      | Foto Profil           | Choose File No file chosen                  |             |   |
|                                      |                       | Kosongkan jika tidak ada update foto profil |             |   |
|                                      |                       | Update                                      |             |   |
|                                      |                       |                                             |             |   |
|                                      | Copyright @ 2023 Fahd | ly Rinaldy.                                 |             |   |

Gambar 4.64. Interface Form Guru Pengajar Profile

# 2) Guru Pengajar Kelola Nilai Siswa

Pada *form* ini guru pengajar mengelola data nilai siswa, baik itu menambah, merubah ataupun menghapus nilai siswa sesuai dengan capaian nilai dari masingmasing tiap siswa di tiap kelasnya.

| • >               | Halaman Penilaian Siswa 🖉 🖓 🗤 🕹 |                        |                 |                               |               |         |          |  |
|-------------------|---------------------------------|------------------------|-----------------|-------------------------------|---------------|---------|----------|--|
| cars ingride      | thes in                         | v enn                  |                 |                               |               | Search: |          |  |
| A. Sarbbeerd      | No 1                            | 1 Karna Hata Pelajaran | II Nama Gara    | 11 Hama Sines                 | 11 Keteranger | If what | II ANI I |  |
| 1 Profil          | 12                              | 4815                   | Nageni, S.P.C   | Adelyck AKMI: Dr Flanunuty    | Tugai 1       | 20      | 00       |  |
| Persilator Sineta | 10                              | Alexa -                | marked, 5, Pd   | Adaya Gioring                 | Nett          | 16      | 20       |  |
| Referênce Sizen   | 11                              | Alexa .                | Regist, S.Pd.   | India Oberia di Parka         | - Superi      | - 85    |          |  |
| Anna Ale          | 14                              | Here:                  | RemiSPO         | Inner Patrisari Sili Amerik   | NeeL          | 38      |          |  |
|                   | 3.                              | Firster.               | metric 3.92     | N. NDWOLFNORM                 | Topera        | 11      | -        |  |
|                   | 6                               | (AAVA)                 | Maraini, 3.Pd   | induñ Ailliva                 | 7(681         | 38      |          |  |
|                   | 1.1                             | 4210                   | Maraini, S.P.O  | Tika Barta Drivi              | Sugar 1       |         | 20       |  |
|                   | 183                             | Kanta                  | Norsini, S.P.d. | These Microsoft               | Toget1        | - 00    | 1210     |  |
|                   | . 8                             | vania                  | Warana S.Pd     | RONAWAR WATAN                 | Toget L       | 15      | 00       |  |
|                   | 10.                             | Kania                  | Burnink S-Pril  | culatic Mitwoi                | Tope 1        | 10      |          |  |
|                   | 11                              | wante                  | marania, 5.44   | adaliyak ABTak in Hamorong    | 1/74          |         |          |  |
|                   | 12                              | vania                  | Rurand, S.Pd    | Adding Sinking                | 575           | 25      | 00       |  |
|                   | 18                              | miente.                | Rearies, 5 Pd   | Ashis Obere dr. Purba         | <b>UTS</b>    | 24      | 00       |  |
|                   | 14                              | Kanig                  | matrix 5.Pd     | Anne Putri Luri Stil Aminish  | 6/15          |         |          |  |
|                   | .0                              | Amu                    | Reard, SPC      | M. Billingst Kullet           | UTS           | 15      | 00       |  |
|                   | 44                              | early.                 | Name 3.Pd       | indun Aulius                  | UTE.          | 25      |          |  |
|                   | ii.                             | Rania                  | Normal S.Pd     | Tilla fama Devi               | úts           | - 20    |          |  |
|                   | 18                              | 4990                   | 8495N, 3.Pd     | Theo Margare Pri              |               | 38      |          |  |
|                   | 10                              | 4200                   | Stature 3.Pd    | Richt Annual Westans          | 075           | 15      |          |  |
|                   | 22                              | Ama                    | Maranis S.Pd    | Lafe Di Pelinel               | UTS           | 65      | 00       |  |
|                   | ш                               | Kimia                  | Nation SPd      | Adelyah Ahlah Schlanurung     | UKS           | 30      | 00       |  |
|                   | 000                             | ( Revie )              | means APR       | ndrya (testing                | 1,45          | 10      |          |  |
|                   | ж.                              | 4940                   | Maratel, 3.Pd   | Asha Dena R Parks             | 185           | .19     |          |  |
|                   | 34                              | (Ref.)                 | Ream, SPG       | Arese Publicari Std Areinatri | 1/15          | 10      | 00       |  |
|                   | 10                              | 4910                   | Nor264, 5, PM   | 14. Without tokys             | 085           | .09     |          |  |
|                   | Showing 1                       | 10-25 of 32 antites    |                 |                               |               | ere han | 1 2 1 1- |  |

Gambar 4.65. Interface Form Guru Pengajar Penilaian Siswa

| KABANJAHE                                                                                               |                                                                    |                                                |             |  |
|----------------------------------------------------------------------------------------------------|--------------------------------------------------------------------|------------------------------------------------|-------------|--|
| () Hacsini, S.Pd (Pongsjor)                                                                             | Halaman Penilai                                                    | an Siswa Tambah                                |             |  |
| annettaa.<br>A Jaarboord<br>H Jaarboord<br>G Percificient Science<br>H Andreaktern Science<br>H Lapor W | Rama-Garu<br>Rama Kelas<br>Rama Mata Pelajaran<br>Kelenangan Kilai | Nazald, 5.Pg<br>Br-M268, 5<br>Konst<br>Kontart | Techniptory |  |
|                                                                                                    | Copyright C 2023 Fabrily Ri                                        | widy.                                          |             |  |

Gambar 4.66. Interface Form Guru Pengajar Tambah Nilai Siswa

| KABANJAHE                                                   |                                                                          |           |  |
|-------------------------------------------------------------|--------------------------------------------------------------------------|-----------|--|
| Hazalit, S. Pol Program                                     | Halaman Nilai Sis                                                        | wa Tambah |  |
| annijaa<br>8 Daabbeard<br>3 Pearli                          | Adeliyah Alflak De<br>Manurung<br>Aditya Girting<br>Autra Obena Br Porka | 9<br>9    |  |
| 8 moli<br>9 Molalina linas<br>7 Molalina linas<br>8 Laporte | Aren Publicari Sibi<br>Aminak                                            | a         |  |
|                                                             | Copyright © 3023 Tabully Rin                                             | ulay.     |  |

Gambar 4.67. Interface Form Guru Pengajar Tambah Nilai Selanjutnya

#### 3) Guru Pengajar Kelola Kehadiran Siswa

Pada *form* ini guru pengajar mengelola data kehadiran siswa, baik itu menambah, merubah ataupun menghapus kehadiran siswa sesuai dengan absensi siswa di setiap mata pelajaran yang dimasuki.

|                  | matarina  | n wenauran          | 212100                       |               |               |                |           |       |
|------------------|-----------|---------------------|------------------------------|---------------|---------------|----------------|-----------|-------|
| di Hana          | Sheer in  | - destricts         |                              |               |               |                | Newb      |       |
| Dathboard        | 80 J      | Name Garts          | tares Sives                  | III Treppt II | Jun I         | Hata Pelajaran | () Status | Abil  |
| I Profil         | 3         | North 579           | Adetset Attol & Network      | 3125-07-04    | 00.00-00.00   | 19116          | Halle     |       |
| C Peninian Sinas | 3         | Nurani, 172         | Adaya Cinting                | 3023-07-04    | 80.00-01.00   | 19494          | Ages      | 20    |
|                  | 2         | nored, S.Pe         | Astra Ocena Br Puritar       | 3023-97-94    | 01.01-01.08   | forma.         | Hadir     |       |
| Lapor B4.        | 18        | Numeral S. Par      | Anne Matri karl Stil Aminati | 2023-07-24    | mational      | Retta .        | Hally     |       |
|                  |           | Noracle Mark        | 19. Redhuize Halkier         | 2020-07-05    | wite-strife   | Alexa          | Halle     | 00    |
|                  |           | Sec. 8.94           | week with a                  | 3025-00-25    | an as prine   | winning        | 11.557    |       |
|                  | *         | Numeric S.P.E       | Tika Mamp Devil              | 1025-07-25    | 8135-35-8E    | 10754          | mate      |       |
|                  | 24        | Normal 3.79         | Tark Broopute                | 21023-07-26   | 11/05-12:38   | Ninte          | Halt-     | 00    |
|                  |           | Norami, S.767       | Rob-Marial Modural           | 2023-07-20    | 1140-1241     | 70114          | Hall      |       |
|                  | 31        | North LPR           | Lutu Gr Palanit              | 1023-67-26    | 11:05-12:00   | 10104          | Hall      |       |
|                  | 1.00      | Barriel, S.FW       | survey with a survey         | 2005-01-21    | 0.000         | North          | Hatte     |       |
|                  | 1.00      | Barkis, 5.96        | Addys similar                | 1005-01-21    | 36.00.01.01   | 10100          | nişter    |       |
|                  | 18        | Normal Street       | Auto Olivou Pr Purks         | 1028-01-27    | 1912/01/10/10 | form.          | Pade      | 00    |
|                  | 14        | Noraria 5.Pit       | Anne Public of Sichmorph     | 2023-07-27    | 81.03-02-08   | Nesia          | Halle     | 80    |
|                  | 15        | Hurani, 5.70        | Adelyah Ahlah Di Nanarung    | 2023-07-51    | 80.00-00.08   | timi           | Hadir     | 00    |
|                  | 5a) -     | Neres S.P.I         | Addys Gring                  | 1925-07-04    | 10.00 00.00   | New            | Alpha     | 20    |
|                  | 10        | mani.the            | Aufria Oltarraa Br Puethar   | 2023-07-31    | (0.00-00.20   | Aires          | Hall      |       |
|                  | - 36.5    | 10.00 d 3.74        | Anse Paritar Sit Amerika     | 31323-37-31   | 80.00-01-31   | Norma          | tight:    |       |
|                  | Showing ( | to 38 of 30 entries |                              |               |               |                | Printers  | 1 100 |

Gambar 4.68. Interface Form Guru Pengajar Kehadiran Siswa

| KABANJAHE                |                                |                     |              |  |  |  |  |
|--------------------------|--------------------------------|---------------------|--------------|--|--|--|--|
| Buratel, S.Pd (Pengajar) | Halaman Kehadiran Siswa Tambah |                     |              |  |  |  |  |
| de adres:                | Nama Gene                      | Natsini, S.Pd       |              |  |  |  |  |
| Techoard                 | Nama Kelas                     | 4-10841             |              |  |  |  |  |
| Pesti                    | Nama Mata Pelajaran            | slover.             | -            |  |  |  |  |
| Penilaiat Slova          | Tanggal Almanni                | differencesson      | 0            |  |  |  |  |
| Rehadron Source          | Jam Mulai s'd Selesai          |                     |              |  |  |  |  |
| 11000                    |                                | Garben (2002)-00.00 |              |  |  |  |  |
|                          |                                | Needad 1            | Selarijetnyn |  |  |  |  |
|                          |                                |                     |              |  |  |  |  |
|                          |                                |                     |              |  |  |  |  |
|                          |                                |                     |              |  |  |  |  |
|                          | Constants C 1991 Columb        | turne.              |              |  |  |  |  |
|                          |                                | 10000               | N 7          |  |  |  |  |

Gambar 4.69. Interface Form Guru Pengajar Tambah Kehadiran Siswa

| KABANJAHE                            |                                |                                |   | ۲ |  |  |  |  |
|--------------------------------------|--------------------------------|--------------------------------|---|---|--|--|--|--|
| Nuraini, S.Pd (Pengajar)<br>• Orline | Halaman Kehadi                 | Halaman Kehadiran Siswa Tambah |   |   |  |  |  |  |
| MARMENU<br>Ø Dashboard               | Adeliyah Afifah Br<br>Manurung | Hadiy                          |   |   |  |  |  |  |
| 📼 Profil                             | Aditya Ginting                 | Alpha                          | ~ |   |  |  |  |  |
| OC Penilaian Siswa                   | Asha Obena Br Purba            | tzin                           | • |   |  |  |  |  |
| 📝 Kehadiran Siswa                    | Anne Putri Luri Siti<br>Aminah | Saidt                          | * |   |  |  |  |  |
| 🕅 Lapor BK                           |                                | Simpan                         |   |   |  |  |  |  |
|                                      |                                |                                |   |   |  |  |  |  |
|                                      |                                |                                |   |   |  |  |  |  |
|                                      |                                |                                |   |   |  |  |  |  |
|                                      |                                |                                |   |   |  |  |  |  |
|                                      |                                |                                |   |   |  |  |  |  |
|                                      | Copyright © 2023 Fahdly Ri     | natdy.                         |   |   |  |  |  |  |

Gambar 4.70. Interface Form Guru Pengajar Tambah Kehadiran Siswa Lanjutan

#### 4) Guru Pengajar Laporan ke Bimbingan Konseling

Pada *form* ini guru pengajar mengelola laporan mengenai perilaku siswa selama didalam kelas, guru pengajar juga dapat menambah, merubah ataupun menghapus laporan yang telah dibuat.

| KABANJAHE                    | Ξ.       |            |                 |        |                             |        |                                                     |            | ۲        |
|------------------------------|----------|------------|-----------------|--------|-----------------------------|--------|-----------------------------------------------------|------------|----------|
| () Nuraini, S.Pd (Pengajar ) | Halar    | nan l      | Data Lapo       | oran ! | Siswa Bimbingan Kon         | seling |                                                     | Gifeband ( | + Tanbah |
| RANIMINO                     | Show     | 10 ~       | entries         |        |                             |        | 50                                                  | archi      |          |
| e Dashboard                  | No       | 11         | Tanggal         | 11     | Nama Siswa                  | 11     | Hasil Monitoring                                    |            | .11      |
| 🖽 Profil                     | 4        |            | 2023-07-24      |        | Aditya Ginting              |        | Tidak Hadir, tanpa keterangan (Alpa)                |            |          |
| Og Penilalan Siswa           | 2        |            | 2023-07-27      |        | Aditya Ginting              |        | Tidak Hadir, tanpa keterangan (Alpa)                |            |          |
| 😥 Kabadiran Sirura           | 3        |            | 2023-07-31      |        | Aditya Ginting              |        | Tidak Hadir, tanpa keterangan (Alpa)                |            |          |
| (a) Fernandan arswa          | 4        |            | 2023-07-24      |        | Ánne Petri Luci Siti Aminah |        | Tidak Hadir, dengan mengirim surat keterangan sakil |            |          |
| Hin Lapor BK                 |          |            | 2023-07-24      |        | M. Ridhwan Hakim            |        | Tidur didaları kelas selama proses pembelajararı    |            |          |
|                              |          |            | 1023-07-01      |        | M. Ridhwan Hakim            |        | Belum Membayar SPP dan sudah jatuh tempo            |            |          |
|                              | Showin   | g 1 to 6 i | of 6 entries    |        |                             |        |                                                     | Previout   | 1 Next   |
|                              |          |            |                 |        |                             |        |                                                     |            |          |
|                              |          |            |                 |        |                             |        |                                                     |            |          |
|                              |          |            |                 |        |                             |        |                                                     |            |          |
|                              | 2500.074 |            |                 |        |                             |        |                                                     |            |          |
|                              | Copyrigh | t © 202    | 3 Fahdly Rinali | ly.    |                             |        |                                                     |            |          |

Gambar 4.71. Interface Form Guru Pengajar Laporan BK

| KABANJAHE                                                                                                    | Ē.                                        |                                                        |                  | ۲ |
|----------------------------------------------------------------------------------------------------|-------------------------------------------|--------------------------------------------------------|------------------|---|
| Nuraini, S. Pd ( Pengajar )<br>Drine<br>MARNAENU<br>Dashboard<br>Profit<br>Profit<br>M. Penilaian Siswa<br>M. Kehadiran Siswa | Halaman Tamb                              | ah Data Laporan Siswa Biml                             | bingan Konseling |   |
| Collee      KARAMENU      Dashboard      Profil      Profil      Kehadiran Siswa      Lapor BK                                | Tanggal<br>Nama Siswa<br>Hasil Monitoring | dd/mm/yyyy<br>Adeiyah Affah Br Manurung<br>Kembali Sir |                  |   |
|                                                                                                    | Copyright © 2023 Fahdly                   | Rinaldy.                                               |                  |   |

Gambar 4.72. Interface Form Guru Pengajar Tambah Laporan BK

#### 5. Tampilan Form Guru Bendahara

Tampilan halaman *form* guru bendahara berisikan beberapa *menu-menu* yang dapat dikelola oleh guru bendahara, dan satu *menu* khusus yang hanya dapat dikelola oleh guru bendahara, yaitu *menu* pembayaran SPP, dapat dilihat pada gambar 4.75 berikut :

| KABANJAHE                           |                                   |            |                            |              |         |                   |  |          |               |              | 10         |
|-------------------------------------|-----------------------------------|------------|----------------------------|--------------|---------|-------------------|--|----------|---------------|--------------|------------|
| Zasnita, S.Pd (Bendahara )<br>• min | Halaman Data Pembayaran Siswa 🛛 🕬 |            |                            |              |         |                   |  |          |               |              |            |
| WAREN !                             | Shink II we                       | ertries    |                            |              |         |                   |  |          |               | Search       |            |
| Eastboard                           | No 🏦 Tang                         | gal II     | Nama Siswa                 | II Keterange | in   11 | Jumlah Pembayaran |  | Terbayar | 💷 Jatuh Tempo | Status       | Aksi       |
| 2 Profil                            | 1 2028                            | 47-88      | Adeliyab Alfan Br Nanurung | SPP.         |         | 429000            |  | 140000   | 2023-09-30    | Belan Lanas  |            |
| Status Peneloxyaran (SPP)           | 2 2025                            | 67-01      | Acity's Ginting            | 57P          |         | 420000            |  | 140006   | 2023-09-30    | Belan Lunas  | <b>R 1</b> |
| E Lapor BA                          | 3 2023                            | 67.65      | Tiara Minaputri            | SPP          |         | 420000            |  | 42088    | 2023-09-30    | Line         |            |
|                                     | 4 2023                            | 64-94      | R. Fichware Robins         | SPP          |         | 423000            |  | 400000   | 2023-07-01    | Belien Lunas |            |
|                                     | 3 2023-                           | 040        | Aditya Ginting             | SPP          |         | 42000             |  | 420000   | 2023-05-30    | Laras        |            |
|                                     | Showing 1 to 5 of                 | Sentries   |                            |              |         |                   |  |          |               | Presinan     | 1 Set      |
|                                     |                                   |            |                            |              |         |                   |  |          |               |              |            |
|                                     | Constitute © 2023                 | Fahdly Sin | elds.                      |              |         |                   |  |          |               |              |            |

Gambar 4.73. Interface Form Bendahara Kelola Pembayaran SPP

| KABANJAHE                                                         |                                                                          |                       |             |                |
|-------------------------------------------------------------------|--------------------------------------------------------------------------|-----------------------|-------------|----------------|
|                                                                   | Halaman Tambah                                                           | Data Pembayaran Siswa |             |                |
| M Databased<br>D Desti<br>Statist Persbargence (SPP)<br>E Lapor M | Tanggel<br>Kalencengen Perekayaran<br>Ramis Simae<br>Jaunlah Perekayaran | Adversed 2020         | -           |                |
|                                                                   | Julius Trangue                                                           | Administry<br>Rended  | а.<br>      |                |
|                                                                   | Capyright © 3233 Fairly River                                            |                       | 8.7%8%/% IV | 11 /1 // N 1 N |

Gambar 4.74. Interface Form Bendahara Tambah Data Pembayaran SPP

#### 6. Tampilan Form Guru Bimbingan Konseling

Tampilan halaman *form* guru BK berisikan beberapa *menu-menu* yang dapat dikelola oleh guru BK, dan terdapat *menu* khusus yang hanya dapat dikelola oleh guru BK yaitu *menu* surat panggilan, serta *menu* kehadiran siswa yang berisikan rekap absensi siswa dalam kurun waktu tertentu, tampilan *menu* tersebut dapat dilihat sebagai berikut :

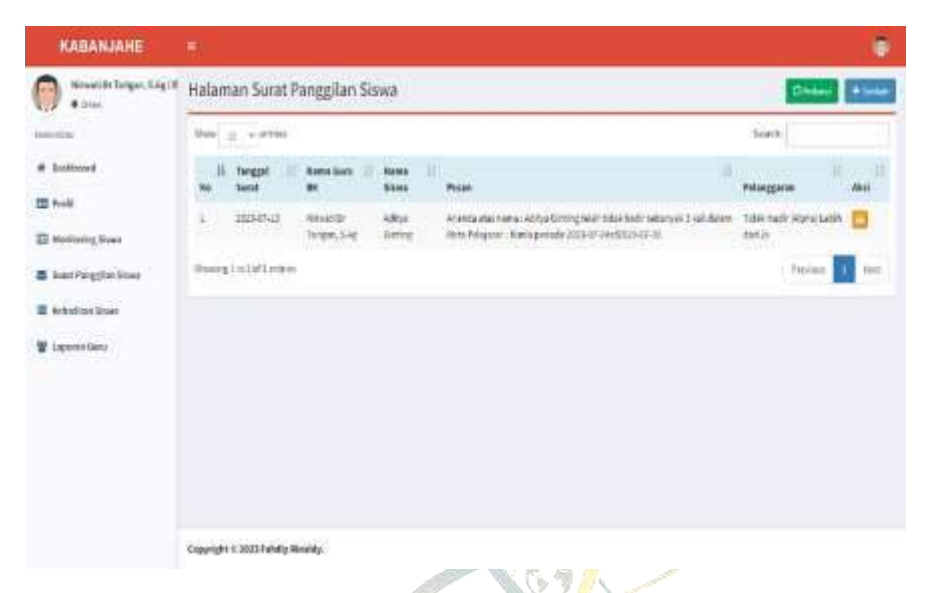

Gambar 4.75. Interface Form Guru BK Kelola Surat Panggilan

| KABANJAHE            |                              |                                      |        |  |  |  |  |  |  |
|----------------------|------------------------------|--------------------------------------|--------|--|--|--|--|--|--|
| Ninetill Iniger, SAL | 💷 Halaman Tambah             | Halaman Tambah Surat Panggilan Siswa |        |  |  |  |  |  |  |
|                      | Tangpi                       | to me your                           | a      |  |  |  |  |  |  |
| Interest .           | Name Since                   | Analysis and the Research            | -      |  |  |  |  |  |  |
| Pro M                | Peters                       |                                      |        |  |  |  |  |  |  |
| Rentes ing Slaves    |                              |                                      |        |  |  |  |  |  |  |
| ani Penggian Dinas   |                              |                                      |        |  |  |  |  |  |  |
| ekolisen ilosse      | Pelanggeten                  |                                      |        |  |  |  |  |  |  |
| general Garu         |                              | -                                    | Seat 1 |  |  |  |  |  |  |
|                      |                              |                                      |        |  |  |  |  |  |  |
|                      |                              |                                      |        |  |  |  |  |  |  |
|                      |                              |                                      |        |  |  |  |  |  |  |
|                      |                              |                                      |        |  |  |  |  |  |  |
|                      | and the second second second |                                      |        |  |  |  |  |  |  |
|                      |                              |                                      |        |  |  |  |  |  |  |

Gambar 4.76. Interface Form Guru BK Tambah Surat Panggilan

| BANJAHE                               |         |                              |                |                   |                                                 |                  |  |  |
|---------------------------------------|---------|------------------------------|----------------|-------------------|-------------------------------------------------|------------------|--|--|
| finadi ile Targen, S.Aga k<br>Il John | Reka    | p Halaman Kehadiran S        | iswa           | Tanggal Assol 124 | teggélések datumbury 🗴 teggélékée datumbury 🗗 📴 |                  |  |  |
|                                       |         | Particle                     | Mata Pelajaran | Name Store        | Junial Alpha                                    | Rd               |  |  |
|                                       | 3       | 2021-01-01-02-2022-01-01     | Name -         | Marchen           | 4                                               | Distant Provider |  |  |
|                                       |         |                              |                |                   |                                                 |                  |  |  |
|                                       |         |                              |                |                   |                                                 |                  |  |  |
| ine                                   |         |                              |                |                   |                                                 |                  |  |  |
|                                       |         |                              |                |                   |                                                 |                  |  |  |
|                                       |         |                              |                |                   |                                                 |                  |  |  |
|                                       |         |                              |                |                   |                                                 |                  |  |  |
|                                       |         |                              |                |                   |                                                 |                  |  |  |
|                                       |         |                              |                |                   |                                                 |                  |  |  |
|                                       |         |                              |                |                   |                                                 |                  |  |  |
|                                       |         |                              |                |                   |                                                 |                  |  |  |
|                                       | Couried | er 4. 2022 Turbella Minaldy. |                |                   |                                                 |                  |  |  |

Gambar 4.77. Interface Form Guru BK Rekap Kehadiran Siswa

#### 7. Tampilan Form Orang Tua/Wali Siswa

Tampilan halaman *form* orang tua siswa berisikan beberapa *menu-menu* yang dapat dilihat oleh orang tua siswa guna me*-monitoring* anak mereka selama bersekolah di MAN 1 Kabanjahe, tampilan dari masing-masing *menu* tersebut dapat dilihat sebagai berikut :

| ditys Getting (NuE Murid Hala | man Profil |                           |        |  |
|-------------------------------|------------|---------------------------|--------|--|
| MS                            |            | 1809599832                |        |  |
| board Nama                    | Situna     | Aditys Giving             |        |  |
| Angk Temps                    | t Lahir    | Berattagi                 |        |  |
| Targg                         | plitable   | 03/02/2005                | ti i   |  |
| firen Siewe<br>Jerús (        | Kelamin    | LIASON                    | -      |  |
| Agarea                        | e.         | blam                      | -      |  |
| RonggRan Sizwa Alama          | 6          | Berattigi                 |        |  |
|                               |            |                           |        |  |
| Eval                          |            | adhjajighalcan            |        |  |
| NoHP                          |            | 080587454321              |        |  |
| Naras                         | Ayah       | Als Groung                |        |  |
| Narsa                         | ibu        | Alnun Dantayanti          |        |  |
| Jurais                        | 10         | MA (Matematika Ibru Alam) | -      |  |
| Angka                         | tan        | 2023-2023                 | ÷      |  |
| Helas                         |            | 10-30 MM 1                | Ŷ      |  |
| Ekita                         | kulikular  | Pravala                   |        |  |
| Usern                         | a114       | afitya                    |        |  |
| Patter                        | and        |                           |        |  |
|                               |            |                           | Tetato |  |

Gambar 4.78. Interface Form Orang Tua Profile Siswa

| KABANJAHE                                         |           |                               |               |  |                 |  |            |        |        | 1   |  |  |  |
|---------------------------------------------------|-----------|-------------------------------|---------------|--|-----------------|--|------------|--------|--------|-----|--|--|--|
| Adhya Sinting ( Vali Munid<br>• Dow               | Halama    | Halaman Penilaian Siswa Berna |               |  |                 |  |            |        |        |     |  |  |  |
| NAMES OF COMPANY                                  | per a     | w entrio                      |               |  |                 |  | 51         | weth [ |        |     |  |  |  |
| A Dadboard                                        | -         | 🕮 Kama Mata Pelajaran         | 🔠 Nama Guru   |  | Nama Sirwa      |  | Keletangan |        | Nilai  |     |  |  |  |
| 2 Profit Artak                                    | 3         | elimia                        | Numiei, S. Pd |  | Adity a Graning |  | Tops 1     |        | 80     |     |  |  |  |
| t Hild                                            | 2         | Nimia                         | Nuranti, S.Pd |  | Addya Genting   |  | utii.      |        | 85     |     |  |  |  |
| * Kehadiran Siswa                                 | 3         | Kenia                         | Huspiel, S.Rd |  | Mittya Ginting  |  | WS.        |        | 8      |     |  |  |  |
| T Perilaka Sinan                                  | Showing I | st 3 of 3 entries             |               |  |                 |  |            | FI     | t here | 504 |  |  |  |
| 0 Presbuyane SPF Sinoe<br>E Sanat Panggilan Sinoe |           |                               |               |  |                 |  |            |        |        |     |  |  |  |

Gambar 4.79. Interface Form Orang Tua Cek Nilai Siswa

| KABANJAHE                 |           |                           |                 |            |             |                  |           | . 🕘     |
|---------------------------|-----------|---------------------------|-----------------|------------|-------------|------------------|-----------|---------|
| 400ya Sirding (Muli Purid | Halan     | nan Kehadiran Si          | swa             |            |             |                  | E         | Period. |
| Martin.                   | Stav      | n – erzies                |                 |            |             |                  | Search    |         |
| # Dathbard                | No        | 👔 Nama Gara               | 💠 Nama Sirwa    | Tanggal    | II Jan      | 💠 Mata Pelajaran | LE Status |         |
| E Profil Anale            | 3         | No.6104, 5.7d             | Acitya Ginti Ag | 2023-07-24 | 0810245:30  | Nimia            | Ages      |         |
| d) nini                   | 31        | Nutsian, S. Pd            | Adtja Ginteg    | 2010/07-07 | 0135-0030   | Kimia            | Alpha     |         |
| P Askalius Dua            | 3         | Nomini, S.Pd              | Adhja Gisting   | 2023-07-01 | 08.00-05.50 | Kimia            | 2404      |         |
| -                         |           | Nation, S.P.d             | Adhja Gisting   | 3013-07-14 | 0135-0030   | Xinia            | tude      |         |
| E Perilaka Siswa          | 3         | Nutzini, S.Pd             | Adhja Ginleg    | 2123-09-03 | 08:00/09:30 | Nimia            | Page      |         |
| 31 Perdojaran SPP Sisoa   | Steway    | g105ofService             |                 |            |             |                  | Perint 1  | Net     |
| Sent Parggine Since       |           |                           |                 |            |             |                  | A4.       |         |
|                           |           |                           |                 |            |             |                  |           |         |
|                           |           |                           |                 |            |             |                  |           |         |
|                           |           |                           |                 |            |             |                  |           |         |
|                           |           |                           |                 |            |             |                  |           |         |
|                           |           |                           |                 |            |             |                  |           |         |
|                           |           |                           |                 |            |             |                  |           |         |
|                           |           |                           |                 |            |             |                  |           |         |
|                           |           |                           |                 |            |             |                  |           |         |
|                           | Copyright | e 4 2023 Pahally Hinaldy. |                 |            |             |                  |           |         |

Gambar 4.80. Interface Form Orang Tua Cek Kehadiran Siswa

| KABANJAHE                                                                                                    |           |                       |                |                                        |               |
|----------------------------------------------------------------------------------------------------|-----------|-----------------------|----------------|----------------------------------------|---------------|
| Adhya Eleting (Walimeter<br>• 0000                                                                                                    | Halam     | an Data Monitoring S  | 5iswa          |                                        | Christian     |
| and the second second sec | 5408 J    | e olettis             |                |                                        | Search        |
| # Dashboard                                                                                                    | No        | ii. Targpi            | II Nama Siswa  |                                        |               |
| E ProfilAnak                                                                                                    | i.        | 2023-07-24            | Adiça Girting  | Tidak Hodir, tangai keterlangan (Agac) |               |
| OC NIM                                                                                                    | 1         | 3033-07-27            | Acitys Ginting | Tidak Hodir, tanpa keterangan (Hipa)   |               |
| 2 Adulton Stee                                                                                                    | 1         | 2023-07-31            | Adapa Ginting  | Tidak Hodir, tanpa keterongan (Kipa)   |               |
|                                                                                                    | 3         | 2023-08-29            | Adipa Ginting  | Marthol E saislah tangan miok gan.     |               |
| AL PENDESSAR                                                                                                    | Showing   | I to 4 of 4 entries   |                |                                        | Perint 1 feet |
| 30 Pembayaran SPP Siswa                                                                                                    |           |                       |                |                                        |               |
| Sanat Pengglam Sinoa                                                                                                    |           |                       |                |                                        |               |
|                                                                                                    |           |                       |                |                                        |               |
|                                                                                                    |           |                       |                |                                        |               |
|                                                                                                    |           |                       |                |                                        |               |
|                                                                                                    |           |                       |                |                                        |               |
|                                                                                                    |           |                       |                |                                        |               |
|                                                                                                    |           |                       |                |                                        |               |
|                                                                                                    |           |                       |                |                                        |               |
|                                                                                                    |           |                       |                |                                        |               |
|                                                                                                    | Copyright | c 2023 Fahdly Blooldy |                |                                        |               |

# Gambar 4.81. Interface Form Orang Tua Cek Perilaku Siswa

| KABANJAHE                        |                                                                            |                        |
|----------------------------------|----------------------------------------------------------------------------|------------------------|
| Attyadieteg (Walithaid<br>• Gans | Halaman Data Pembayaran Siswa                                              | Steam                  |
| ANDER                            | Ben a vertice                                                              | Searchy                |
| # Dachboard                      | No IL Targgal    Nama Slava    Ketorangan    Jumlah Pembayaran    Terbayar | Jatuh Timpe 💠 Status 💷 |
| 🖿 Proši Arsk                     | 1 2023-07-01 Adity-Graing 3PP 42000 140020                                 | 1023-05-10 Bekanstanan |
| 00 kiloi                         | 2 122344-01 Addys Geting 5PP 42000 42000                                   | 2823-06-30 Lonus       |
| 2 tehabrar Sous                  | Bunning 1 to 2 of 2 owner                                                  | Previous 1 New         |
| E Perilaku Sowa                  |                                                                            |                        |
| 10 Pembayanan SPP Sitowa         |                                                                            |                        |
| E Sent Parenter Since            |                                                                            |                        |
| and the second                   |                                                                            |                        |
|                                  |                                                                            |                        |
|                                  |                                                                            |                        |
|                                  |                                                                            |                        |
|                                  |                                                                            |                        |
|                                  |                                                                            |                        |
|                                  |                                                                            |                        |
|                                  | Cepyright © 2023 Sahdly Sinaldy.                                           |                        |

Gambar 4.82. Interface Form Orang Tua Cek Pembayaran SPP Siswa

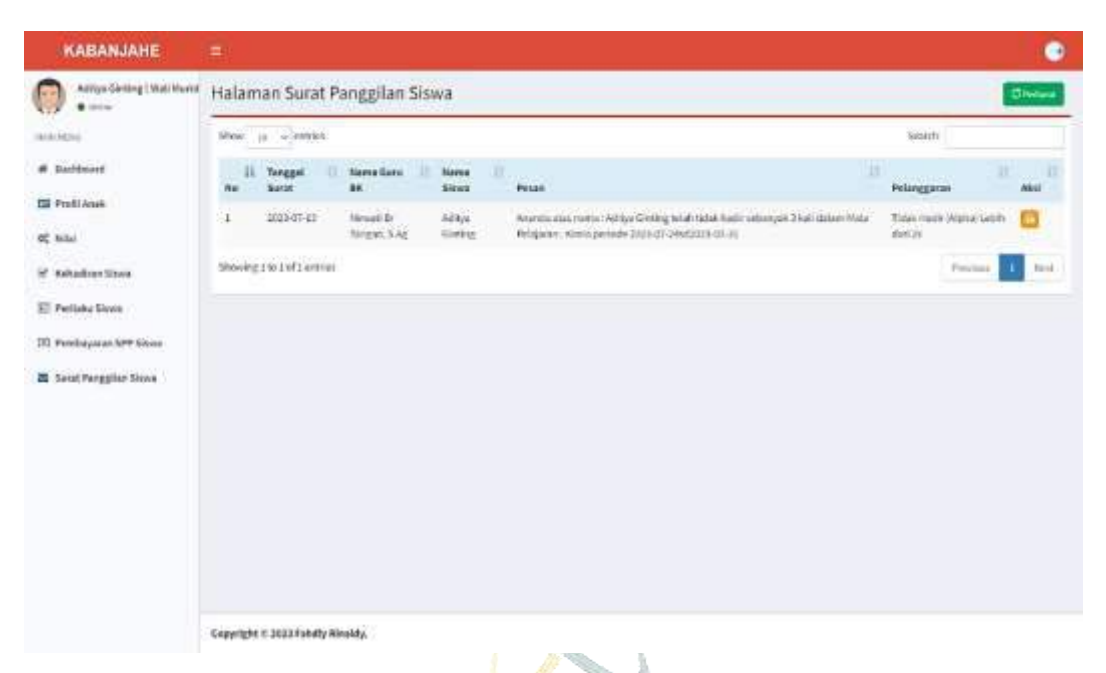

Gambar 4.83. Interface Form Orang Tua Cek Surat Panggilan

#### 4.6. Pengujian

Pengujian merupakan untuk melihat apakah fungsi dari sistem yang dibangun telah sesuai atau belum dari yang diharapkan. Adapun hasil dari pengujian sistem ini adalah sebagai berikut :

#### 1. Pengujian Form Login

| Kasus serta Hasil Uji <i>Login</i> Admin dan Pengelola (Data Benar) |                                                                                                |                                                                                       |            |
|---------------------------------------------------------------------|------------------------------------------------------------------------------------------------|---------------------------------------------------------------------------------------|------------|
| Data Masukan                                                        | Yang Diharapkan                                                                                | Pengamatan                                                                            | Kesimpulan |
| Pengisian<br>username dan<br>password                               | Akan menampilkan<br>menu <i>dashboard</i> jika<br><i>username</i> dan<br><i>password</i> benar | Akan menampilkan<br>panel admin dan<br>pengelola lainnya serta<br>semua fitur terbuka | Baik       |
| Kasus se                                                            | erta Hasil Uji <i>Login</i> Adr                                                                | nin dan Pengelola (Data S                                                             | Salah)     |
| Pengisian                                                           | Akan menampilkan                                                                               | Akan kembali ke menu                                                                  | Baik       |
| <i>username</i> dan                                                 | validasi <i>username</i> dan                                                                   | Login                                                                                 |            |
|                                                                     | password salah                                                                                 |                                                                                       |            |

Tabel 4.22. Pengujian Form Login

| password |  |  |
|----------|--|--|
| salah    |  |  |

# 2. Pengujian Fungsi Aplikasi

### 1) Form Admin

### Tabel 4.23. Pengujian Fungsi Aplikasi Form Admin

| Data<br>Masukan | Hasil yang Diharapkan                     | Hasil Pengujian              | Kesimpulan |
|-----------------|-------------------------------------------|------------------------------|------------|
| Kelola Data     | Akan menampilkan form                     | Menampilkan form             | Baik       |
| Profile         | biodata pribadi admin dan                 | <i>profile</i> yang          |            |
|                 | dapat dikelola oleh admin,                | berisikan informasi          |            |
|                 | baik menambah informasi                   | biodata diri admin           |            |
|                 | biodata pribadi ataupun                   | dengan baik.                 |            |
|                 | menghapus data pribadi                    | _                            |            |
|                 | admin.                                    |                              |            |
| Penginputan     | Akan menampilkan form                     | Menampilkan data             | Baik       |
| Data Guru       | <i>input</i> data guru untuk <i>login</i> | guru disetiap level          |            |
|                 | disalah satu <i>level user</i> ,          | nya yang telah               |            |
|                 | diantaranya adalah level                  | terdaftar pada <i>form</i> . |            |
|                 | admin, guru pengajar, guru                |                              |            |
|                 | bendahara atau guru                       |                              |            |
|                 | bimbingan konseling.                      | AM NECERI                    |            |
| Penginputan     | Akan menampilkan form                     | Menampilkan data             | Baik       |
| Data Siswa      | input data yang terdapat                  | siswa dengan baik.           | AN         |
|                 | pada fitur tambah siswa,                  |                              |            |
|                 | serta menampilkan form                    |                              |            |
|                 | output berupa informasi                   |                              |            |
|                 | dari apa yang telah di <i>input</i>       |                              |            |
|                 | sebelumnya.                               |                              |            |

| Penginputan  | Akan menampilkan form       | Menampilkan data   | Baik     |
|--------------|-----------------------------|--------------------|----------|
| Data Jurusan | input data yang terdapat    | jurusan dengan     |          |
|              | pada fitur tambah jurusan,  | baik.              |          |
|              | dan akan menampilkan        |                    |          |
|              | form output berupa          |                    |          |
|              | informasi dari yang di      |                    |          |
|              | <i>input</i> sebelumnya.    |                    |          |
| Penginputan  | Akan menampilkan form       | Menampilkan data   | Baik     |
| Data Mata    | input data yang terdapat    | mata pelajaran     |          |
| Pelajaran    | pada fitur tambah mata      | dengan baik.       |          |
|              | pelajaran, dan akan         |                    |          |
|              | menampilkan form output     |                    |          |
|              | berupa informasi dari yang  |                    |          |
|              | di <i>input</i> sebelumnya. | A                  |          |
| Penginputan  | Akan menampilkan form       | Menampilkan data   |          |
| Tahun Ajaran | input data yang terdapat    | tahun ajaran       |          |
|              | pada fitur tambah tahun     | dengan baik.       |          |
|              | ajaran, dan akan            |                    |          |
|              | menampilkan form output     |                    |          |
|              | berupa informasi dari yang  |                    |          |
|              | di <i>input</i> sebelumnya. |                    |          |
| Penginputan  | Akan menampilkan form       | Menampilkan data   | Baik     |
| Data Kelas   | input data yang terdapat    | kelas dengan baik. | A. N. W. |
| SUV          | pada fitur tambah kelas,    | IKA MED            | AN       |
|              | dan akan menampilkan        |                    |          |
|              | form output berupa          |                    |          |
|              | informasi dari yang di      |                    |          |
|              | <i>input</i> sebelumnya.    |                    |          |

# 2) Form Guru Pengajar

Tabel 4.24. Pengujian Fungsi Aplikasi Form Guru Pengajar

| Data           | Hasil yang               | II                     | V          |
|----------------|--------------------------|------------------------|------------|
| Masukan        | Diharapkan               | Hasii Pengujian        | Kesimpulan |
| Kelola Data    | Akan menampilkan         | Menampilkan form       | Baik       |
| Profile        | form biodata pribadi     | profile yang berisikan |            |
|                | guru pengajar dan        | informasi biodata diri |            |
|                | dapat dikelola oleh      | guru pengajar dengan   |            |
|                | guru tersebut, baik      | b <mark>a</mark> ik.   |            |
|                | menambah informasi       |                        |            |
|                | biodata pribadi          | A                      |            |
|                | ataupun menghapus        |                        |            |
|                | data pribadi. 🧡          |                        |            |
| Penginputan    | Akan menampilkan         | Menampilkan data       | Baik       |
| Data Penilaian | form input data yang     | penilaian siswa        |            |
| Siswa          | terdapat pada fitur      | dengan baik.           |            |
|                | tambah penilaian         |                        |            |
|                | siswa, dan akan          |                        |            |
| 6              | menampilkan form         |                        |            |
|                | output berupa            |                        |            |
|                | informasi dari yang di   |                        |            |
|                | <i>input</i> sebelumnya. | SLAM NECEDI            |            |
| Penginputan    | Akan menampilkan         | Menampilkan data       | Baik       |
| Data SUN       | form input data yang     | kehadiran/absensi      | AIN        |
| Kehadiran      | terdapat pada fitur      | siswa dengan baik.     |            |
| Siswa          | tambah kehadiran         |                        |            |
|                | siswa, dan akan          |                        |            |
|                | menampilkan form         |                        |            |
|                | output berupa            |                        |            |

|             | informasi dari yang di   |                        |      |
|-------------|--------------------------|------------------------|------|
|             | <i>input</i> sebelumnya. |                        |      |
| Penginputan | Akan menampilkan         | Menampilkan data       | Baik |
| Lapor Guru  | form input data yang     | laporan guru mengenai  |      |
| Bimbingan   | terdapat pada fitur      | perilaku siswa ataupun |      |
| Konseling   | tambah laporan           | lainnya kepada guru    |      |
| (BK)        | perilaku siswa, dan      | BK dengan baik.        |      |
|             | akan menampilkan         | ~                      |      |
|             | form output berupa       |                        |      |
|             | informasi dari yang di   |                        |      |
|             | <i>input</i> sebelumnya. | A                      |      |
| L           |                          | $\sim$                 | L    |

### 3) Form Guru Bendahara

Tabel 4.25. Pengujian Fungsi Aplikasi Form Guru Bendahara

| Data           | Hasil yang                           | и. ч.р                 | 77. • • •  |  |
|----------------|--------------------------------------|------------------------|------------|--|
| Masukan        | Diharapkan                           | Hasii Pengujian        | Kesimpulan |  |
| Kelola Data    | Akan menampilkan                     | Menampilkan form       | Baik       |  |
| Profile        | form biodata pribadi                 | profile yang berisikan |            |  |
|                | guru bendahara dan                   | informasi biodata diri |            |  |
|                | dapat dikelola oleh                  | guru bendahara         |            |  |
|                | guru tersebut, baik                  | dengan baik.           |            |  |
|                | menambah informasi                   | SLAM NEGERI            |            |  |
| SUN            | biodata pribadi<br>ataupun menghapus | FARA MED               | AN         |  |
|                | data pribadi.                        |                        |            |  |
| Penginputan    | Akan menampilkan                     | Menampilkan data       | Baik       |  |
| Data Penilaian | form input data yang                 | penilaian siswa        |            |  |
| Siswa          | terdapat pada fitur                  | dengan baik.           |            |  |
|                | tambah penilaian                     |                        |            |  |
|                | siswa, dan akan                      |                        |            |  |

|             | menampilkan form         |                        |      |
|-------------|--------------------------|------------------------|------|
|             | output berupa            |                        |      |
|             | informasi dari yang di   |                        |      |
|             | <i>input</i> sebelumnya. |                        |      |
| Penginputan | Akan menampilkan         | Menampilkan data       | Baik |
| Data        | form input data yang     | kehadiran/absensi      |      |
| Kehadiran   | terdapat pada fitur      | siswa dengan baik.     |      |
| Siswa       | tambah kehadiran         |                        |      |
|             | siswa, dan akan          |                        |      |
|             | menampilkan form         |                        |      |
|             | output berupa            | A                      |      |
|             | informasi dari yang di   |                        |      |
|             | <i>input</i> sebelumnya. |                        |      |
| Penginputan | Akan menampilkan         | Menampilkan data       | Baik |
| Lapor Guru  | form input data yang     | laporan guru mengenai  |      |
| Bimbingan   | terdapat pada fitur      | perilaku siswa ataupun |      |
| Konseling   | tambah laporan           | lainnya kepada guru    |      |
| (BK)        | perilaku siswa, dan      | BK dengan baik.        |      |
|             | akan menampilkan         |                        |      |
|             | form output berupa       | ł                      |      |
|             | informasi dari yang di   |                        |      |
|             | <i>input</i> sebelumnya  | CLAMANE CEDI           |      |
| Penginputan | Akan menampilkan         | Menampilkan data       | Baik |
| Status SUN  | form input data yang     | pembayaran SPP         | AN   |
| Pembayaran  | terdapat pada fitur      | siswa dengan baik.     |      |
| SPP Siswa   | tambah pembayaran        |                        |      |
|             | SPP siswa, dan akan      |                        |      |
|             | menampilkan form         |                        |      |
|             | output berupa            |                        |      |

| informasi dari yang di   |  |
|--------------------------|--|
| <i>input</i> sebelumnya. |  |

# 4) Form Guru Bimbingan Konseling (BK)

Tabel 4.26. Pengujian Fungsi Aplikasi Form Guru Bimbingan Konseling

| Data<br>Masukan   | Hasil yang Diharapkan        | Hasil Pengujian            | Kesimpulan |
|-------------------|------------------------------|----------------------------|------------|
| Kelola Data       | Akan menampilkan form        | Menampilkan <i>form</i>    | Baik       |
| Profile           | biodata pribadi guru BK      | <mark>p</mark> rofile yang |            |
|                   | dan dapat dikelola oleh      | berisikan informasi        |            |
|                   | guru tersebut, baik          | biodata diri guru BK       |            |
|                   | menambah informasi           | denan baik.                |            |
|                   | biodata pribadi ataupun      |                            |            |
|                   | menghapus data pribadi.      |                            |            |
| Penginputan       | Akan menampilkan form        | Menampilkan data           | Baik       |
| Data              | input data yang terdapat     | <i>monitoring</i> siswa    |            |
| <i>Monitoring</i> | pada fitur tambah            | dengan baik.               |            |
| Siswa             | <i>monitoring</i> siswa, dan |                            |            |
|                   | akan menampilkan form        |                            |            |
|                   | output berupa informasi      |                            |            |
|                   | dari yang di input           |                            |            |
|                   | sebelumnya.                  | LAMNECEDI                  |            |
| Penginputan       | Akan menampilkan form        | Menampilkan data           | Baik       |
| Data Surat        | input data yang terdapat     | surat-surat panggilan      | AN         |
| Panggilan         | pada fitur tambah surat      | orang tua siswa            |            |
| Siswa             | panggilan, dan akan          | dengan baik.               |            |
|                   | menampilkan form             |                            |            |
|                   | output berupa informasi      |                            |            |
|                   | dari yang di <i>input</i>    |                            |            |
|                   | sebelumnya.                  |                            |            |

| Rekap        | Akan menampilkan form    | Menampilkan hasil Baik |  |
|--------------|--------------------------|------------------------|--|
| Kehadiran    | rekap data yang terdapat | rekapan dari           |  |
| Siswa        | pada fitur rekap         | kehadiran siswa dan    |  |
|              | kehadiran siswa melalui  | juga siswa yang telah  |  |
|              | rentang waktu tertentu,  | melewati batas         |  |
|              | dan akan menampilkan     | kehadiran alpa yang    |  |
|              | form output berupa       | ditentukan dengan      |  |
|              | informasi dari yang di   | baik.                  |  |
|              | rekap sebelumnya.        |                        |  |
| Laporan Guru | Akan menampilkan form    | Menampilkan hasil Baik |  |
|              | rekap data yang terdapat | rekapan dari laporan   |  |
|              | pada laporan guru        | guru mengenai          |  |
|              | mengenai perilaku siswa  | perilaku siswa         |  |
|              | ataupun hal lainnya.     | dengan baik.           |  |

### 5) Form Orang Tua/Wali Siswa

# Tabel 4.27. Pengujian Fungsi Aplikasi Form Orang Tua Siswa

| Data        | Hasil yang                                                         | Hasil Pengujian                                      | Kesimnulan |  |
|-------------|--------------------------------------------------------------------|------------------------------------------------------|------------|--|
| Masukan     | Diharapkan                                                         | ing i chgujun                                        | ixcomputin |  |
| Kelola Data | Akan menampilkan form                                              | Menampilkan form                                     | Baik       |  |
| Profile     | biodata pribadi dari                                               | profile yang berisikan                               |            |  |
| SUM         | siswa dan dapat dikelola<br>oleh orang tua siswa,<br>baik menambah | informasi biodata diri<br>dari siswa dengan<br>baik. | AN         |  |
|             | informasi biodata<br>pribadi anak ataupun                          |                                                      |            |  |
|             | menghapus data pribadi                                             |                                                      |            |  |
|             | mereka.                                                            |                                                      |            |  |

| Lihat      | Akan menampilkan form     | Menampilkan data                 | Baik     |
|------------|---------------------------|----------------------------------|----------|
| Penilaian  | rekap data nilai siswa    | nilai siswa dengan               |          |
| Siswa      | yang telah diberikan dari | baik.                            |          |
|            | masing-masing guru        |                                  |          |
|            | yang mengajar disetiap    |                                  |          |
|            | mata pelajaran yang       |                                  |          |
|            | berbeda-beda.             |                                  |          |
| Lihat      | Akan menampilkan form     | Menampilkan data                 | Baik     |
| Kehadiran  | rekap data kehadiran      | k <mark>e</mark> hadiran/absensi |          |
| Siswa      | siswa yang telah          | siswa dengan baik.               |          |
|            | diberikan oleh guru yang  | 4                                |          |
|            | mengajar disetiap mata    |                                  |          |
|            | pelajaran yang berbeda-   |                                  |          |
|            | beda disetiap jam masuk   |                                  |          |
|            | mereka didalam kelas.     |                                  |          |
| Lihat      | Akan menampilkan form     | Menampilkan data                 | Baik     |
| Monitoring | rekap data monitoring     | monitoring siswa                 |          |
| Siswa      | berupa perilaku siswa     | dengan baik.                     |          |
|            | yang telah diberikan dari |                                  |          |
|            | masing-masing guru        |                                  |          |
|            | yang mengajar disetiap    |                                  |          |
|            | mata pelajaran yang       |                                  |          |
| 23 X X     | berbeda-beda.             | DLAM NEGERI                      | A. 5. W. |
| Lihat SUA  | Akan menampilkan form     | Menampilkan data                 | Baik     |
| Pembayaran | rekap data tunggakan      | pembayaran SPP                   |          |
| SPP Siswa  | pembayaran SPP siswa      | siswa dengan baik.               |          |
|            | yang telah dibayar serta  |                                  |          |
|            | juga yang masih berupa    |                                  |          |
|            | tunggakan.                |                                  |          |

| Lihat   | Surat | Akan menampilkan <i>form</i> Menampilkan data Baik |  |
|---------|-------|----------------------------------------------------|--|
| Panggil | lan   | surat panggilan siswa surat panggilan siswa        |  |
| Siswa   |       | yang telah diberikan dari dengan baik.             |  |
|         |       | pihak guru bimbingan                               |  |
|         |       | konseling.                                         |  |

#### 4.7. Maintenance

Pada tahap ini Sistem Informasi Monitoring Siswa pada Madrasah Aliyah Negeri (MAN) 1 Kabanjahe telah selesai dan dapat digunakan, sistem juga akan menjalani proses pemeliharaan, termasuk melakukan perubahan atau pembaruan sesuai dengan kebutuhan yang muncul di masa mendatang.

Saat *maintenance*, terdapat sejumlah metode yang dilakukan untuk memastikan keamanan dari sistem yang telah dibuat. Diantara metode tersebut adalah sebagai berikut :

1. Melakukan Pemeriksaan Fungsi pada Sistem Secara Rutin

Saat melaksanakan pengecekan sistem, admin harus melakukannya dengan rutin pada setiap halaman *website*, Pemeriksaan bisa dijadwalkan minimal sekali dalam satu bulan. Langkah ini diambil untuk mencegah terjadinya kesalahan pada sistem, sehingga seluruh sistem dapat beroperasi dengan lancar tanpa adanya kendala.

2. Melakukan Back Up Data

Dalam *maintenance website* penting diadakan nya pencadangan data guna menghindari adanya serangan dari berbagai macam virus ataupun aktivitas pencurian data yang dapat mengganggu atau bahkan merusak keamanan data dari Madrasah Aliyah Negeri (MAN) 1 Kabanjahe.

3. Melakukan Update Sistem

*Update* sistem diperlukan guna memastikan sistem operasi, perangkat lunak *database*, dan *website* yang digunakan untuk sistem informasi *monitoring* siswa selalu diperbarui ke versi yang terbaru untuk mengatasi celah keamanan dan memastikan kinerja sistem yang optimal.

4. Melakukan Tambahan Fitur Baru

Dalam pemeliharaan sistem diperlukan fitur-fitur terbaru yang diberikan kepada pengguna guna mengoptimalkan kinerja dan efisiensi pengolahan data.

5. Melakukan Penyaringan Akses Pengguna

Penyaringan akses penggunan sangat diperlukan karena setiap pengguna hanya memiliki akses ke data yang sesuai dengan tanggung jawab dan peran mereka. Oleh karena itu, *maintenance* akses pengguna perlu diperbaharui sesuai dengan perubahan struktur organisasi atau peran pengguna.

- Memeriksa Hosting dan Domain Website Pengecekan hosting dan domain web perlu dilakukan guna melihat apakah kecepatan tetap stabil dan apakah masa aktif domain masih berlaku atau domain sudah kadaluarsa.
- 7. Melakukan Pengujian Ulang (Testing)

Melakukan pengujian reguler terhadap fitur-fitur penting dalam sistem guna memastikan semuanya berjalan dengan baik dan tidak terdapat perubahan yang tidak diinginkan.

# UNIVERSITAS ISLAM NEGERI SUMATERA UTARA MEDAN